Fusion RAIDストレージシステム対応 コンフィギュレーションツール/ユーティリティ 操作マニュアル

# 目次

| 1.0 ATTO Configuration Toolの概要          |    |
|-----------------------------------------|----|
| このコンフィギュレーションツールについて                    |    |
| コンフィギュレーションツールの起動                       |    |
| コンフィギュレーションツールの操作                       |    |
| ローカルホストの選択                              |    |
| コントローラの選択                               |    |
| チャンネルの選択                                |    |
| デバイスの選択                                 |    |
| 1.1 NVRAM設定                             | 7  |
| SAS Address                             |    |
| Boot Driver                             |    |
| Heartbeat                               |    |
| NCQ                                     |    |
| Device Wait Time                        |    |
| Device Wait Count                       |    |
| Spinup Delay                            |    |
| Multiplexing                            |    |
| PHY Speed                               |    |
| 1.2 RAIDグループの設定と管理                      |    |
| 始めに~コンフィギュレーション手順                       |    |
| カスタムRAIDグループの設定手順                       |    |
| ホットスペアの設定と使用法                           |    |
| Mac OSでのドライブフォーマット                      |    |
| Windowsでのドライブフォーマット                     |    |
| Windows 7/Server 2008/Vistaでのドライブフォーマット |    |
| Windows XP/Server 2003でのドライブフォーマット      |    |
| RAIDグループの管理概要                           |    |
| RAIDグループの容量拡張                           |    |
| RAIDグループのレベル移行                          |    |
| RAIDグループの削除                             |    |
| RAIDグループの再構築                            |    |
| RAIDグループ設定の変更                           |    |
| 1.3 ドライブとRAIDグループの監視                    | 17 |
| ドライブの基本情報                               |    |
| ドライブの詳細情報                               |    |
| RAIDグループの情報                             |    |
| ドライブの識別                                 |    |
| S.M.A.R.T. データ                          |    |
| S.M.A.R.T. 監視機能の有効化と無効化                 |    |
| S.M.A.R.T. ステータスの確認                     |    |
| S.M.A.R.T. 属性フィルタ                       |    |
| S.M.A.R.T. 通知                           |    |
| 1.4 エンクロージャ (SES) の健康状態の監視              |    |
| SES 状態チェック                              |    |
|                                         |    |

| 目次                                      |                                                      |
|-----------------------------------------|------------------------------------------------------|
| 1.5 RAI                                 | Dイベント通知機能                                            |
| 警告の                                     | 基本機能                                                 |
| Email                                   | こよる警告                                                |
| ログ機i                                    | 能                                                    |
| 1.6 RAI                                 | Dグループメディアのメンテナンス25                                   |
| メディフ                                    | アスキャン機能の種類                                           |
| メディフ                                    | アスキャンの手動での実行                                         |
| メディフ                                    | アスキャンのスケジュール機能                                       |
| メディフ                                    | アスキャンのキャンセル、一時停止、再開                                  |
| スケジュ                                    | ュールされたメディアスキャンの管理                                    |
| メディフ                                    | アスキャンの自動制御でのキャンセル方法                                  |
| スキャン                                    | ンレポートの閲覧                                             |
| 1.7 故障                                  | が発生したドライブの特定と交換                                      |
| 自動制                                     | ーーーーーーーーーーーーーーーーーーーーーーーーーーーーーーーーーーーー                 |
| 手動で                                     | 行う故障ドライブの特定                                          |
| 自動再                                     | 構築機能を使用した場合の故障ドライブの交換                                |
| 手動で                                     | 行う故障ドライブの交換                                          |
| <b>1.8 オフ</b><br>定義                     | ラインのRAIDグループからのデータリカバリ35                             |
| RAIDク                                   |                                                      |
| RAIDク                                   | プルーノに障害が発生した状況下でのトライノ父換<br>中の変化した思えたみのでは、デージャンを明定に支払 |
| 障                                       | 書の発生した場合にRAIDクルーノメンハを即座に父換                           |
| ト、<br>+++                               | フィノ父揆の除り警告                                           |
| (以)                                     | <b>庫トフィノの特定</b>                                      |
| リン                                      | カハリセート                                               |
| 冉博栄                                     | に大敗し2度日のトライノ故障からリカハリでさない状況からのリカハリ                    |
| 後 叙 F 1                                 | フイノにまたかる単人な障害からのリカハリ                                 |
| 奉                                       | 本リカバリモート<br>四リカバリモード                                 |
| 1120 1120 1120 1120 1120 1120 1120 1120 | 限リカハリモート<br>たドライブの六施を行った場合の11カバ11                    |
| 「地画・ファイル                                |                                                      |
| >)-i)                                   | マンハノム B 夜ノール                                         |
| 1116                                    | at US Aの場合、CUKDSK                                    |
| V                                       | nidowsの場合. CIRDSR                                    |
|                                         | 曲をジョー・こので                                            |
|                                         | ©「していゆ」ノコノで17だりる<br>毎日1 て11カバリエードを右効化 /毎効化する         |
|                                         | 医用してフルパフモートを行効に/ 無効にする<br>毎日1 て書き込み機能の11カバ11を右効化する   |
| ULI '& ]                                |                                                      |

## 目次

| 1.9 SNMP設定                                                                                                 |
|----------------------------------------------------------------------------------------------------|
| 定義                                                                                                    |
| 詳細                                                                                                    |
| 有効化モード                                                                                                    |
| SubAgentモード                                                                                                |
| 無効化モード                                                                                                    |
| 基本設定                                                                                                    |
| 設定オプション                                                                                                    |
| Agent Port                                                                                                 |
| Communities                                                                                                |
| Send Authentication Trap (承認トラップ通知を送る)                                                                     |
| Enable Traps(トラップ通知の有効化)                                                                                   |
| Trap Destination Table (トラッフ通知の宛先テーフル)                                                                     |
| コントロールボタン                                                                                                  |
| 週用                                                                                                    |
| リストア(保存時の状態へ戻る)                                                                                            |
| ランオルト(初期状態)                                                                                                |
| ノスト<br>MIRを保左                                                                                              |
|                                                                                                    |
| トフノルシューディンク<br>MIBブラウザからのタイムアウト要求                                                                          |
| テスト時トラップ通知の受け取りができない場合                                                                                     |
| 徘徊中またはテーブルが空の時、RAID OIDがスキップされてしまう場合                                                                       |
| 110 = 2 - 2 - 2 - 2 - 2 - 2 - 2 - 2 - 2 - 2                                                                |
| NVRAMタブでのメッセージ                                                                                             |
| An error occurred loading NVRAM data (NVRAMデータのロード中にエラーが発生しました。)                                           |
| 警告:NVRAM could not be read, defaults returned. (警告: NVRAMが読み込めずデフォルトに戻りました。)                               |
| An error occurred updating the NVRAM. (NVRAMの更新中にエラーが発生しました。)                                              |
| Feature bounds checking. (設定範囲の確認)                                                                         |
| Excution Throttle is greater than the maximum allowable value of 255. (Excutioin Throttle値が最大値255を超えています。) |
| Flashタブでのメッセージ                                                                                             |
| This is not a flash file, or it is corrupt. (このファイルはフラッシュファイルではありません。 またはファイルが破損しています。 )                   |
| This HBA is not compatible with the selected flash file. (このHBAは選択したフラッシュファイルと互換性がありません。)                  |
| A valid file was not selected. (有効なファイルが選択されていません。)                                                        |
| An error occurred reading from the flash file, the file may be corrupt. (フラッシュファイルの読み込み中にエラーが発生しました。       |
| ファイルが破損している可能性があります。)                                                                                      |
| An error occurred updating the flash. (フラッシュファイルの更新にエラーが発生しました。)                                           |
| The card has been prepared for firmware updating (このカードはファームウエアを更新する準備ができました。)                             |
|                                                                                                    |
| 2.0 ティスクパフォーマンステスト                                                                                         |
| 2.1 Windowsのみ - ATTO Disk Benchmark                                                                        |
|                                                                                                    |

ラジオボタンのグループ 複数のベンチマークテスト

## 

| 付録A - CLI ASCIIベースのインターフェース | i   |
|-----------------------------|-----|
| CLIエラーメッセージ                 |     |
| CLIの概要                      |     |
| CLIコマンドの説明                  |     |
| 付録B - Quick Driveの再フォーマット手順 | xiv |
| Mac OS の手順                  |     |
| Windows Vista の手順           |     |

Windows XP/Server 2003 の手順

### このコンフィギュレーションツールについて

ATTO Configuration Toolは、使用するFusion ストレージシステムヘイ ンストールしたコントローラ、ドライバ、ドライブ情報を表示し、設定、管 理を行うユーティリティプログラムです。

#### このプログラムは下記のシステム条件下で実行します。

•Mac OS® X 10.4以降

•Windows® 7/Server 2008/Vista®/Server 2003/XP

•Linux® 2.4、2.6 カーネルおよびx86、x64

備考: Javaバージョン1.5以降のインストールが必要です。

#### ATTO Configuration Toolでの画面表示:

•Sonnet RAIDコントローラの名前 (ExpressSAS Rxxxアダプタと表示されます)

•現在実行中のドライバ、フラッシュイメージのバージョン情報を含む、Sonnet RAIDコントローラを制御するドライバ情報。

•Sonnet RAIDコントローラに接続されたFusionドライブエ ンクロージャのファンや電源供給状態などの情報(但し D400RAID、D800RAID、R800RAIDは除外)

•接続されているFusionドライブエンクロージャのドライブ情報

このコンフィギュレーションツールの利用範囲:

•RAIDグループを管理

•RAIDのイベント通知を設定

•RAIDコントローラのNVRAM設定を変更

•工場出荷時設定に戻す

•RAIDコントローラのフラッシュイメージを更新

•ドライブ健康状態の情報を取得

•ドライブエンクロージャの健康状態の情報を取得

Sonnet RAIDコントローラは、工場出荷時設定で殆どのアプリケーションにおいて優れた性能を発揮しますが、アプリケーションによっては、コントローラのNVRAM設定を変更して特定のパフォーマンスの範囲を調整することで性能が向上する場合があります。

#### コンフィギュレーションツールの起動

- 1. インストール時に作成されたフォルダ内のアプリケーションアイコンの場 所を開いてください。
- 2. ATTO Configuration Toolアイコンをダブルクリックしアプリケーションを 起動します。

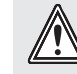

**警告:**ハードウエアのインストールやコンフィギュレーションを 行う際はシステムデータのバックアップを行ってください。

備考: Sonnet RAIDコントローラは工場出荷時設定で正しく動作するよう設計されています。なされたNVRAM設定が無効または不正確な場合、Sonnet RAIDコントローラが正常に機能しなくなることがあります。

メイン画面では、Device Listing (デバイスリスト)、Configuration Options (コンフィギュレーションオプション)、Status (ステータス)の3つ のペインから成ります。

### Configuration Toolの操作

ウィンドウ左側のDeviceListingペインには、システムに接続された全てのデバイス (コントローラおよびドライブ)が表示されます。

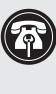

**参考情報:**ATTO Configuration Toolウィンドウの**Device List** ingペインでは、Sonnet RAIDコントローラは「**ExpressSAS** Rxxx」と識別されます。

デバイスツリーを展開すると接続デバイスの詳細情報が表示されます。

右ペインのConfiguration Optionsペインには、デバイスリストでハイラ イトされているデバイスの情報とオプションが表示されます。

Device Listingペインのデバイスをハイライトするとそのデバイスのタブ とペインが表示されます。

下の表ではデバイスの種類により表示されるタブを示しています。

| ツリーノード  | 表示されるタブ                                            |
|---------|----------------------------------------------------|
| ローカルホスト | Basic Info, Notifications                          |
| コントローラ  | Basic Info, Flash, RAID, RAID CLI, TASKS, Advanced |
| チャネル    | NVRAM, PCI Info                                    |
| デバイス    | Basic Info、Flash, SES                              |

### ローカルホストの選択

Device Listingウィンドウでローカルホストを選択時にConfiguration Optionウインドウに下記のタブが表示されます。

- Basic Infoタブは現在の起動オペレーティングシステム情報を表示します。3ページの図1 を参照してください。
- NotificationsタブはSonnet RAIDコントローラの特定のイベント通知の設定を行うことができます。23ページ「RAIDイベントの通知」を参照してください。
- SNMPタブでは 6Gb/秒 Sonnet RAIDコントローラにおいてSNMPの 監視とトラップ生成の設定を行います。45ページ「SNMP設定」を参 照してください。

About ウィンドウ

**About**ウィンドウ (HelpメニューからAboutが選択された時に表示) は、ATTO Configuration Toolのバージョン情報を表示します。

### コントローラの選択

Device ListingペインでSonnet RAIDコントローラ選択 時、Configuration Optionsペインに下記のタブが表示されます。

- Basic InfoタブはDevice Listingペインでハイライト表示されている際、Sonnet RAIDコントローラ情報を表示します。この画面上では変更を加えることができません。3ページの図2を参照してください。
- Flashタブはハイライト表示されたコントローラの現行のflashバージョン情報を表示します。4ページの図3を参照してください。

タブの下側にある「Browse (参照)」ボタンをクリックし、例えば「Flash-Bundle\_2007\_02\_27.R380」といった新しいflashファイルがご使用の システムにあるか検索します。flashファイルを選択し、「Update(更新) 」ボタンをクリックすると自動的にSonnet RAIDコントローラが更新さ れます。

- RAIDタブは、接続ドライブのRAIDグループやホットスペアとの関連づけ、動作状況を表示します。RAIDタブが選択された状態で、RAIDグループの作成変更や削除を行うことができます。また診断やメンテナンス手順の計画や実装、個々のドライブパフォーマンステストの実装、接続されたエンクロージャへドライブを識別するためのコマンドを送信することができます。4ページの図4を参照してください。
- RAID CLIタブでは、アプリケーションメニューベースのコマンドの 代替手段として、コマンドラインインターフェースへのアクセスができま す。設定の調節やタスク診断を管理するASCIIベースコマンドの使用が 可能です。5ページの図5を参照してください。
- Taskタブは、ユーザによってスケジュールされたハードドライブのメンテナンス内容を表示します。スケジュールタスクの変更、削除が行えます。5ページの図6を参照してください。
- Advancedタブは、Sonnet RAIDコントローラとは機能しません。タブ をクリックしてもメッセージは表示されません。

### チャンネルの選択

Device Listingペインで特定のデバイスリストを選択時に、下記のタブ が右側のペインに表示されます。

- Device Listing ペインでSonnet RAIDコントローラの特定のチャン ネルを選択すると、NVRAMタブでは、Sonnet RAIDコントローラお よび選択されたチャンネルに適用可能なNVRAMパラメータが表示さ れます。NVRAM設定の詳細は7ページ「NVRAM設定」および51ペー ジ「Configuration Toolのトラブルシューティング」を参照してくださ い。
- Basic Infoタブでは、選択されたチャンネルのPCI情報が表示されま す。6ページ図7を参照してください。
- Configuration Toolの現状況がウィンドウ下部のStatusペインに表示されます。

Aboutウィンドウ

Aboutウィンドウ (HelpメニューからAboutが選択された時に表示されます) は、ATTO Configuration Toolのバージョンを表示します。

| Ø |
|---|
|---|

**参考情報:**この機能は Fusion D400RAID、Fusion D800RAID、Fusion R800RAIDストレージシステムでは機能し ません。

### デバイスの選択

Device Listingペインから特定のデバイスを選択すると、下記のタブが 右側のペインに表示されます。

- Basic Infoタブは、選択されたエンクロージャまたはSASエクスパン ダの情報を表示します。
- Flashタブは、Fusionストレージシステムとは機能しません。タブをク リックしてもメッセージは表示されません。

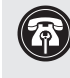

参考情報:SESタブでは SASエクスパンダ1基または2基搭載 のエンクロージャ使用時に限り表示されます。例えばFusion DX800RAIDやFusion RX1600RAIDなどがこれに該当します。

• SESタブは、電源およびファンといったSES (SCSI Enclosure Services) デバイスの状態を表示します。6ページ図8を参照してください。

| ● ○ ○                         | ATT                       | O Configuration | ГооІ               | _ |
|-------------------------------|---------------------------|-----------------|--------------------|---|
| Device Listing                |                           | Basic Inf       | Notifications SNMP |   |
| ▶ 📃 localhost                 | Network                   |                 |                    |   |
|                               |                           | Host Name:      | localhost          |   |
|                               |                           | Address:        | 127.8.8.1          |   |
|                               | Operating System          |                 |                    |   |
|                               |                           | Name:           | Mac OS X           |   |
|                               |                           | Version:        | 10.5.8             |   |
| ·                             | Java Virtual Machine-     |                 |                    |   |
|                               |                           | Vendor:         | Apple Inc.         |   |
|                               |                           | Version:        | 1.5.0_16-133       |   |
|                               |                           | Architecture:   | i386               |   |
|                               |                           |                 |                    |   |
|                               |                           |                 |                    |   |
|                               |                           |                 |                    |   |
| ATTO<br>ATTO Technology, Inc. | st information retrieved. |                 |                    |   |

| Abits included in the second second s |
|----------------------------------------------------------------------------------------------------|
| hosts                                                                                                    |
|                                                                                                    |

図2

3

| ng<br>alhost<br>ExpressSAS R380<br>Flash Information<br>Flash Version: June 12, 2008<br>Flash Update File Information<br>File Name:<br>File Version: |
|----------------------------------------------------------------------------------------------------|
| Flash Information         Flash Version:         June 12, 2008         Flash Update File Information         File Name:         File Version:        |
| (Update Browse)                                                                                                    |

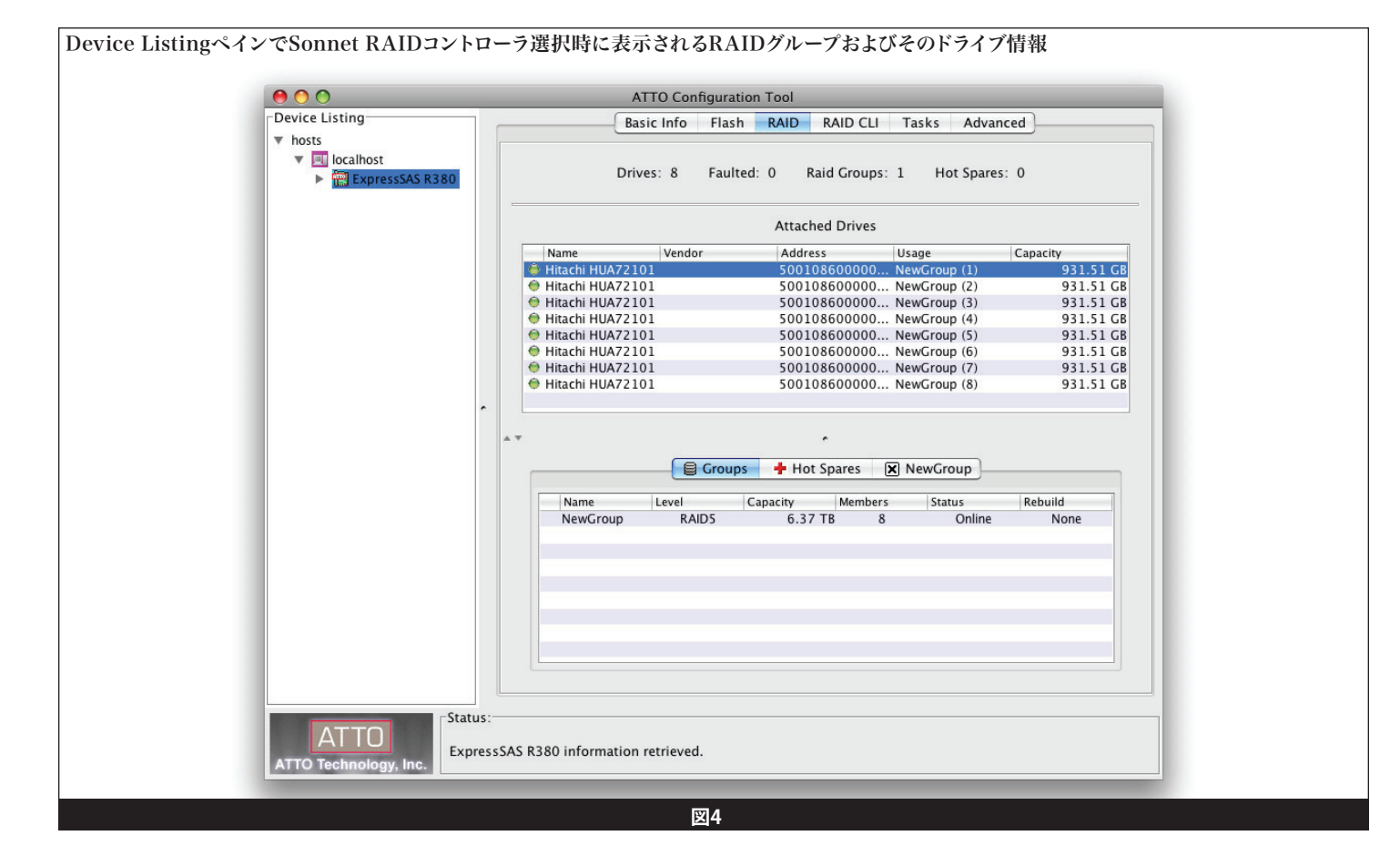

4

|                                                 | ATTO Configuration Tool                                                                                                    |
|-------------------------------------------------|----------------------------------------------------------------------------------------------------|
| Device Listing                                  | Basic Info Flash RAID RAID CLI Tasks Advanced                                                                                                    |
| ▼ hosts<br>▼ 🔄 localhost<br>▶ 📰 ExpressSAS R380 | Enter CLI commands into the terminal window below. An asterisk next to the ready prompt<br>indicates that a SaveConfiguration is needed to make the changes persistent.<br>Device = "ESAS R380"<br>Serial Number = SASHBA0000815<br>Device Version = 1.20<br>Build Number = 007P<br>Build Date = "Nov 30 2007" 11:19:13<br>Plash Revision = 1<br>CLI Revision = 1.50<br>Base version = 22.00<br>Version Number = 1.20<br>World Wide Name = 50 01 08 60 00 00 08 15<br>How the restingent of the second second se |
|                                                 | Ready.                                                                                                    |
| ATTO<br>ATTO Technology, Inc.                   | AS R380 information retrieved.                                                                                                    |

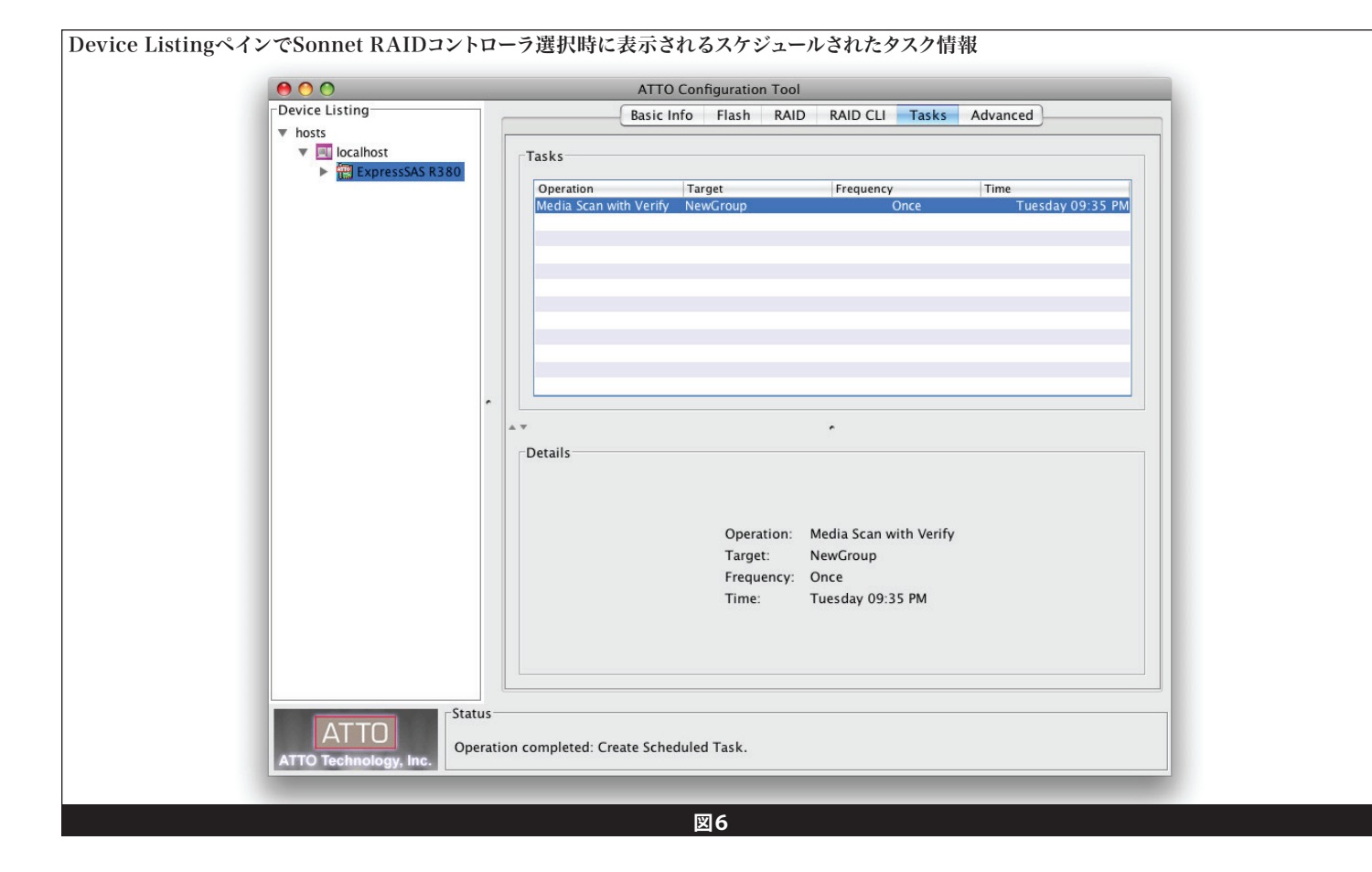

| Device Listing                                                    | NVRAM PCI Info                                                             |
|-------------------------------------------------------------------|----------------------------------------------------------------------------|
| ▼ hosts<br>▼ I localhost<br>▼ II ExpressSAS R380<br>▶ III Chip In | formation<br>Vendor ID: 117c Device ID: 2c<br>ClassCode: 10400 Revision: 0 |
|                                                                   | Location: Bus 3 Device 0 Function 0                                        |
| ^ Silicon                                                         | Information<br>Subsystem Vendor ID: 117c<br>Subsystem ID: 2c               |
|                                                                   |                                                                            |
| ATTO Status:                                                      |                                                                            |

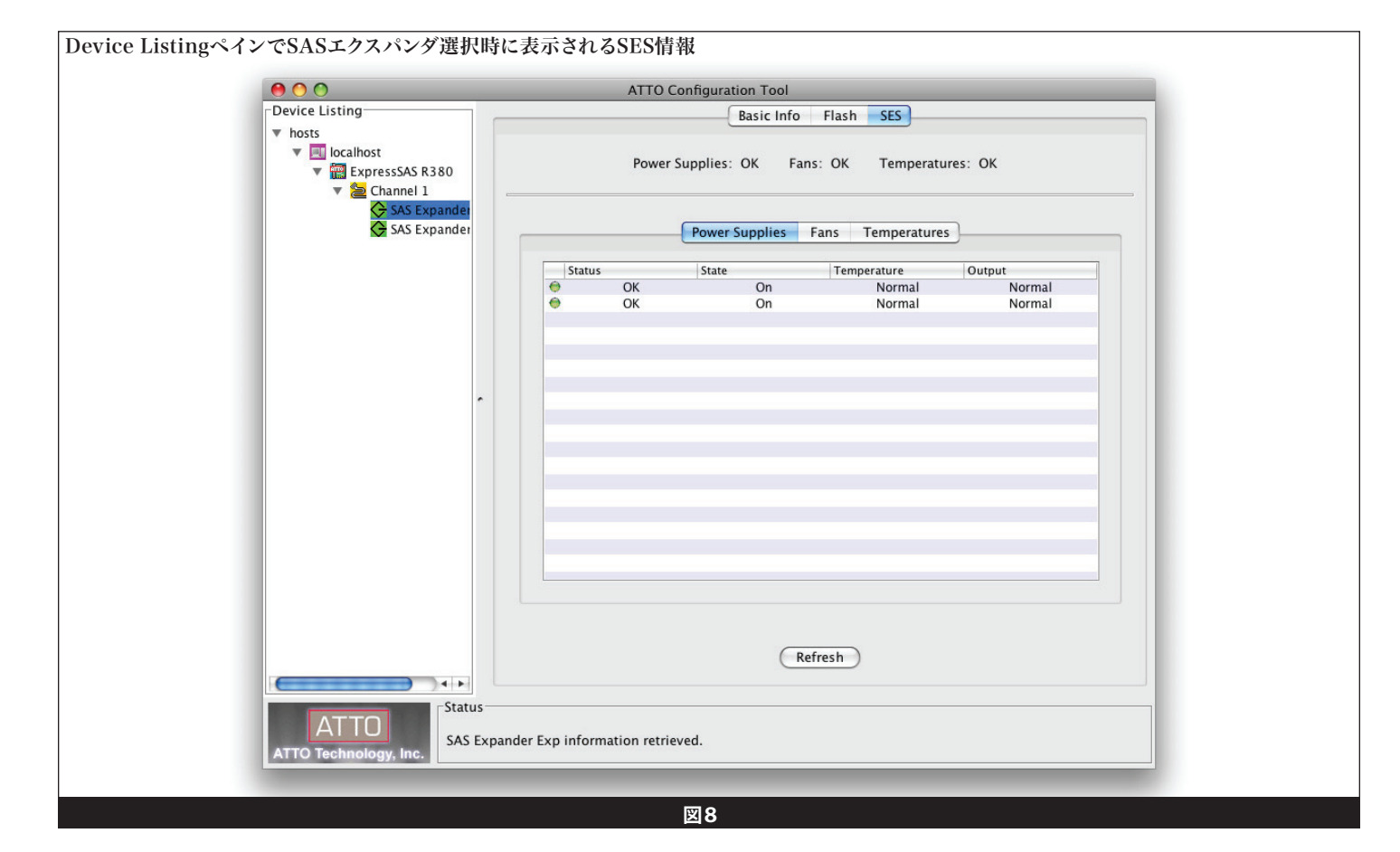

6

## 1.1 NVRAM設定

NVRAMタブの設定内容はRAIDコントローラおよびOSにより異なります。

Sonnet RAIDコントローラは工場出荷時設定で正しく動作するよう調整されています。ATTO Configuration ToolなどのNVRAM設定ユーティリティを使用する際、なされた設定内容が無効または正確でない場合、Sonnet RAIDコントローラが正常に機能しなくなることがあります。8ページ図9を参照してください。NVRAMペインの例は8ページ図9を参照してください。

警告:ハードウエアをインストールしたりコンフィギュレーション を変更する際には必ずシステムのデータのバックアップを行って ください。

NVRAM設定に変更を加える際には、十分注意して理解している設定内容のみ変更してください。設定の変更後は「Commit」ボタンをクリックして変更内容を保存する必要があります。それから「Save」をクリックし名前とNVRAM設定内容を保存します。「Load」をクリックすると保存されたNVRAM設定が読み込まれます。変更された設定はシステムを再起動するまで適用されません。

変更を加えたくない場合は、以下のどちらかの手順に従ってください。

- Defaults (初期設定):コントローラを工場出荷時設定に戻します。必ずCommitボタンをクリックして変更を保存しなければなりません。
- Restore (元の設定へ戻す):「Commit」ボタンを最後に保存した時のNVRAM設定に戻します。Commitボタンをクリックする必要はありません。

参考情報:SASアドレスはSonnet RAIDコントローラ等のデバイスに割り当てられたグローバル識別子(GUID)です。これは EthernetアダプタにおけるMACアドレスのようなものです。

#### SAS Address

読み取り専用

コントローラに割り当てられたSASアドレスを表示します。値は変更できません。

#### **Boot Driver**

選択肢: enabled (有効)、disabled (無効)、scan only (スキャンの み)

初期值:disabled

設定がenabledの場合でバススキャン中にディスクドライブが検出された 場合は、BIOSのドライバはそのまま残ります。disabledの場合は、BIOSが 起動しコントローラチップはリセットされ、ドライバをアンロードします。

「Scan Only」が選択されている場合、BIOSのドライバはバスをスキャンし接続されているデバイスを表示します。少し遅れてBIOSのドライバはアンロードされます。

#### Heartbeat

選択肢:enabled、disabled 初期値:enabled

設定がenabledの場合、Sonnet RAIDコントローラのファームウエアは定 期的なアクティビティに応答します。ファームウエアが応答しない場合に は、システムのドライバがコントローラのファームウエアをリセットします。

#### NCQ (Native Command Queueing)

選択肢: enabled、scan only、disabled 初期值: disabled

設定がenabledの場合、Sonnet RAIDコントローラのドライバは複数の コマンドをNCQ機能対応のSATAディスクドライブに対して同時に送りま す。Fusionストレージシステムがデータベースアプリケーションなどの使 用時にNCQは有効ですが、ビデオ編集ほかのアプリケーションではパフ ォーマンスに影響を与えることがあります。

#### **Device Wait Time**

選択肢:1~255秒 初期值:3

デバイスが表示されるまでのドライバの待ち時間を秒単位で指定します。

デバイスが表示されるまでのドライバの待ち時間を秒単位で設定します。

#### **Device Wait Count**

選択肢:1~255デバイス 初期値:1

デバイスの待ち時間をキャンセルためにデバイスの表示台数を指定します。

#### Spinup Delay

選択肢:0~20秒 初期值:0

各SASポートにおけるディスクドライブのスピンアップ (ディスクが回転し 始めてから規定の回転速度に達する一連の動作)の待ち時間を秒単位 で指定します。

#### Multiplexing (6 Gb/秒 RAIDコントローラのみ)

選択肢:enabled、disabled 初期值:disabled

設定がenabledの場合、マルチプレキシング(多重化)は複数の3 Gb/秒 デバイスの帯域幅は集合値で 6 Gb/秒となります。この機能を利用する には、デバイスがマルチプレキシング機能をサポートしており、SAS 2.0 準拠している必要があります。

#### PHY Speed (6 Gb/秒 RAIDコントローラのみ)

選択肢:6 Gb/秒、3 Gb/秒、1.5 Gb/秒 初期值:auto

ユーザがPHYの設定を手動で調整できるようにします。

# 1.1 NVRAM設定

| 00                                                                                                    | ATTO Configuration Tool                                                    |
|----------------------------------------------------------------------------------------------------|----------------------------------------------------------------------------|
| Device Listing                                                                                                    | NVRAM PCI Info                                                             |
| <ul> <li>▼ Indis</li> <li>► Indis</li> <li>► India</li> <li>Celerity FC-81EN</li> <li>▼ India</li> <li>▼ Channel 1</li> <li>♦ 8Bay SAS Exp</li> </ul> | Common Configuration<br>SAS Address: 5001086000008b6<br>Heartbeat: Enabled |
|                                                                                                    | Device Wait Time: 3                                                        |
|                                                                                                    | Device Wait Count: 1                                                       |
| ŕ                                                                                                    | Spinup Delay:                                                              |
|                                                                                                    | Load Save Commit Restore Defaults                                          |
| ATTO<br>ATTO Technology, Inc.                                                                                                    | 1 information retrieved.                                                   |

参考情報:Sonnetから発送されるハードドライブ搭載 Fusion RAIDシステムのドライブはMac OS拡張(ジャーナル)フォーマッ トで単一のRAID 5グループが構成が済んでおりMac OS Xベース のシステムで使用できます。設定を変更し現在のRAIDグループ(12ページ RAIDグループの削除を参照)を削除してください。ドライブを再フォーマ ットおよび再設定するにはConfiguration Toolとオペレーティングシステ ムのソフトウエアツールを使用してください。Mac OSおよびWindowsの場 合のクイックフォーマット手順については、xivページを参照してください。

ATTO Configuration ToolにはディスクストレージをRAIDグループまた はホットスペアドライブに構築できます。

#### 備考:IBODの個々のディスクもRAIDグループとみなされます。

ATTO Configuration Toolを使ってSonnet RAIDコントローラのRAIDグ ループを以下のいずれかのRAIDレベルに設定することができます。

- IBOD
- RAIDレベル0
- RAIDレベル1
- RAIDレベル4
- RAIDレベル5
- RAIDレベル6
- RAIDレベル10
- DVRAID<sup>TM</sup>

参考情報:DVRAIDは、RAID 4からカスタマイズされデータ保護 の付いたコンフィギュレーションです。このコンフィギュレーショ ンではRAID 5と比べてデジタル映像の再生時におけるパフォー マンスが最適化されます。この最適化により、DVRAIDの書き込み速度 は低下します。

DVRAID RAIDグループはATTO Configuration Toolで自動的に設定 されます。その他のRAID設定はそれぞれに入力する必要があります。 Sonnetは「カスタムRAID」グループセットの使用を推奨します。

各RAIDグループは1つ以上の複数のパーティションに分割することがで きます。各パーティションはご使用のコンピュータからは各仮想ディスク として表示されます。

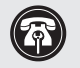

Windows参考情報: Windowsの場合、2TB以上のRAIDボリュ ームの作成には以下のいずれかの条件を満たしてください: カスタムRAIDグループ (DVRAID以外) の作成の際、4KBのセク ターサイズを選択しディスク管理アプリケーションのフォーマットオプシ ョンでシンプルボリュームを選択する。もしくは、Fusionストレージに付属 のソフトウエア設定ツールを使用し最大2TBまでのボリュームを作成してか ら、ボリューム同士を連結(仮想チェーンでリンク、スパンする)し、NTFS フォーマットを行う。もしくは、GPTフォーマットを使用する。注意点とし て、GPTフォーマットのドライブおよびボリュームはWindows XP Professional全バージョンおよびまたはWindows Server 2003 SP1の32ビット 版では不可視です。

ATTO Configuration ToolのRAID CLIタブのRAID Command Line Interfaceペインからコマンドラインインターフェースペインを使用してパ ラメータを設定、変更できます。(付録Aを参照)ただし、この章に記載 のメニューベースの手順を採るのがFusion ストレージシステムのRAID コンフィギュレーションを設定する上で望ましい方法です。

#### 始めに~設定の手順

- 1. 「ATTO Configuration Tool」 アプリケーションを起動します。
- 2. Configuration Toolのメイン画面が表示されます。ウィンドウ左 側にあるDevice Listingペイン、localhostの下に表示されている 「ExpressSAS Rxxx」をクリックしてください。新しくタブのセット が右側のペインに表示されます。画面の概要は14ページの図10を 参照ください。
- 3. RAIDタブをクリックします。アプリケーションはドライブをスキャン します。上側のペインには接続されたドライブが表示されます。下 側のペインにはRAIDグループとホットスペアが表示されます。

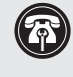

参考情報: ATTO Configuration ToolウィンドウのDevice Listingペインでは、Sonnet RAIDコントローラは「ExpressSAS Rxxx」と認識されます。

#### カスタムRAIDグループのセットアップ

- 1. 始めに~設定の手順の後、アプリケーションメニューより、「RAID Management (RAID管理) > Create Group (グループ作成) > Customized (カスタマイズ)」と選択します。
- 2. 新規RAIDグループを設定するため最初のオプションセットを選択 します。14ページ 図11 を参照してください。
  - Name: RAIDグループ名を付けます、またはConfiguration Tool によって割り当てられた名前を使用します。名前はユニークでス ペースを含まない14文字以内から構成する必要があります。

参考情報:同一のRAIDグループ名が2つある場合、認識されないこ 合はグループが同名でないことを確認し同名の場合は変更してください。

• Level: ドロップダウンメニューよりRAIDグループレベルを選択 します。

参考情報: RAIDレベルの説明はWikipedia.orgウェブサイトにて 探すことができます。 http://ja.wikipedia.org/wiki/RAID、 http://en.wikipedia.org/wiki/Standard\_RAID\_levels、または http://en.wikipedia.org/wiki/Nested\_RAID\_levels.

• Interleave: インターリーブ値を指定します。デフォルト値は 64KBまたは128KBで使用するOSに依存します。映像編集のパフ ォーマンスを最大化するためにはインターリーブ値を1MBに設定 することをソネットは推奨します。

参考情報:RAIDグループを作成した時のインターリーブ値はパ フォーマンスを大きく左右します。ソネットから発送されるFusion RAIDストレージシステムにプレインストールされるハードディスク ドライブは、ポストプロダクション編集業務(大きなファイルデータを扱 う業務)アプリケーション、概してインターリーブ値512KBまたは1MBを 選択して使用します。ストレージ目的または小さなファイル(データベー ス、Office文書等)の扱いをメインにするストレージシステムを構築する 場合は、インターリーブ値を64KBまたは128KBに設定してください。

• Mirror Count: RAID 1またはRAID 10グループ作成時における ミラーグループ数を指定します。

#### カスタムRAIDグループのセットアップ

• Initialize: Advanced、Expressのいずれかを指定します。ソネッ トは「Advanced」(初期値)の使用を推奨。

**参考情報:** [Advanced Initialize] オプションを選択した場合、パ リティブロックが算出され、RAIDグループが使用可能状態になる までには、ドライブ上の不良ブロックの検出のための詳細な書き込 み/確認のため、徹底的にRAIDグループはスキャンされます。 「Express Initialize」オプションを選択した場合、ドライブの読み込 み、確認の作業のためのスキャン工程はなく、パリティブロックの算出 は行われるため、RAIDグループは初期化作業中に使用可能です。

- 3. Nextをクリックします。上側のペインのドライブを選択し、下側の ペインのデバイスエリアヘドラッグします。15ページの図12を参照 してください。
- 4. Nextをクリックします。次のオプションセットを指定し新規RAIDグ ループの設定を行います。15ページの図13を参照してください。

• Sector Size: ドロップダウンボックスからセクターサイズを指定し てください。デフォルト値は 512 byteです。WindowsでMBRパー ティションスキームを利用しない限り、512 byteを使用します。

参考情報:4Kのセクターサイズを選択すると、Windows XP 32 ビット版において最大16TBまでのRAIDボリュームの使用が可 能になります。それ以外のセクターサイズでは、2TBまでに限 定されます。

• Speed Read: 「Always」 「Adaptive」 「Never」 から選択してくださ い。デフォルト値は「Adaptive」ですが、ソネットは「Always」の 使用を推奨。

**参考情報**:Speed Readのオプションでは、使用頻度の多くが大 きなサイズのシーケンスファイル(例:ビデオ)の場合は「Always」 、多くが比較的小さいサイズのファイル(例:一般的なストレージ、 データベース等)では「Never」、ファイルサイズが大小混合している場合や ファイルサイズの傾向が不明の場合は「Adaptive」を選択してください。

• Rebuild Priority: 「High」「Same」「Low」から選択してくださ い。デフォルト値は「Same」です。

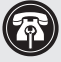

参考情報:ドライブの交換や質の低下したRAIDグループの再構 築の際、再構築の優先度によってはFusion ストレージシステム のパフォーマンスへの影響に差が出ます。「Low」に設定した場 合、パフォーマンスへの影響が最も少なくて済みますがRAIDグループの 再構築により長い時間がかかります。

Auto Rebuild:オンまたはオフ

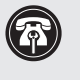

参考情報:「Auto Rebuild」オプションのチェックが外れている 場合、故障ドライブの交換後、RAIDグループの再構築を手動で 行う必要があります。

- 5. RAIDグループを1つの仮想ディスク (パーティション) として使用す る場合は、Finishをクリックします。複数の仮想ディスク(パーティ ション) が必要な場合はNext (16ページの図14を参照) をクリック し、次のいずれかのオプションを指定します。
  - leave as one partition (1つのパーティションを保持)
  - partition by count (パーティション数を指定)
  - partition by size (パーティションサイズを指定)

RAIDグループを数、サイズで分割した場合は、追加情報の入力が 必要です。

- 6. 作業完了してない場合はFinishをクリックします。
- 7. 選択したコンフィギュレーションを確認するダイアログボックスが 表示されます。Yesをクリックし承認します。
- 8. GroupsペインからRAIDグループを指定します。
- **9.** アプリケーションメニューから「RAID Management > Properties」を選択してください。Propertiesウィンドウでは「Prefetch」 値を6に変更します。16ページの図15を参照してください。
- 10. 「Accept (適用)」をクリックします。
- 11. RAID CLIタブをクリックし、"raidcommandtimeout"と入力 し、returnキーを押してください。60000という数字が表示され た場合は手順13へ進んでください。
- 12. "set raidcommandtimeout 60000"と入力し returnキーを押して ください。
- 13. 使用可能な状態にするためには、各RAIDグループの初期化が完了 され、使用するコンピュータのオペレーティングシステムに付属の ソフトウエアで、フォーマットを済ませている必要があります。Mac の場合は「ディスクユーティリティ」、Windowsの場合は「ディスク の管理」を使用します。ドライブのフォーマット方法に関する詳細 は11ページ「Mac OSでのドライブフォーマット」、「Windowsでの ドライブフォーマット」を参照してください。

### ホットスペアの設定と使用方法

パリティ付きRAIDグループのうちドライブ1基が障害または故障した場 合、そのRAIDグループは新規メンバ(ドライブ)が再構築されるまでの 間、冗長性が失われます。1台以上のドライブをホットスペアとして指定 しておくと、この手順を自動化することができます。 RAIDグループの為 に異なるサイズのホットスペアのプールを設定可能です。

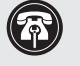

参考情報:ホットスペアプールのハードドライブはRAIDグループ に対して適切な容量のものを用意してください。小さい容量のドラ イブが大容量のホットスワップドライブに置き換わるのを防ぐこと ができます。

Sonnet RAID コントローラが1台のホットスペアが装備されたRAIDグル ープ内から1台の故障ドライブを検出した場合:

- コントローラがホットスペアプールを検索して、容量が最小かつ充分な 空き容量のあるドライブを故障ドライブの代替ドライブと見なします。
- •該当の故障ドライブ1台はホットスペアプールからのドライブ1台に置 き換わります。
- コントローラはRAIDグループの再構築を自動的に開始します。

アプリケーションメニューから「RAID Management > New Hot Spare ( または Delete Hot Spare)」を選択し、スクリーンの指示に従ってくださ い。

#### Mac OSでのドライブフォーマット

- 1. 設定によってはRAIDグループの構築中に、読み込めないボリ ュームがありますという内容のDisk Insertionウィンドウが表示さ れます。「Initialize (初期化)」をクリックします。ディスクユーティ リティが起動します。
- 2. ATTO Configuration Toolを使って作成した各RAIDグループは、デ ィスクユーティリティ ウィンドウにおいて、単体のボリュームとして 表示されます。そのボリュームを選択し、ウィンドウ上部の「消去」 タブをクリックしてください。

Power Mac G5の場合の参考情報: 16TB以上のRAIDグループを 作成する時、Mac OS 9ドライバのインストールのチェックボック スのチェックを外してください。OS9ドライバは16TB以上のボ リュームでサポートされません。

- 3. 「消去」ボタンをクリックします。確認ウィンドウが表示されたら「 消去」をクリックし、ディスクユーティリティを閉じてください。
- 4. ステップ2~3を繰り返して残りのフォーマットされていないRAIDグ ループもフォーマットします。完了後はディスクユーティリティを閉 じてください。
- 5. RAIDグループの構築内容によっては、この時点で既にボリューム がマウントされデスクトップ上に表示されます。DVRAID、RAID 4、RAID 5、RAID 6グループの作成には構築に時間がかかりま す。ATTO Configuration Tool ウィンドウの下側の一覧からボリュ ーム名をダブルクリックすると進行状況を確認できます。
- 6. 全てのRAIDグループのフォーマットと構築が完了したら、これで使 用準備は完了です。

#### Windows 7/Server 2008/Vistaでのドライブフォーマット

- 1. スタートをクリックし、コンピュータを右クリックして管理を選択し ます。
- 2. コンピュータの管理画面で、(必要に応じて) 左側の「Storage (記 憶域)」をクリックし、続いて「ディスクの管理」をクリックします。
- 3. ディスクの初期化画面で、作成したRAIDボリュームを選択しま す。RAIDストレージを32ビットWindows XP Professionalまたは 32ビット Windows Server 2003のコンピュータからアクセスが不 要な場合はGPTパーティションの種類を選択します。OKをクリック します。
- 4. ディスクの管理画面 で、構築した各RAIDグループが単体のボリュ ームとして表示されます(「未割り当て」と表示)。「未割り当て」表 示のところで右クリックし、「新しいシンプルボリューム」を選択し ます。
- 5. 新しいシンプルボリュームウィザード 画面で「次へ」 をクリックし作 成を開始します。
- 6. 新しいシンプルボリュームウィザード 画面で、次へをクリックしま す。
- 7. ボリュームサイズの指定画面では、Fusion システムの容量が単体の ブロック(ボリューム)として保持したい場合はNextをクリックしま す。もしくは、ボリュームサイズを調整しNextをクリックします。
- 8.割り当てたドライブレター、パスの表示画面では、割り当てたドラ イブレターを選択してNextをクリックします。
- 9. フォーマットパーティションの表示画面で、必要に応じてボリューム テーブルの新規名称を入力します。最大16TBまでのRAIDボリュー ムでは、初期値の割り当てユニットサイズで行います。16TB以上の RAIDボリュームの場合には、ドロップダウンメニューより8192を選 択します。クイックフォーマットを選択して、Nextをクリックします。
- 備考:クイックフォーマットオプションを選択しない場合、フォーマット時 間がより長くがかかります。
- 10. 次の画面表示で、「Finish」をクリックします。
- 11. ステップ4~10を繰り返して残りの「未割り当て」のディスクをフォ ーマットします。
- 12. RAIDグループの設定によっては、この時点ですでにボリュームが システムで使用できる状態になります。DVRAID、RAID 4、RAID 5、RAID 6グループを作成した場合は、構築に長時間かかりま す。ATTO Configuration Tool ウィンドウの下側の一覧からボリュ ーム名をダブルクリックすると進行状況を確認できます。
- 13.全てのRAIDグループのフォーマットと構築が完了したら、使用でき る状態となります。

#### Windows XP/Server 2003でのドライブフォーマット

- 1. Windowsスタートメニューから スタート > コントロールパネル と 選択します。コントロールパネルウィンドウで「管理ツール」をダブ ルクリックします。管理ツールのウィンドウでは「コンピュータの管 理」をダブルクリックします。
- 2. コンピュータの管理ウィンドウでは、左側の「記憶域」をクリック し、続いてその下の「ディスクの管理」をダブルクリックします。
- 3. 「Initialize and Convert Disk Wizard (ディスクの初期化と変換ウ ィザード) | の画面では「Cancel | をクリックします。
- 4. ディスクの管理 画面では構築した各RAIDグループは単体のボリュ ームとして表示されます(「未割り当て」と表示)。「未初期化(Not Initialized)」という言葉が表示されたところで右クリックし、「ディ スクの初期化 | を選択します。
- 5. ディスクの初期化画面表示では、RAIDボリュームを選択して「OK」 をクリックします。
- 6. ディスクの管理画面に戻り、「オンライン (Online)」という言葉の ところで右クリックして「GPTディスクへ変換 (Convert to GPT)」 を選択します。
- 7. 「未割り当て (unallocated)」という言葉のところで右クリックし「 新規パーティション」を選択します。
- 8. 新しいパーティションウィザード画面表示では「Next」をクリックし ます。
- 9. パーティションの種類の画面表示で、プライマリパーティションを 選択して「Next」をクリックします。
- 10. パーティションサイズの指定の画面で、Fusionシステムの全容量 を単体のブロック(ボリューム)として残したい場合は「Next」を クリックします。そうでない場合は、ボリュームサイズを調整後、 「Next」をクリックします。
- 11. ドライブレターおよびパスの指定画面表示でドライブレターを選択 します。「Next」をクリックします。
- 12. フォーマットのパーティション画面表示で、ボリュームの新しい名 称を入力します。16TBまでのRAIDボリュームでは、初期値の割り当 てユニットサイズにします。16TB以上のRAIDボリュームの場合は、 ドロップダウンメニューより8192を選択します。 クイックフォーマッ トの実行を選択します。「Next」をクリックします。

備考: クイックフォーマットオプションを選択しない場合、フォーマット 時間がより長くがかかります。

- 13. 次の画面表示では「Finish」をクリックします。
- 14. ステップ4~13を繰り返して残りの「未割り当て」のディスクもフォ ーマットします。

- 15. RAIDグループの設定によっては、この時点ですでにボリュームが システムで使用できる状態になります。DVRAID、RAID 4、RAID 5、RAID 6グループを作成した場合は、構築に長時間かかりま す。ATTO Configuration Tool ウィンドウの下側の一覧からRAIDグ ループ名をダブルクリックすると進行状況を確認できます。
- 16. 全てのRAIDグループのフォーマットと構築が完了したら、使用でき る状態となります。

### RAIDグループ管理の概要

ATTO Configuration Toolインターフェースは故障ドライブの交換の管 理、RAIDグループへの容量増加、RAIDグループの既存のRAIDレベル構 成からのレベル変更、RAIDグループのプロパティ変更時に使用します。

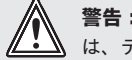

警告:ストレージの削除やRAIDコンフィギュレーションの変更 は、データの破損または消失の原因となることがあります。

ATTO Configuration Toolインターフェースは、使用するストレージと RAIDコンフィギュレーションの変更を行う際の煩雑な設定の手順を順 を追って示すことでストレージ、RAIDコンフィギュレーションを変更でき ます。ここに示す手順の大概は、RAIDグループに構成されていないドラ イブである場合のみ有効で、ホットスペア、RAIDコンフィギュレーション にオフラインで最初にRAIDコンフィギュレーションの構築を行った時に オフラインであったドライブには適用しません。

参考情報:未割り当てのドライブやストレージとは、どのRAID グループにも属さないストレージ、ホットスペアとして装備され ていないストレージ、または、ATTO Configuration Toolインタ ーフェースを使用して最初にRAIDコンフィギュレーションを設定した時 にオフラインであったストレージのことを指します。

### RAIDグループの容量拡張

アプリケーションメニューから、RAID Management > Expand Capacity (容量の拡張)を選択し、画面の指示に従ってください。RAIDコンフ ィギュレーションによっては、一度に1台以上のドライブの追加が必要 です。

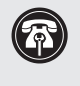

Macの場合の参考情報:この機能はATTO utilityによってサ ポートされますが、本書作成の時点においては、Mac OS Xは RAIDグループの容量拡張をサポートしません。

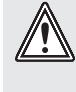

警告:既存のRAIDグループへのドライブの追加はパフォーマン スに悪影響を及ぼすことがあります。RAIDグループを削除しな い限りこの操作を撤回することはできません。

## RAIDグループのRAIDレベルの移行

RAIDグループを1つのRAIDレベルから他のレベルに変更することを移行と呼びます。以下の移行レベルがサポートされます。

- JBODからRAIDレベル0へ
- •JBODからRAIDレベル1へ
- RAIDレベル0からRAIDレベル 10 へ
- RAIDレベル1からRAID 10 へ

アプリケーションメニューから RAID Management > Migrate RAID Level を選択し、画面の指示に従ってください。

### RAIDグループの削除

ATTO Configuration Toolを使用してRAIDグループを削除できます。ア プリケーションメニューから RAID Management > Delete Group を選 択し、画面の指示に従ってください。

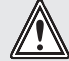

警告:ストレージの消去やストレージ構成の変更は、データ破 」損や損失の原因となる場合があります。

### RAIDグループの再構築

RAIDグループが破損した場合、グループを再構築する必要があります。 アプリケーションメニューより RAID Management > Rebuild Group を 選択し、画面の指示に従ってください。

6

参考情報:RAIDグループは完了するまでに数時間かかることが あります。かかる時間はオペレーティングシステム、ドライブ容 量、RAIDコンフィギュレーションに依存します。

下側のペインからRAIDグループを選択し、アプリケーションメニューか ら RAID Management > Pause Rebuild を選択することで、再構築中の RAIDグループを一時停止できます。再構築の再会は、該当のRAIDグル ープを下側のペインから選択し、アプリケーションメニューから RAID Management > Resume Rebuild と選択してください。

### RAIDグループのプロパティ変更

各RAIDグループにはそれぞれ特定のプロパティが存在します。プロパティの値がコンピュータ間で移動が発生すると各プロパティの値はRAID グループとともに保持されます。プロパティのなかには、RAIDグループ の作成(RAIDレベル、インターリーブ、セクターサイズ)する時にのみ値 を指定するものがある一方で、RAIDグループ作成時に限定されずいつ でも値を変更できるプロパティもあります。16ページの図15を参照して ください。

- 1. RAIDグループをグループペインから選択します。
- アプリケーションメニューより RAID Management > Properties と選択し、既存のプロパティを確認または変更します:
  - Speed Read では、操作を読み込む際のキャッシュポリシーを 指定します。一旦読み込みコマンドが与えられると、ExpressSAS RAIDコードはRAIDグループのドライブから次のシークエンスデ ータセットを取得しSonnet RAIDコントローラの内蔵メモリー にキャッシュします。「Never」を指定した場合は、読み込みキャ ッシュは行われません。「Always」を指定した場合は、常に読み 込みキャッシュが常に行われます。「Adaptive」を指定した場合 は、I/O要求のシークエンスパターンによってSpeed Readが有効 と無効が切り替わります。
  - Auto Rebuild は故障ドライブを利用可能な未割り当てのドラ イブへの交換を制御します。「Auto Rebuild」チェックボックスと 「Accept」ボタンをクリックすると、Auto Rebuildは有効化され ます。ドライブが故障した際、ExpressSAS RAIDアダプタは故障 ドライブを未割り当てのドライブと交換します。
  - Rebuild Priority は、再構築の I/O(入出力)稼働率とホスト I/O 稼働率を指定します。再構築優先度を「Same」(デフォルト 値)に設定した場合は、再構築およびホストによる入出力稼働率 は等しく行われます。「Low」の場合は、ホスト入出力が再構築 入出力より優先的に行われます。「High」の場合は、再構築にか かる入出力がホスト入出力より優先的に行われます。実際面で は、Lowを選択時には、読み込みをフルパフォーマンスで行うこ とができますが、再構築が完了するためにさらに多くの時間が必 要となります。
  - Prefetch は、Speed Readがenabledまたはadaptiveに設定 されている場合において、読み込むストライプ数を設定しま す。prefetchで有効な値は、0、1、2、3、4、5、6で、デフォルト値は 1です。このプロパティは、RAIDグループ作成後にのみ変更でき ます。このプロパティ設定へアクセスするには、RAIDグループを 選択してプロパティを閲覧します。
- 3. 「Accept」をクリックします。

| 000                                                                                                    |         |            |               | ATTO Configu  | ration Tool |               |           |           |
|----------------------------------------------------------------------------------------------------|---------|------------|---------------|---------------|-------------|---------------|-----------|-----------|
| Device Listing                                                                                                    |         |            |               | Basic Info Fl | ash RAID    | RAID CLI Tas  | sks Adva  | nced      |
| <ul> <li>Inosts</li> <li>Inosts</li></ul> |         |            | D             | rives: 8 Fa   | ulted: 0 Ra | aid Groups: 0 | Hot Spare | s: 0      |
|                                                                                                    |         |            |               |               | Attach      | ed Drives     |           |           |
|                                                                                                    |         | F          | Name          | Vendor        | Addres      | s Usa         | ge        | Capacity  |
|                                                                                                    |         |            | Hitachi HUA7. | 2101          | 50010       | 8600000       |           | 931.51 GB |
|                                                                                                    |         |            | Hitachi HUA7. | 2101          | 50010       | 8600000       |           | 931.51 GB |
|                                                                                                    |         |            | Hitachi HUA7. | 2101          | 50010       | 8600000       |           | 931.51 GB |
|                                                                                                    |         |            | Hitachi HUA7  | 2101          | 50010       | 8600000       |           | 931.51 GB |
|                                                                                                    |         |            | Hitachi HUA7  | 2101          | 50010       | 8600000       |           | 931.51 GB |
|                                                                                                    |         |            | HITACHI HUA7  | 2101          | 50010       | 8600000       |           | 931.51 GB |
|                                                                                                    |         |            | Hitachi HUA7  | 2101          | 50010       | 8600000       |           | 931.51 GB |
|                                                                                                    |         |            | • machi moan  |               | 50010       |               |           | 551.51 00 |
|                                                                                                    |         | <b>* *</b> |               |               |             | + Hot Spares  | ٦         |           |
|                                                                                                    |         |            | Name          | Loval         | Canacity    | Members       | Status    | Robuild   |
|                                                                                                    |         |            | Name          | Level         | Capacity    | Members       | Status    | Rebuild   |
|                                                                                                    |         |            |               |               |             |               |           |           |
|                                                                                                    |         |            |               |               |             |               |           |           |
|                                                                                                    |         |            |               |               |             |               |           |           |
|                                                                                                    |         |            |               |               |             |               |           |           |
|                                                                                                    |         |            |               |               |             |               |           |           |
|                                                                                                    |         |            |               |               |             |               |           |           |
|                                                                                                    |         |            | L             |               |             |               |           |           |
|                                                                                                    |         |            |               |               |             |               |           |           |
| <u>.</u>                                                                                                    |         |            |               |               |             |               |           |           |
|                                                                                                    | ature - |            |               |               |             |               |           |           |

| Device Listing       Basic Info       Flash       RAID       RAID       CLI       Tasks       Advanced                                                                                                    | 00              |                  | ATTO Conf           | iguration Tool          |                 |           |
|----------------------------------------------------------------------------------------------------|-----------------|------------------|---------------------|-------------------------|-----------------|-----------|
| hosts Drives: 8 Faulted: 0 Raid Groups: 0 Hot Spares: 0 Attached Drives Attached Drives Name Vendor Address Usage Capacity Hitachi HUA72101 500108600000 931.1 Hitachi HUA72101 500108600000 931.1 Express Select options to configure the new RAID group. Name: NewGroup Interleave: 128 KB  Interleave: 128 KB  Interleave: 128 KB  Express Back Next Finish Cancel                                                                                                    | Device Listing  |                  | Basic Info          | Flash RAID RAID CLI     | Tasks Advanced  | <u> </u>  |
| Image: State indication in the image: State indication in the image: State indin the image: State indication in the image: S | ▼ hosts         |                  |                     |                         |                 |           |
| Attached Drives Attached Drives Attached Drives Attached Drives Attached Drives Attached Drives Attached Drives Attached Drives Attached Drives Attached Drives Attached Drives Hitachi HUA72101 S00108600000 931.1 Hitachi HUA72101 S00108600000 931.1 Hitachi HUA72101 S00108600000 931.1 Hitachi HUA72101 S00108600000 931.1 Hitachi HUA72101 S00108600000 931.1 Hitachi HUA72101 S00108600000 931.1 Hitachi HUA72101 S00108600000 931.1 Hitachi HUA72101 S00108600000 931.1 Hitachi HUA72101 S00108600000 931.1 Hitachi HUA72101 S00108600000 931.1 Hitachi HUA72101 S00108600000 931.2 Hitachi HUA72101 S00108600000 931.2 Hitachi HUA72101 S00108600000 Picker Kald Group Kald Group Kald Gro                                                                                 | Iocalhost       |                  | Driver: 9           | Faultad: 0 Paid Croups: | 0 Hot Sparses 0 |           |
| Attached Drives         Name       Vendor       Address       Usage       Capacity <ul> <li>Hitachi HUA72101</li> <li>S00108600000</li> <li>931.1</li> <li>Hitachi HUA72101</li> <li>S00108600000</li> <li>931.1</li> <li>Hitachi HUA72101</li> <li>S00108600000</li> <li>931.2</li> <li>Hitachi HUA72101</li> <li>S00108600000</li> <li>931.3</li> <li>Hitachi HUA72101</li> <li>S00108600000</li> <li>931.4</li> <li>Hitachi HUA72101</li> <li>S00108600000</li> <li>931.5</li> <li>Hitachi HUA72101</li> <li>S00108600000</li> <li>931.4</li> <li>Hitachi HUA72101</li> <li>S00108600000</li> <li>931.4</li> <li>Hitachi HUA72101</li> <li>S00108600000</li> <li>931.5</li> <li>Hitachi HUA72101</li> <li>S00108600000</li> <li>931.4</li> <li>Hitachi HUA72101</li> <li>S00108600000</li> <li>931.4</li> <li>Hitachi HUA72101</li> <li>S00108600000</li> <li>931.5</li> <li>Hitachi HUA72101</li> <li>S00108600000</li> <li>931.4</li> <li>Hitachi HUA72101</li> <li>S00108600000</li> <li>931.4</li> <li>Hitachi HUA72101</li> <li>S00108600000</li> <li>931.5</li> <li>Advance</li> <li>Advancee</li> <li>Express</li> <li>Back</li> <li>Next</li> <li>Finish</li> <li>Cancel</li> </ul>                                                                                                    | ExpressSAS R380 |                  | Drives. o           | raulted. 0 Kald Groups. | 0 Hot spares: 0 |           |
| Attached Drives          Name       Vendor       Address       Usage       Capacity         Hitachi HUA72101       500108600000       931.1         Hitachi HUA72101       500108600000       931.1         Hitachi HUA72101       500108600000       931.1         Hitachi HUA72101       500108600000       931.1         Hitachi HUA72101       500108600000       931.1         Hitachi HUA72101       500108600000       931.1         Hitachi HUA72101       500108600000       931.1         Hitachi HUA72101       500108600000       931.1         Hitachi HUA72101       500108600000       931.1         Hitachi HUA72101       500108600000       931.1         Hitachi HUA72101       500108600000       931.1         Hitachi HUA72101       500108600000       931.1         Hitachi HUA72101       500108600000       931.1         Hitachi HUA72101       S00108600000       931.1         Hitachi HUA72101       S00108600000       931.1         Hitachi HUA72101       S00108600000       931.1         Karpet       Karpet       Karpet         Karpet       Karpet       Karpet         Karpet       Karpet       Karpet </td <td></td> <td></td> <td></td> <td></td> <td></td> <td></td>                                                                                                    |                 |                  |                     |                         |                 |           |
| Name         Vendor         Address         Usage         Capacity           Hitachi HUA72101         500108600000         931.1           Hitachi HUA72101         500108600000         931.1           Hitachi HUA72101         500108600000         931.1           Hitachi HUA72101         500108600000         931.1           Hitachi HUA72101         500108600000         931.1           Hitachi HUA72101         500108600000         931.1           Hitachi HUA72101         500108600000         931.1           Hitachi HUA72101         500108600000         931.1           Hitachi HUA72101         500108600000         931.1           Hitachi HUA72101         500108600000         931.1           Hitachi HUA72101         500108600000         931.1           Hitachi HUA72101         500108600000         931.1           Hitachi HUA72101         500108600000         931.1           Hitachi HUA72101         S00108600000         931.1           Hitachi HUA72101         S00108600000         931.1           K         K         K         K           Level:         RAID 5 \$         Mirror Count:         0 \$           Back         Next                                                                                                    |                 |                  |                     | Attached Drives         |                 |           |
| Hitachi HUA72101       \$00108600000       931.1         Hitachi HUA72101       \$00108600000       931.1         Select options to configure the new RAID group.       •       •         Select options to configure the new RAID group.       •       •         Level:       RAID5 •       Mirror Count:       •       •         Back       Next       Finish       Cancel                                                                                                    |                 | Name             | Vendor              | Address                 | Usage Ca        | acity     |
| Hitachi HUA72101       \$00108600000       931.1         Hitachi HUA72101       \$00108600000       931.1         Hitachi HUA72101       \$00108600000       931.1         Hitachi HUA72101       \$00108600000       931.1         Hitachi HUA72101       \$00108600000       931.1         Hitachi HUA72101       \$00108600000       931.1         Hitachi HUA72101       \$00108600000       931.1         Hitachi HUA72101       \$00108600000       931.1         Hitachi HUA72101       \$00108600000       931.1         Hitachi HUA72101       \$00108600000       931.1         Hitachi HUA72101       \$00108600000       931.1         Hitachi HUA72101       \$00108600000       931.1         Hitachi HUA72101       \$00108600000       931.1         Hitachi HUA72101       \$00108600000       931.1         Select options to configure the new RAID group.       Interleave:       128 KB •         Name:       NewGroup       Interleave:       128 KB •         Level:       RAID5 •       Mirror Count:       •         Back       Next       Finish       Cancel                                                                                                    |                 | \varTheta Hitach | i HUA72101          | 500108600000            |                 | 931.51 GB |
| Hitachi HUA72101       \$0018600000       931.1         Hitachi HUA72101       \$00108600000       931.1         Hitachi HUA72101       \$00108600000       931.1         Hitachi HUA72101       \$00108600000       931.1         Hitachi HUA72101       \$00108600000       931.1         Hitachi HUA72101       \$00108600000       931.1         Hitachi HUA72101       \$00108600000       931.1         Hitachi HUA72101       \$00108600000       931.1         Hitachi HUA72101       \$00108600000       931.1         Hitachi HUA72101       \$00108600000       931.1         Hitachi HUA72101       \$00108600000       931.1         Hitachi HUA72101       \$00108600000       931.1         Hitachi HUA72101       \$00108600000       931.1         Select options to configure the new RAID group.       •       •         Name:       NewGroup       Interleave:       128 KB •       •         Level:       RAID5 •       Mirror Count:       •       •       Advanced         Back       Next       Finish       Cancel       •                                                                                                    |                 | \varTheta Hitach | i HUA72101          | 500108600000            |                 | 931.51 GB |
| Hitachi HUA72101       \$00108600000       931.1         Hitachi HUA72101       \$00108600000       931.1         Hitachi HUA72101       \$00108600000       931.1         Hitachi HUA72101       \$00108600000       931.1         Hitachi HUA72101       \$00108600000       931.1         Hitachi HUA72101       \$00108600000       931.1         Hitachi HUA72101       \$00108600000       931.1         Hitachi HUA72101       \$00108600000       931.1         Hitachi HUA72101       \$00108600000       931.1         Hitachi HUA72101       \$00108600000       931.1         Select options to configure the new RAID group.       Interleave:       128 KB •         Name:       NewGroup       Interleave:       128 KB •         Level:       RAID5 •       Mirror Count:       0 •         Back       Next       Finish       Cancel                                                                                                    |                 | 😌 Hitach         | i HUA72101          | 500108600000            |                 | 931.51 GB |
| Hitachi HUA72101       \$00108600000       931.1         Hitachi HUA72101       \$00108600000       931.1         Hitachi HUA72101       \$00108600000       931.1         Hitachi HUA72101       \$00108600000       931.1         Hitachi HUA72101       \$00108600000       931.1         Hitachi HUA72101       \$00108600000       931.1         Hitachi HUA72101       \$00108600000       931.1         Select options to configure the new RAID group.       Interleave:       128 KB •         Name:       NewGroup       Interleave:       128 KB •         Level:       RAID5 •       Mirror Count:       0 •         Back       Next       Finish       Cancel                                                                                                    |                 | \varTheta Hitach | i HUA72101          | 500108600000            |                 | 931.51 GE |
| Hitachi HUA72101       \$00108600000       931.1         Hitachi HUA72101       \$00108600000       931.1         Hitachi HUA72101       \$00108600000       931.1         Hitachi HUA72101       \$00108600000       931.1         Create new RAID group       Select options to configure the new RAID group.         Name:       NewGroup       Interleave:       128 KB          Level:       RAID5        Mirror Count:       0          Back       Next       Finish       Cancel                                                                                                    |                 | 😌 Hitach         | i HUA72101          | 500108600000            |                 | 931.51 GE |
| Hitachi HUA72101 S00108600000 931.:<br>Hitachi HUA72101 S00108600000 931.:<br>Hitachi HUA72101 S00108600000 931.:<br>Create new RAID group<br>Select options to configure the new RAID group.<br>Name: NewGroup Interleave: 128 KB<br>Level: RAID5<br>Back Next Finish Cancel                                                                                                    |                 | 😌 Hitach         | i HUA72101          | 500108600000            |                 | 931.51 G  |
| Hitachi HUA/2101       SU0108600000       931.3         Create new RAID group          Select options to configure the new RAID group.         Name:       NewGroup         Level:       RAID5 \$         Back       Next         Finish       Cancel                                                                                                    |                 | Hitach           | HUA72101            | 500108600000            |                 | 931.51 G  |
| Create new RAID group<br>Select options to configure the new RAID group.<br>Name: NewGroup Interleave: 128 KB<br>Level: RAIDS<br>Back Next Finish Cancel                                                                                                    |                 | 🗢 Hitach         | I HUA72101          | 500108600000            |                 | 931.51 GB |
| Create new RAID group<br>Select options to configure the new RAID group.<br>Name: NewGroup Interleave: 128 KB<br>Level: RAID5<br>Back Next Finish Cancel                                                                                                    | ^               |                  |                     |                         |                 |           |
| Create new RAID group<br>Select options to configure the new RAID group.<br>Name: NewGroup Interleave: 128 KB<br>Level: RAIDS<br>Back Next Finish Cancel                                                                                                    |                 |                  |                     |                         |                 |           |
| Select options to configure the new RAID group.<br>Name: NewGroup Interleave: 128 KB • Initialize<br>Level: RAID5 • Mirror Count: 0 • O • Advance<br>Back Next Finish Cancel                                                                                                    |                 | Cuanta nov       |                     | ŕ                       |                 |           |
| Select options to configure the new RAID group.<br>Name: NewGroup Interleave: 128 KB • Initialize<br>Level: RAID5 • Mirror Count: 0 • • O Advance<br>© Express<br>Back Next Finish Cancel                                                                                                    |                 | Create nev       | w KAID group        |                         |                 |           |
| Name:       NewGroup       Interleave:       128 KB +         Level:       RAID5 +       Mirror Count:       0 +         Back       Next       Finish       Cancel                                                                                                    |                 | Select optio     | ns to configure the | new RAID group.         |                 |           |
| Name:       NewGroup       Interleave:       128 KB +         Level:       RAID5 +       Mirror Count:       0 +         Back       Next       Finish       Cancel                                                                                                    |                 |                  |                     |                         |                 |           |
| Level: RAIDS<br>Back Next Finish Cancel                                                                                                    |                 | Name:            | lewGroup            | Interleave:             | 128 KB          | ialize    |
| Level: RAIDS S Mirror Count: 0 S Advances                                                                                                    |                 |                  | tenteroup           |                         |                 | Advanced  |
| Back Next Finish Cancel                                                                                                    |                 | Level:           | PAIDS A             | Mirror Count:           |                 | Auvanceu  |
| Back Next Finish Cancel                                                                                                    |                 | C C              |                     |                         | 0               | Express   |
| Back Next Finish Cancel                                                                                                    |                 |                  |                     |                         | 0               | Express   |
| Back Next Finish Cancel                                                                                                    |                 |                  |                     |                         |                 |           |
| Back Next Finish Cancel                                                                                                    |                 |                  |                     |                         |                 |           |
| Back Next Finish Cancel                                                                                                    |                 |                  | <u></u>             |                         |                 |           |
|                                                                                                    |                 |                  | Back                | Next Finish             | Cancel          |           |
|                                                                                                    |                 | (                |                     |                         |                 |           |
| Status Status                                                                                                    | Status-         |                  |                     |                         |                 |           |
| ΑΤΤΟ                                                                                                    | ΔΤΤΟ            |                  |                     |                         |                 |           |
| Ready.                                                                                                    |                 |                  |                     |                         |                 |           |

図11

| Device Listing         Basic Info       Flash       RAID       RAID       CLI       Tasks       Advanced <ul> <li>hosts</li> <li>hosts</li> <li>hosta</li> <li>hosts</li> <li>hosts</li></ul>                                                                                                    |
|----------------------------------------------------------------------------------------------------|
|                                                                                                    |
| Image: Second State State       Drives: 8       Faulted: 0       Raid Groups: 0       Hot Spares: 0         Attached Drives       Attached Drives         Image: State       Name       Vendor       Address       Usage       Capacity         Image: Hitachi HUA72101       500108600000       931.51 0         Image: Hitachi HUA72101       500108600000       931.51 0         Image: Hitachi HUA72101       500108600000       931.51 0         Image: Hitachi HUA72101       500108600000       931.51 0         Image: Hitachi HUA72101       500108600000       931.51 0         Image: Hitachi HUA72101       500108600000       931.51 0         Image: Hitachi HUA72101       500108600000       931.51 0         Image: Hitachi HUA72101       500108600000       931.51 0         Image: Hitachi HUA72101       500108600000       931.51 0         Image: Hitachi HUA72101       500108600000       931.51 0         Image: Hitachi HUA72101       500108600000       931.51 0         Image: Hitachi HUA72101       500108600000       931.51 0         Image: Hitachi HUA72101       500108600000       931.51 0         Image: Hitachi HUA72101       500108600000       931.51 0         Image: Hitachi HUA72101 </td                                                                                                    |
| Attached Drives           Name         Vendor         Address         Usage         Capacity <ul></ul>                                                                                                    |
| Name         Vendor         Address         Usage         Capacity                • Hitachi HUA72101             s00108600000             931.51 0               • Hitachi HUA72101             s00108600000             931.51 0               • Hitachi HUA72101             s00108600000             931.51 0               • Hitachi HUA72101             s00108600000             931.51 0               • Hitachi HUA72101             s00108600000             931.51 0               • Hitachi HUA72101             s00108600000             931.51 0               • Hitachi HUA72101             s00108600000             931.51 0               • Hitachi HUA72101             s00108600000             931.51 0               • Hitachi HUA72101             s00108600000             931.51 0               • Hitachi HUA72101             s00108600000             931.51 0               • Hitachi HUA72101             s00108600000             931.51 0               • Hitachi HUA72101             s00108600000             931.51 0               • Hitachi HUA72101             s00108600000               • Hitachi HUA72101             s00108600000               • Hitachi HUA72101             v              • Diag the drives that will be included into the table below.                                                                                                    |
|                                                                                                    |
| Hitachi HUA72101       \$00108600000       931.51 C         Hitachi HUA72101       \$00108600000       931.51 C         Hitachi HUA72101       \$00108600000       931.51 C         Hitachi HUA72101       \$00108600000       931.51 C         Hitachi HUA72101       \$00108600000       931.51 C         Hitachi HUA72101       \$00108600000       931.51 C         Hitachi HUA72101       \$00108600000       931.51 C         Hitachi HUA72101       \$00108600000       931.51 C         Hitachi HUA72101       \$00108600000       931.51 C         Hitachi HUA72101       \$00108600000       931.51 C         Hitachi HUA72101       \$00108600000       931.51 C         Hitachi HUA72101       \$00108600000       931.51 C         Togota Hitachi HUA72101       \$00108600000       931.51 C         Hitachi HUA72101       \$00108600000       931.51 C         Drag the drives that will be included into the table below.       Image: State of the state of the state of the state below.                                                                                                    |
| Hitachi HUA/2101       500108600000       931.51 (         Hitachi HUA/2101       500108600000       931.51 (         Hitachi HUA/2101       500108600000       931.51 (         Hitachi HUA/2101       500108600000       931.51 (         Hitachi HUA/2101       500108600000       931.51 (         Hitachi HUA/2101       500108600000       931.51 (         Hitachi HUA/2101       500108600000       931.51 (         Hitachi HUA/2101       500108600000       931.51 (         Hitachi HUA/2101       500108600000       931.51 (         Hitachi HUA/2101       500108600000       931.51 (         Totage Heaving Angle Angle Angl |
| Hitachi HUA72101       \$00108600000       931.51 (         Hitachi HUA72101       \$00108600000       931.51 (         Hitachi HUA72101       \$00108600000       931.51 (         Hitachi HUA72101       \$00108600000       931.51 (         Hitachi HUA72101       \$00108600000       931.51 (         Hitachi HUA72101       \$00108600000       931.51 (         Hitachi HUA72101       \$00108600000       931.51 (         Toreate new RAID group       Toreate new RAID group       Toreate new RAID group         Drag the drives that will be included into the table below.       Toreate new RAID group                                                                                                    |
| Imachi HUA72101       500108600000       931.510         Imachi HUA72101       500108600000       931.510         Imachi HUA72101       50010860                                                                                                    |
| Hitachi HUA72101 500108600000 931.51 C     Hitachi HUA72101 500108600000 931.51 C     Create new RAID group  Drag the drives that will be included into the table below.                                                                                                    |
| Hitachi HUA72101 500108600000 931.51 C     Create new RAID group     Drag the drives that will be included into the table below.                                                                                                    |
| Create new RAID group<br>Drag the drives that will be included into the table below.                                                                                                    |
| Create new RAID group<br>Drag the drives that will be included into the table below.                                                                                                    |
| Create new RAID group Drag the drives that will be included into the table below.                                                                                                    |
| Create new RAID group Drag the drives that will be included into the table below.                                                                                                    |
| Drag the drives that will be included into the table below.                                                                                                    |
|                                                                                                    |
|                                                                                                    |
| Name Vendor Address Capacity Capacity:                                                                                                    |
| Hitachi HUA72101 5001086000000 931.51 CB 6.367 TB                                                                                                    |
| Hitachi HUA72101 500186000000 931.51 GB                                                                                                    |
| Hitachi HUA72101 5001086000000 931.51 CB Remove                                                                                                    |
| Hitachi HUA72101 5001086000000 931.51 GB                                                                                                    |
| ➡ Hitachi HUA72101 5001086000000 931.51 GB →                                                                                                    |
|                                                                                                    |
| Back Next Finish Cancel                                                                                                    |
|                                                                                                    |
| _ Status                                                                                                    |
| ATTO                                                                                                    |
|                                                                                                    |

| 00                                              | ATTO Configuration Tool                                |
|-------------------------------------------------|--------------------------------------------------------|
| Device Listing                                  | Basic Info Flash RAID RAID CLI Tasks Advanced          |
| ▼ hosts<br>▼ 📃 localhost<br>▶ 📆 ExpressSAS R380 | Drives: 8 Faulted: 0 Raid Groups: 0 Hot Spares: 0      |
|                                                 | Attached Drives                                        |
|                                                 | Name Vendor Address Usage Capacity                     |
|                                                 | Hitachi HUA72101 500108600000 931.51 G                 |
|                                                 | Hitachi HUA72101         500108600000         931.51 G |
|                                                 | Hitachi HUA72101 500108600000 931.51 G                 |
|                                                 | Hitachi HUA72101 500108000000 931.51 G                 |
|                                                 | Hitachi HUA72101 500108600000 931.51 G                 |
|                                                 | 🛊 Hitachi HUA72101 500108600000 931.51 G               |
|                                                 | Hitachi HUA72101 500108600000 931.51 G                 |
| -                                               |                                                        |
|                                                 |                                                        |
|                                                 | Create new RAID group                                  |
|                                                 | Select options to configure the new RAID group.        |
|                                                 | Sector Size: 512 bytes Speed Read Rebuild Price        |
|                                                 | 🔿 Always 🛛 🔿 High                                      |
|                                                 | Adaptive Same Auto Rebuild                             |
|                                                 | G Audprive G Same                                      |
|                                                 | O Never O Low                                          |
|                                                 |                                                        |
|                                                 | Back Next Finish Cancel                                |
|                                                 |                                                        |
| Status-                                         |                                                        |

図13

| 00                                                             |         |                  | ATTO Con        | figuration T | ool      |                 |       |              |           |
|----------------------------------------------------------------|---------|------------------|-----------------|--------------|----------|-----------------|-------|--------------|-----------|
| Device Listing                                                 |         |                  | Basic Info      | Flash F      | RAID     | RAID CLI        | Tasks | Advanced     | ]         |
| <ul> <li>hosts</li> <li>Iocalhost</li> <li>ExpressS</li> </ul> | AS R380 |                  | Drives: 8       | Faulted: (   | ) Ra     | id Groups:      | 0 Hc  | ot Spares: 0 |           |
|                                                                |         |                  |                 |              | Attache  | d Drives        |       |              |           |
|                                                                |         | Name             | Vendo           | r            | Address  | 5               | Usage | Cap          | pacity    |
|                                                                |         | 🔅 Hitachi Hl     | JA72101         |              | 500108   | 8600000         |       |              | 931.51 GB |
|                                                                |         | Hitachi Hi       | JA72101         |              | 500108   | 86000000        |       |              | 931.51 GB |
|                                                                |         | 🔮 Hitachi Hl     | JA72101         |              | 500108   | 360000 <u>0</u> |       |              | 931.51 GB |
|                                                                |         | 🔮 Hitachi Hl     | JA72101         |              | 500108   | 8600000         |       |              | 931.51 GB |
|                                                                |         | 🔅 Hitachi Hl     | JA72101         |              | 500108   | 8600000         |       |              | 931.51 GB |
|                                                                |         | 🟺 Hitachi Hi     | JA72101         |              | 500108   | 3600000         |       |              | 931.51 GB |
|                                                                |         |                  |                 |              |          |                 |       |              |           |
|                                                                |         |                  |                 |              |          |                 |       |              |           |
|                                                                |         | A T              |                 |              |          | ^               |       |              |           |
|                                                                |         | Create new R     | AID group       |              |          |                 |       |              |           |
|                                                                |         | Select the parti | tion option for | the new RA   | ID group | <b>D</b> .      |       |              |           |
|                                                                |         | Capacity: 6.3    | 67 TB           |              |          |                 |       |              |           |
|                                                                |         | Option:          | Single          | •            |          |                 |       |              |           |
|                                                                |         | -                |                 |              |          |                 |       |              |           |
|                                                                |         |                  |                 |              |          |                 |       |              |           |
|                                                                |         |                  |                 |              |          |                 |       |              |           |
|                                                                |         |                  | Rack            |              | ext      | Einish          |       | ancel        |           |
|                                                                |         |                  | Dack            |              |          | C man           |       |              |           |
|                                                                | Status  | s                |                 |              |          |                 |       |              |           |
| ATTO                                                           | Status  |                  |                 |              |          |                 |       |              |           |
| AIIO                                                           | Ready   | y.               |                 |              |          |                 |       |              |           |

| Status: Online Rebuild: None                                                                                                    |                                                                                                    |
|----------------------------------------------------------------------------------------------------|----------------------------------------------------------------------------------------------------|
| Geometry         Raid Type:       RAID5       Capacity:       13.64 TB         Members:       16       Interleave:       512 KB         Partitions:       1       Sector Size:       512 bytes         Mirrors:       None |                                                                                                    |
| Features       Speed Read       Rebuild Priority         Image: Always       Image: High         Image: Adaptive       Same         Image: Never       Image: Low         Prefetch:       3 Image: Auto Rebuild            |                                                                                                    |
| Cancel Accept                                                                                                    |                                                                                                    |
|                                                                                                    |                                                                                                    |
|                                                                                                    | Ceometry<br>Raid Type: RAID5 Capacity: 13.64 TB<br>Members: 16 Interleave: 512 KB<br>Partitions: 1 Sector Size: 512 bytes<br>Mirrors: None<br>Features<br>Features<br>Prefetch: 3  Auto Rebuild |

ATTO Configuration Toolで、個々のドライブ、それらドライブのRAIDグ ループの情報を提供します。

ATTO Configuration Toolを使用して、Sonnet RAIDコントローラに接続 されたドライブの基本情報や詳細情報、ATTO Configuration Toolで構 築されたRAIDグループの稼働状況を確認することができます。

### ドライブの基本情報

ATTO Configuration Toolを開き、「ExpressSAS Rxxx」が表示され るまで「Device Listing」ペインのデバイス一覧を展開していきます。 「ExpressSAS Rxxx」をクリックしてハイライト表示します。「Attached Drives」ペインには、全てのドライブの一般的な情報が表示されます。20 ページの図16 を参照してください。

- •LED icon: ドライブの稼働状況を表示。緑=オンライン、赤=故障
- Name: ドライブのモデル番号を表示
- Vendor: 不使用
- Address: Sonnet RAIDコントローラから割り当てられたSASアドレス を表示
- Usage: ドライブの使用状況を表示。RAIDグループに組み込まれてい るドライブにはグループ名とメンバ番号を表示。ホットスペアに設定さ れたドライブには「Hot Spare」と表示。
- Capacity: ドライブのフォーマット後の容量を表示

#### ドライブの詳細情報

「Attached Drives」ペインで、ドライブ名をダブルクリックし詳細情報 を確認できます。20ページの図17を参照してください。

- Status: ドライブの動作状況を表示します。「OK」なら適切に機能して いることを示しています。問題がある場合は「Faulted」または「Error」 と表示されます。
- Type: メディアの種類を表示
- Name: ドライブのモデル番号を表示
- Vendor: 不使用。常に「Not Available (使用不可)」と表示されま す。
- Serial: ドライブのシリアル番号を表示
- Address: Sonnet RAIDコントローラによって割り当てられたSASアドレスを表示
- Speed: ドライブのインターフェース速度を表示
- Revision: ドライブのファームウエアのバージョンを表示
- LUN: LUN (logical unit number) を表示。LUNはドライブのRAIDグ ループに割り当てられた番号です。

- Index: RAIDグループのインデックス番号を表示。この番号はCLI コ マンドで使用されます。
- Capacity: ドライブのフォーマット後の容量を表示
- Usage: ドライブの使用状況を表示。ドライブがRAIDグループに組み 込まれている場合、グループ名とメンバ番号を表示。ドライブがホット スペアに設定されている場合は「Hot Spare」と表示
- Sector Size: ドライブのセクターサイズを表示

#### RAIDグループ情報

下側のペインから「Groups」タブをクリックするとRAIDグループの情報 が表示されます。19ページの図16を参照してください。

- Name: RAIDグループ名を表示
- Level: RAIDグループがフォーマットされたRAIDレベルを表示
- Capacity: RAIDグループの、フォーマットおよび構築完了後の容量を 表示
- Members: RAIDグループのドライブ数を表示
- Status: RAIDグループの動作状況を表示。定義については、35ページ 「定義」の詳細情報を参照してください。
- Rebuild: RAIDグループの一般状態に関する情報を確認できます。
   「None」の場合、再構築は行われておらず再構築の必要もありません。「Rebuilding」の場合、RAIDグループは故障しており再構築中であることを意味します。「Paused」の場合、再構築が中断されたことを意味します。この場合、再開して再構築を完了する必要があります。定義については、35ページ「定義」の詳細情報を参照してください。

#### ドライブの識別

ATTO Configuration Tool を使用して Fusion ドライブエンクロージャのLEDを点灯させ、ドライブ1台以上を識別できます。

- 1. 「ATTO Configuration Tool」アプリケーションを起動させます。
- 2. デバイスツリーを展開し、「ExpressSAS Rxxx」をハイライト表示し ます。続いて「RAID」 タブをクリックします。Sonnet RAID コントロ ーラに接続された全てのドライブの状態が表示されます。
- 3. 「Attached Drives」リストから確認したいドライブを1台以上、個別にクリックしてゆきます。
- 4. アプリケーションメニューから「RAID Management > Locate > Drive」と選択します。ドライブがこの識別方法に未対応の場合、下 側のペインにメッセージが表示されます。この場合次のステップへ 進んでください。ドライブが未対応ではない場合、Fusionエンクロ ージャを見て確認します。特定のドライブでアクティビティLEDが 点灯します。アプリケーションメニューからドライブの選択を解除 するまでこの点灯状態は保持されます。

(続く)

### 各ドライブの識別 (続き)

ATTO Configuration Tool を使用し Fusion ドライブエンクロージャの LEDを点灯させることにより1基以上あるドライブを識別することがで きます。

- 5. 上の一覧からドライブをダブルクリックして詳細情報を表示し、ド ライブのインデックス番号を確認します。ドライブの詳細情報ウィ ンドウを閉じます。
- 6. 「RAID CLI」 タブをクリックし、「Blockdevidentify x」と入力しま す。この場合の"x"はインデックス番号を表します。Fusion エンクロ ージャを目視で確認します、特定のドライブでアクティビティLEDが 点灯します。

備考:「Blockdevidstop」と入力することでLEDを消灯できます。

### S.M.A.R.T. データ

S.M.A.R.T. (Self-Monitoring, Analysis and Reporting Technology) は、ドライブの健康状況に関する様々な兆候を検知、報告するための、 SATAドライブに組み込まれた監視システムです。S.M.A.R.T.の監視機能 では、ドライブが記録するあるパラメータからSATAドライブの健康状態 を追跡、報告することができます。特定の値が設定値を超えた場合に、 通知が行われます。

各ドライブのS.M.A.R.T. パラメータの記録の変化を記したファイルを表示するには、ATTO Configuration Toolを使用します。このファイルは常時保存され、監視機能を有効化しているいないに関わらず表示が可能です。

### S.M.A.R.T. 監視機能の有効化と無効化

監視機能はデフォルトでは無効となっており、この機能を使用するには 有効化する必要があります。監視機能はいつでも有効化/無効化でき ます。

- 1. 「ATTO Cnfiguration Tool」アプリケーションを起動します。
- **2.** デバイスツリーを展開して「ExpressSAS Rxxx」を表示し「RAID」 タブをクリックします。
- アプリケーションメニューから RAID Management > Monitor S.M.A.R.T. と選択し、監視機能を有効化 (enableにチェックマーク 入)、または無効化してください。

#### S.M.A.R.T. ステータスの確認

ATTO Configuration Toolインターフェースは、選択されたドライブ1 台のS.M.A.R.T. の最新状況の記録を表示します。ドライブによって報告 された全ての属性は、各属性である「Threshold」「Worst」「Current」 「Raw」値とともに表示されます。Threshold 値とは、ソフトウエアに起 因する問題の通知で起こる値です。

- 1. 「Attached Drives」ペインからドライブを1台選択します。
- 2. Controlキーを押しながらクリック、またはドライブを選択して右ク リックし、サブメニューから「S.M.A.R.T. Status」を選択します。

3. 「S.M.A.R.T. Status」 ボックスが表示されます。

以前のS.M.A.R.T. 状態記録から更新された場合は、上向き/下向きの矢印マークで変更を表示します。21ページ図18を参照してください。

S.M.A.R.T. 状況の情報表示には、S.M.A.R.T. 状況の記録日時、該当ド ライブの記録項目数、現在の監視状況(有効/無効)が含まれます。以 前またはその後の記録を参照するには、ドライブにクエリをかけるか、 インターフェースのコントロールを使用し閲覧状態に更新をかけると閲 覧できます。「Attached Drives」ペインでドライブ1台を選択しControl キーを押しながらクリック(または右クリック)し、サブメニューから 「S.M.A.R.T. Status」を選択し記録を閲覧します。

- 左向き (右向き) 矢印を使い、S.M.A.R.T. 状態の記録レコードの前や 次の項目へ移動します。
- 「Refresh」ボタンを使ってドライブにクエリをかけ最新状態の値に更 新できます。最新の記録時と異なる値を得ると、新たな記録レコード が作成、表示されます。

### S.M.A.R.T. 属性フィルタ

各S.M.A.R.T. ステータスの属性は1つ以上の種類に分類されます。

- performance (パフォーマンス)
- error rate (エラー率)
- event count (イベント数)
- critical (緊急)

S.M.A.R.T. ステータスダイアログボックスはこれらの種類の組み合わせ による条件でフィルタリング表示が可能です。デフォルト表示では全種 類の情報が表示されます。

- S.M.A.R.T. ステータスボックスを開き、属性が表示されるテーブルの所でControlキーを押しながらクリック(または右クリック)します。
- 2. 見える状態になっている各分類タイプにはチェックマーク(レ点) が付きます。チェックマークを変更したい分類の種類を選択してく ださい。

### S.M.A.R.T. 通知

S.M.A.R.T. 監視が有効である場合、状況情報は各SATAドライブから 60分間隔で収集されます。収集データが前回の状態と異なった場 合、S.M.A.R.T. 状況記録は該当ドライブのS.M.A.R.T. 状況ファイルへと 追記されます。異なるS.M.A.R.T. 状況の通知は、Notificationsペインに おいて既存の設定を基に生成されます。詳しくは、25ページ「RAIDイベ ント通知機能」を参照してください。

S.M.A.R.T. 状態の通知レベルは下記のように決定されます。

- INFO: threshold 値を下回るステータス値がありません。
- WARNING: 少なくとも1つ以上のステータス値がthreshold 値を下 回っていますが、緊急に分類されたものはありません。
- CRITICAL: 少なくとも1つ以上のステータス値がthreshold 値を下回 っており、緊急に分類されたものがありました。

| 00                                                                      | 2.0 |                      | ATTO     | Configuration | n Tool        |                  |           |
|-------------------------------------------------------------------------|-----|----------------------|----------|---------------|---------------|------------------|-----------|
| Device Listing                                                          |     |                      | Basic In | fo Flash      | RAID RAID     | CLI Tasks Adva   | nced      |
| v hosts     v □ localhost     box 0 0 0 0 0 0 0 0 0 0 0 0 0 0 0 0 0 0 0 |     |                      | Drives:  | 8 Faulted     | : 0 Raid Gro  | ups: 1 Hot Spare | es: 0     |
|                                                                         |     |                      |          |               | Attached Driv | /es              |           |
|                                                                         |     | Name                 | V        | endor         | Address       | Usage            | Capacity  |
|                                                                         |     | 🔶 Hitachi HU         | 472101   |               | 5001086000    | 00 NewGroup (1)  | 931.51 GB |
|                                                                         |     | \ominus Hitachi HU   | 472101   |               | 5001086000    | 00 NewGroup (2)  | 931.51 GB |
|                                                                         |     | 🗧 Hitachi HU         | 472101   |               | 5001086000    | 00 NewGroup (3)  | 931.51 GB |
|                                                                         |     | Hitachi HU           | 472101   |               | 5001086000    | 00 NewGroup (4)  | 931.51 GB |
|                                                                         |     | Hitachi HU           | 472101   |               | 5001086000    | 00 NewGroup (5)  | 931.51 GB |
|                                                                         |     | \varTheta Hitachi HU | 472101   |               | 5001086000    | 00 NewGroup (7)  | 931.51 GB |
|                                                                         |     | \varTheta Hitachi HU | 472101   |               | 5001086000    | 00 NewGroup (8)  | 931.51 GB |
|                                                                         |     |                      |          | Groups        | + Hot Spares  | X NewGroup       |           |
|                                                                         |     | Name                 | Lev      | el C          | apacity Men   | nbers Status     | Rebuild   |
|                                                                         |     |                      | ·        |               |               |                  |           |
|                                                                         |     |                      |          |               |               |                  |           |

| 定のドライブ1台に対して表示される詳細情報 |                                          |
|-----------------------|------------------------------------------|
|                       |                                          |
|                       |                                          |
|                       |                                          |
|                       |                                          |
|                       |                                          |
|                       | Status: OK Device Type: Disk             |
|                       | Device                                   |
|                       | Product: Hitachi HUA72202 Revision: A3EA |
|                       | Vendor: Not Available LUN: 0             |
|                       | Serial: JK11A8YBKSWDGF                   |
|                       | Address: 50:00:1c:10:71:54:03:5e         |
|                       | Speed: 3 Gb/s Index: 7                   |
|                       | Storage                                  |
|                       | Capacity: 1.82 TB Sector Size: 512 bytes |
|                       | Usage: RAID5, member 8                   |
|                       | Enclosure                                |
|                       | Target: 0 LUN: 0 Slot: 8                 |
|                       | Serial: Not Available                    |
|                       |                                          |
|                       | ОК                                       |
|                       |                                          |
|                       |                                          |
|                       |                                          |
|                       |                                          |
|                       |                                          |
|                       |                                          |

図17

特定のドライブ1台に対して表示されるS.M.A.R.T. 状況

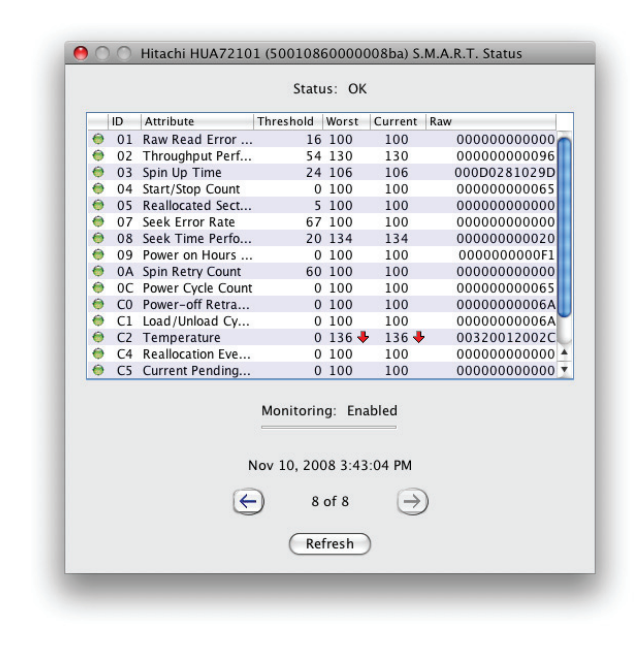

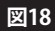

21

### 

## 1.4 エンクロージャ (SES) 健康状態の監視

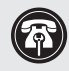

**参考情報:**この機能はFusion D400RAID、Fusion D800RAID、 Fusion R800RAID ストレージシステムでは機能しません。

殆どのFusionドライブエンクロージャでは、エンクロージャの健康状態の追跡、ドライブの識別及び故障の識別を行うSCSI エンクロージャプロセッサを搭載しています。ATTO Configuration ToolはSCSI Enclosure Services (SES)を提供するドライブエンクロージャを認識します。

ATTO Configuration Toolを使用して、エンクロージャの電源およびファンの健康状態の情報を収集します。これらのサブシステムのいずれかが故障すると、コントローラはその問題を報告します。ATTO Configuration Tool は、選択されたSESデバイスの状態を表示し、各サブシステムの特定の健康状態を報告します。

#### SESの状態の確認

- ATTO Configuration Toolの「Device Listing」ツリーからFusion ドライブエンクロージャを選択します。24ページ図19 を参照してく ださい。
- 2. 上部右側のペインからSESタブを選択します。
- 3. 上部右側のペインの各コンポーネントの全体状況を確認します。 24ページ図20 を参照してください。

備考: Fusionストレージシステムの使用状況によっては、機能が完全に 対応していないことがあります。

4. 特定のサブシステム (電源、ファン) を選択肢、サブシステムの報告 にある状況を確認してください。

# 1.4 エンクロージャ (SES) 健康状態の監視

| 00                                              |                          | ATTO Configuration Tool       |  |
|-------------------------------------------------|--------------------------|-------------------------------|--|
| Device Listing                                  |                          | Basic Info Flash SES          |  |
| ▼ nosts<br>▼ □ localhost<br>▼ ₩ ExpressSAS R380 | Device Informati         | on                            |  |
| Channel 1                                       | Name:                    | SAS Expander Exp              |  |
| SAS Expand                                      | er Device Type:          | Enclosure services device     |  |
|                                                 | Bus Type:                | SCSI                          |  |
|                                                 | Location:                | Bus: 0 Target: 1 LUN: 0       |  |
|                                                 | Driver Informatio        | on                            |  |
|                                                 | Driver Name:             | Unknown: driver not loaded.   |  |
|                                                 | Driver Versior           | : Unknown: driver not loaded. |  |
|                                                 |                          |                               |  |
|                                                 |                          |                               |  |
|                                                 |                          |                               |  |
|                                                 |                          |                               |  |
| •                                               |                          |                               |  |
| ATTO                                            | S Expander Exp informati | on retrieved.                 |  |

| $\bigcirc \bigcirc \bigcirc$                          |               |              | ATTO       | Configuration Tool |                  |          |
|-------------------------------------------------------|---------------|--------------|------------|--------------------|------------------|----------|
| Device Listing<br>v hosts                             |               |              |            | Basic Info         | Flash SES        |          |
| ▼ 📃 localhost<br>▼ 🔛 ExpressSAS R380<br>▼ 🔁 Channel 1 |               |              | Powe       | r Supplies: OK Far | ns: OK Temperat  | ures: OK |
| SAS Expander                                          |               |              |            | Power Supplies     | Fans Temperature | 25       |
|                                                       |               | Status       |            | State              | Temperature      | Output   |
|                                                       |               | ۲            | OK         | On                 | Normal           | Normal   |
|                                                       | •             |              |            |                    |                  |          |
|                                                       |               |              |            |                    |                  |          |
|                                                       |               |              |            | Re                 | fresh            |          |
| ATTO Technology Inc                                   | s<br>Expander | r Exp inform | ation retr | ieved.             |                  |          |

図20

## 1.5 RAIDイベント通知機能

ATTO Configuration Tool は、RAIDイベントの発生時に、音声または画 面表示による通知を発行するよう設定が可能です。

RAIDイベントは3つのカテゴリーに分けられます。

- Criticalイベントは、重要な問題が発生しRAIDグループの管理者が 問題を解決する適切な対処が必要なイベントです。
- •Warningイベントは、Criticalイベントほど重要ではありませんが、一定 レベルの記録と通知が必要とされるイベントです。
- Informationアラートは、WarningイベントまたはCriticalイベントに付 随する情報を提供します。

「Notifications」ペインのドロップダウンボックスから、いずれの種類の 警告を出すかを選択できます。26ページの図21を参照してください。

- Critical: Criticalイベントのみ報告
- Warning: 全てのWarningイベントならびにCriticalイベントを報告
- All: 全てのCriticalイベント、WarningイベントおよびInformationイベ ントを報告
- None: いずれのイベントも報告されません。このオプションは、Eメールに通知で効果的です。どの種類のアラートがある時間後に送信されるかの宛先となるEメールアドレスを設定できます。

必要に応じて、Notificationペインから組み合わせを指定できます。通知 設定はホストシステムのレベルで指定され、ホストシステムにインストー ルされた全てのSonnet RAIDコントローラに適用されます。

#### 警告の基本機能

1つのイベントカテゴリーに対し警告音、警告メッセージ、または特定の イベントカテゴリーにおいて警告音と警告メッセージの両方による通知 を選択できます。

Audible alert (警告音) は、Sonnet RAIDコントローラの内蔵ブザー (R6xx) またはコンピュータのスピーカ(R3xx) で警告音が鳴ります。 警告音は管理者が止めるまで継続的に鳴り続けます。システムトレイ、 メニューバーにアラームを停止するためのアイコンがあります。アイコ ンを右クリック(またはオプション+クリック)し、メニューから「Mute Audible Alert」を選択することで、アラームは停止します。

Visual alert (視覚警告) は、一般的なポップアップウィンドウが表示されます。ポップアップウィンドウのボタンでウィンドウを閉じる必要があります。

Audible警告設定では警告音がシステムのスピーカーから5秒間鳴ります。

Visual警告設定では一般的なポップアップウィンドウが表示されます。 ポップアップウィンドウのボタンでウィンドウを閉じる必要があります。

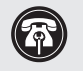

**参考情報:**Linuxシステムでは音声および文字による警告は利用 できません。

### ログ機能

Logging通知機能は、指定したログファイルにイベントの種類を記録します。

- ATTO Configuration Toolは、イベントログファイルのデフォルトの保存場所を提供します。NotificationsページのLoggingでLocationフィールドで保存場所を変更できます。ログファイル名はアダプタのSASアドレスとアンダースコア(\_)および0または1から作成されます。
- Size Limit (KB) フィールドに0以上の値を入力することでログファイル のサイズを制限することができます。ファイルサイズが制限値に達す ると、新しいログファイルが作成されます。このファイルサイズが制限 値に達すると、Configuration Toolは最初のログファイルに上書きしま す。この2つのファイルに順番に書き込まれます。
- •ログファイルのサイズに制限を設けない場合はフィールド値に「0」を 入力します。
- Eventsのイベントログファイルに記録される、管理者が必要なイベント 種類を選択します。

#### E-Mail による警告

E-mail通知機能は、Notification Address隣のドロップボックスで設定したイベントレベルに達すると、指定したEmailアドレスへメッセージが送信されます。

- NotificationsペインのNotification Addresses欄に、複数の通知先Eメ ールアドレスをカンマで区切って指定できます。どのイベントレベルに 対しても可能です。
- 必ずIPアドレスまたはサーバ名と送信元の名前を入力する必要があります。
- メールサーバのユーザ名とパスワードを入力が必要な場合は入力して おきます。
- Criticalイベントの発生時に、関連のイベントがさらに発生した場合に同じ通知メッセージにまとめて報告されるよう、Criticalイベント通知のEメールはイベントが発生してから10秒後に送信されます。その他のイベント通知のEメールは15分間隔で送信されます。
- TLS/SSLサーバで称されているポートのみならずTLS/SSL有効化されたサーバ(例:Gmail™、Yahoo®等)をしている場合には指定できます。SSLを有効化することによって管理者は通常セキュアな接続を必要とされるこれらのメールプロバイダへ接続可能になります。セキュアな接続が不要なサーバを使用している場合、このチェックボックスのチェックは外しておきます。

選択肢: Enable SSL control (SSL管理を有効化) = チェックを入、また は切。ポート番号管理 = 1-65535

デフォルト値: Enable SSL control (SSL管理を有効化) = チェック切。 ポート番号管理 = 25

参考情報: 正しいポート番号をEmailプロバイダにご確認ください。間 違ったポート番号を設定するとEmail通知が適切に機能しません。

# 1.5 RAIDイベント通知機能

| . \varTheta 🔿 🔿               | ATTO Configuration Tool                                                                                                    |
|-------------------------------|----------------------------------------------------------------------------------------------------|
| Device Listing                | Basic Info Notifications SNMP                                                                                                    |
| v hosts ▶ ■ localhost         | Basic Alerts Audible: None  Visual: None  System Log: Critical  Logging Location: /var/log/attotech Events: All  Size Limit (KB): 0 Browse Email Server Address: Username: Sender Address: Password: Enable SSL Port: 25 Notification Addresses: None  None  None  Tatt |
| Status                        |                                                                                                    |
| ATTO<br>ATTO Technology, Inc. | ost information retrieved.                                                                                                    |

「Media Scan(メディアスキャン)」は、ディスクドライブをスキャンし、メ ディアエラー及びパリティエラーを検出します。全てのメディアエラーは カウントされ修復されます。全てのパリティエラーはイベントログに記録 されます。下記に挙げる2種類のケースがあります。

ATTO Configuration Toolを使用しパリティ付きRAIDグループのメディ アエラーの検査および修復が行います。メディアスキャンを手動で開始、 後日の稼働スケジュールを設定、毎週の決まった設定を組むことができ ます。

### メディアスキャン機能の種類

Media Scan (メディアスキャン) は、パリティ付きRAIDグループのメ ンバドライブ、ホットスペアドライブまたは未割り当てドライブに対して 実行できます。メディアスキャンは選択されたドライブを読み込み、メデ ィアエラーが検出された場合には、該当ディスクにメディアエラーと再度 書き込みを行います。メディアエラーが検出された場合、メディアスキャ ンはメディアエラーのあったディスクで再書き込みを行います。ドライブ 内では破損(不良)セクタの移植を行います。メディアスキャンはオンラ インのパリティ付きRAIDグループのメンバディスク1台に適切なデータ の再書き込みを行います。メディアスキャンはホットスペアドライブおよ び未割り当てドライブヘランダムデータを書き込みます。メディアスキャ ンには、各ドライブで検出、修正された膨大なメディアエラーをドライブ ごとに記録します。これらのカウント記録は、ドライブがRAIDグループの メンバドライブまたはホットスペアドライブの場合、永続的に保存されま すが、その他のドライブの場合には永続的な保存は行われません。

「Media Scan with Parity Verify (パリティ検証を伴うメディアス キャン)」は、Media Scanの一種でオンラインパリティ付きRAIDグルー プのみを対象としたものです。「Parity Verification (パリティ検証)」 は、メディアエラーが検出されなかったストライピングセットの各RAID グループにおいて実行されます。ストライピングのパリティが再度計算さ れ、元のパリティと比較されます。ここで誤差が生じた場合はエラーを返 し、Event Log (イベントログ)、System Log (システムログ) ファイルへ 記録します。

備考: コンピュータは、手動でまたはスケジュール設定されたメディア スキャンの実施が必要です。

#### 実行モード:

- •オンラインのRAIDグループ メディアスキャンはSCSI Readコマン ドをストライピンググループに対し実行します。パリティ検証はメディ アエラーが検出されなかったストライピングセットに対して行われま す。メディアスキャンの活動はRebuild Priority Level (再構築優先度) に基づいてスケジュールが決まります。メディアスキャンが完了されな い場合には、グループの再起動後にメディアスキャンを再試行します。
- •破損またはオフラインのRAIDグループの場合 メディアスキャンは SCSI Readコマンドを各ストライピンググループに属するオンラインの 状態であるドライブに対して実行します。パリティ検証は行われませ ん。メディアスキャンが完了されない場合には、グループの再起動後に メディアスキャンを再試行します。
- ホットスペア&未割り当てドライブの場合 Media ScanはSCSI Read コマンドを選択された各ドライブに対して実行します。メディア スキャンが完了されない場合には、グループの再起動後にメディアスキ ャンの再試行は行われません。

| A |
|---|
|   |

参考情報:Media Scanの実行は、Fusionストレージシステムの パフォーマンスへの影響が大きく、完了までに数時間を要する ことがあります。メディアスキャン実行は、システムを使用し ない時間帯にスケジュールするのが効果的です。

#### 手動でのメディアスキャンの開始

- 1. (Mac OS X以外の場合は手順1は飛ばし手順2へ進んでください。) MacOSXのコンピュータの場合、スキャンしたい RAID グループをゴミ箱 (取り出しアイコンへ変わります)へドラッグして取り出します。
- 2. Groupsペインより、スキャンしたいRAIDグループ、ホットスペアドライブ または未割り当てのドライブを選択します。RAIDグループ1つ、複数の ホットスペアドライブ、もしくは複数の未割り当てドライブが選択できま す。
- 3. RAIDグループのところでControlキーを押しながらクリック(右クリック) し、ドロップメニューから「Scan Only」「Parity Verify」(Media Scan + Parity Verify)を選択します。29ページの図22を参照してください。また は同様に、アプリケーションメニューから、「RAID Management > Scanning > Scan Only (または RAID Management > Scanning > Parity Verify) と選択できます。
- 4. スキャンが直ちに開始されます。「Attached Drives」 ペインではスキャン されている各ドライブの横に回転するアイコンが表示され、RAID Group ペインに実行中のスキャンの種類、達成率(%)の状況が表示されま す。

#### メディアスキャンのスケジュール機能

1. GroupsペインからRAIDグループを選択します。

- 2. RAIDグループのところでControlキーを押しながらクリック(右ク リック)し「Schedule」を選択します。30ページの図23を参照して ください。または同様に、アプリケーションメニューから「RAID Management > Schedule」と選択することもできます。
- 3. 「Scan Only」 または 「Parity Verify」を選択します。 続いて 「Next」をクリックします。30ページの図24を参照してください。
- 4. 実行するスケジュールの時間、頻度を指定します。31ページの図25 を参照してください。
- 5. 「Finish」をクリックし次のダイアログボックスでは「Yes」をクリッ クしてタスクのスケジュールを完了します。
- 備考:RAIDグループ1つにつきスケジュール可能なタスクは1つのみ 可能です。ホットスペアドライブや未割り当てドライブに対してメ ディアスキャンはスケジュールできません。

### メディアスキャンのキャンセル、一時停止、再開

メディアスキャンはパリティ付きRAIDグループ1セットに対し、一時停止、再開、キャンセルが可能です。Configuration Toolは一時停止、再開のメニュー項目を提供、CLIがメディアスキャンのキャンセルするコマンドを提供します。メディアスキャンは、一時停止またはキャンセルして一定時間が過ぎるとそのアクションは永続的に保存されます。

メディアスキャンは下記のドライブに対して実行可能です。

- 1. グループペインからスキャンされたRAIDグループを選択します。
- 2. RAIDグループのところでControlキーを押しながらクリック(右クリ ック)し「Pause Media (又はParity) Scan」を選択しメディアス キャンを一時停止、「Cancel」選択でメディアスキャンを中止しま す。同様に、アプリケーションメニューから「RAID Management > Pause Media (または Parity) Scan」、または「RAID Management > Cancel」と選択することもできます。
- 備考:メディアスキャンの操作を一時停止されているのメディアスキャンは、スキャンされていたRAIDグループをコントロールクリック( 右クリック)するか、「Resume Media Scan(メディアスキャンの再 開)」を選択する、もしくは、アプリケーションメニューから「RAID Management > Resume」を選択して、再開することができます。

#### スケジュールされたメディアスキャンの管理

1. Tasksタブをクリックします。

- 2. Media ScanをスケジュールされたRAIDグループを選択します。
- 3. RAIDグループのところでコントロールキーを押しながらクリック (右クリック)し、「Reschedule」を選択してMedia Scanのスケ ジュールを変更、または「Delete」でMedia Scanの削除を行いま す。同様に、アプリケーションメニューから「Task Management > Reschedule」「Task Management > Delete」と選択することもでき ます。31ページの図26を参照してください。

#### メディアスキャンの自動制御でのキャンセル方法

下記の要因によりメディアスキャンは自動的にキャンセルされる場合が あります。

- スキャンされたパリティ付きRAIDグループに再構築が必要である場合
- パリティ付きRAIDグループはスキャンされて最後のドライブに 「Faulted (故障)」と表示される場合
- スキャンされたホットスペアドライブ1台にRAIDグループの再構築が 必要である場合
- スキャンされた未割り当てのドライブ1台にRAIDグループの再構築が 必要である場合

下記のケースにおいて、メディアスキャンはキャンセルされません。 • メディアスキャンが未割り当てのドライブ1台で実行中に、当ドライブ が RAIDグループに追加されなかった場合

上記の場合、メディアスキャンを手動でキャンセルする必要があります。

### スキャンレポートを閲覧する

1. Device ListingペインからSonnet RAIDコントローラを選択します。

- 2. 右側のペインからRAIDタブを選択します。
- 3. スキャンレポートが表示されているRAIDグループ、ホットスペアドラ イブまたは未割り当てドライブを選択します。RAIDグループ1セッ ト、複数のホットスペアドライブ、もしくは複数の未割り当てのドラ イブが選択可能です。
- 4. アプリケーションメニューから「RAID Management > Scan Report」を選択する。
- 5. 「Media Scan Error Report」メッセージボックスがスキャン結 果とともに表示されます。 31ページの図27を参照してください。 スキャンが進捗中の場合、「Scan」列では達成率がパーセント表示 されます。

「Scan Report」は最新のスキャン情報および全てのメディアスキャンの活動結果を含みます。この情報はRAIDグループのドライブおよびホット スペアドライブのドライブのメタデータ内に永続的に保存されます。

ドライブのメタデータが書き換えられる際、ドライブからこれらの結果 情報を消去することができます。例えば、ホットスペアドライブの情報は ホットスペアがRAIDグループに追加される際に削除されます。メディア スキャンの結果情報は未割り当てのドライブが再起動されるまでの間に 限り利用することができます。

メディアスキャンは下記を基準値に提供します。

- 「Error」列の中で最も新しく実行されたスキャンで検出されたメディ アエラー
- 最も新しく実行されたスキャンで修正されたメディアエラー
- 最も新しく実行されたスキャンされた時の合計ストライピンググループ 数。この情報はConfiguration Tool上には表示されません。
- 「Total Errors」 列の全スキャン結果から検出されたメディアエラー
- 全スキャン結果より修正されたメディアエラー
- 「Scans」列の全スキャンの合計

「Media Scan Error Report」は修正済みのエラー件数を表示しま せん。特定のドライブで「Errors」、「Total Errors」の値の箇所でマウス ポインタをマウスオーバーすると修正済みのエラー数が表示されます。 検出されたエラー数が修正されたエラー数と合致しない場合、デバイス 名の列の左側に警告アイコンが表示されます。

「Scan Report」はConfiguration Toolによって10秒ごとに更新されま す。メディアスキャンが一時停止されている時はScan Reportの数値は更 新されません。

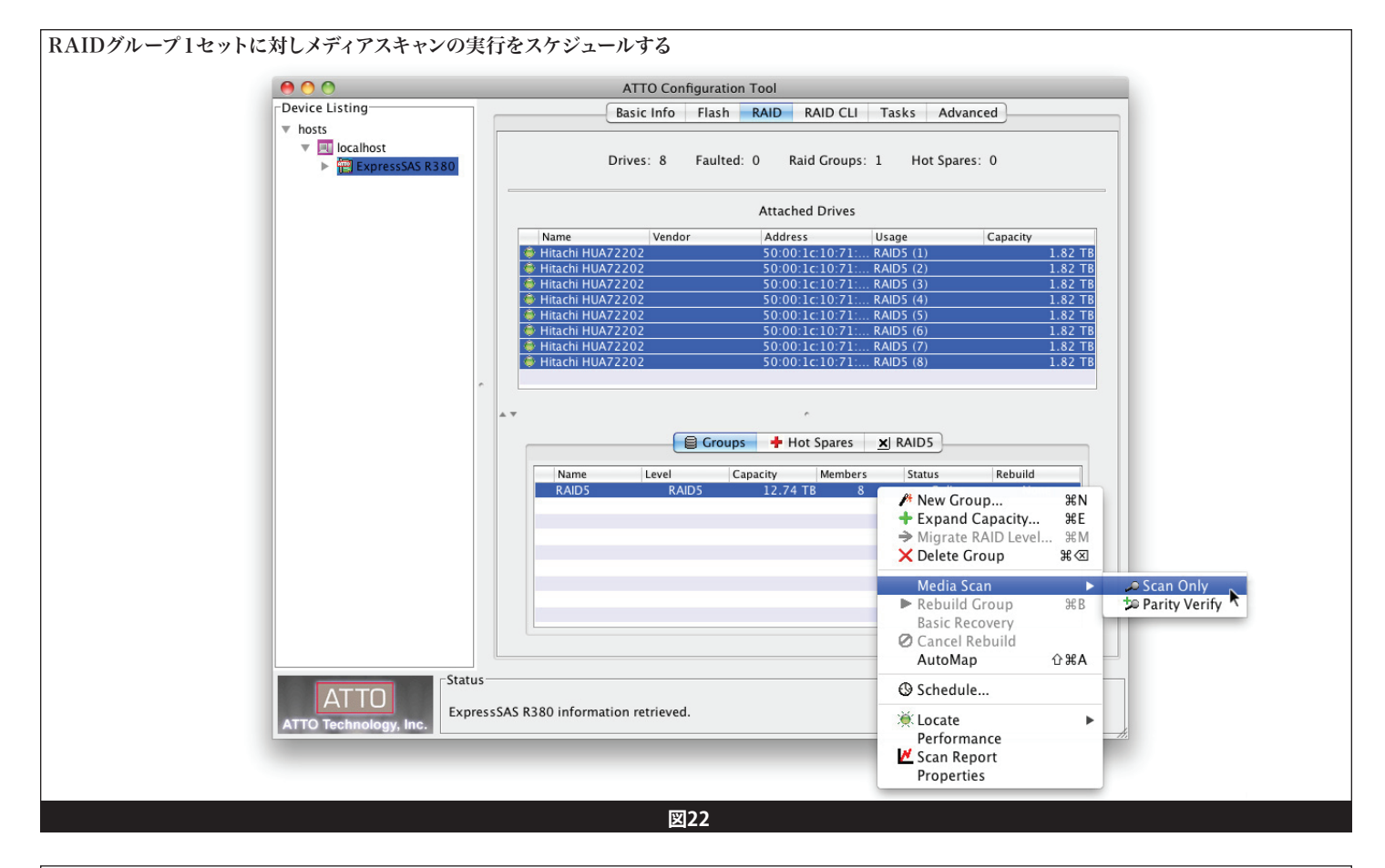

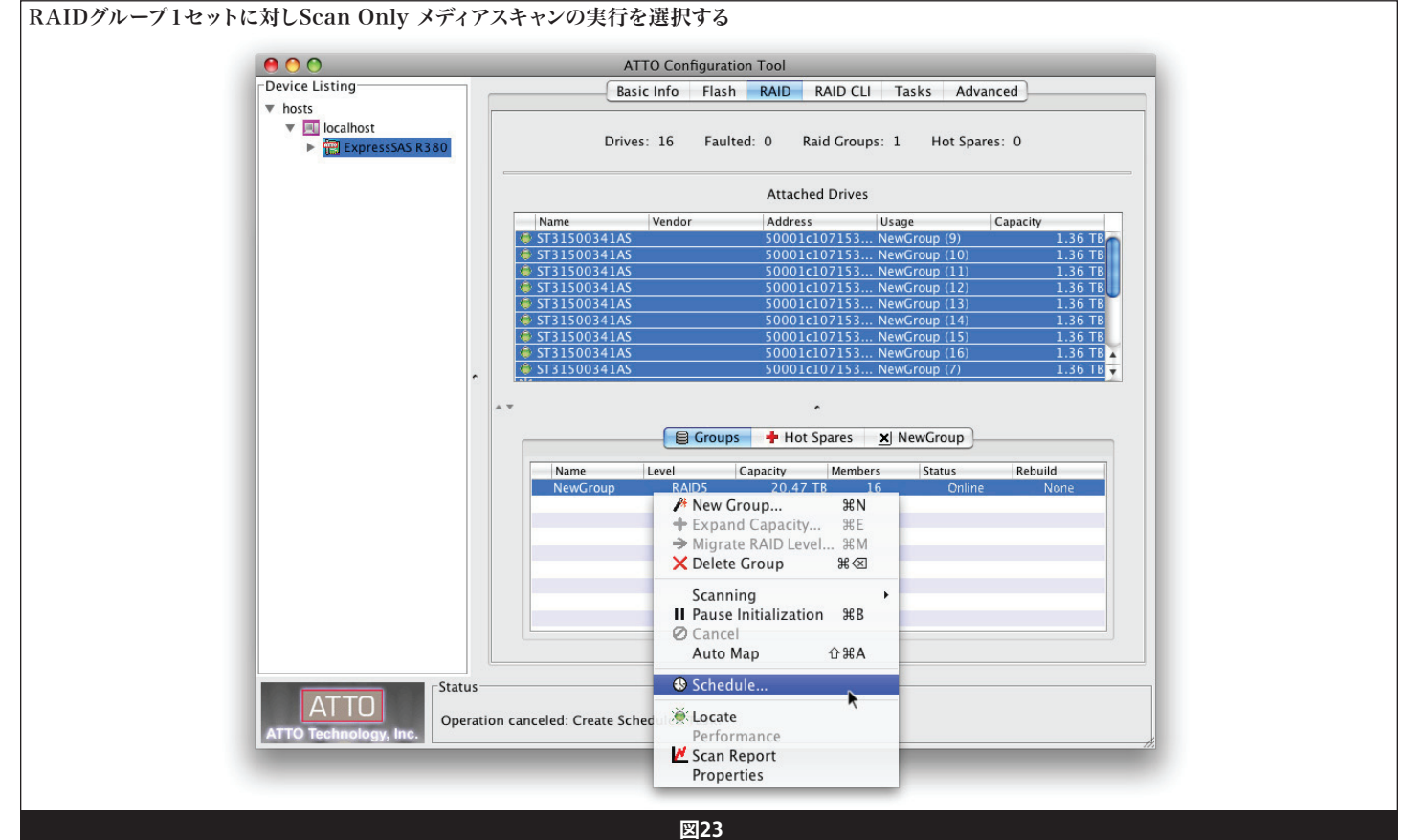

| 00                                                                    | ATTO                                                 | Configuration Tool       |              |          |
|-----------------------------------------------------------------------|------------------------------------------------------|--------------------------|--------------|----------|
| Device Listing                                                        | Basic Int                                            | fo Flash RAID RAID CLI   | Tasks Ad     | vanced   |
| <ul> <li>hosts</li> <li>Iocalhost</li> <li>ExpressSAS R380</li> </ul> | Drives: 8                                            | B Faulted: 0 Raid Groups | s: 1 Hot Spa | ares: 0  |
|                                                                       | Attached Drives                                      |                          |              |          |
|                                                                       | Name Ve                                              | ndor Address             | Usage        | Capacity |
|                                                                       | 👄 Hitachi HUA72202                                   | 50:00:1c:10:71:          | RAID5 (1)    | 1.82 TB  |
|                                                                       | Hitachi HUA72202                                     | 50:00:1c:10:71:          | RAID5 (2)    | 1.82 TB  |
|                                                                       | Hitachi HUA72202                                     | 50:00:1c:10:71           | RAID5 (3)    | 1.82 TB  |
|                                                                       | Hitachi HUA72202                                     | 50:00:1c:10:71:          | RAID5 (5)    | 1.82 TB  |
|                                                                       | 🟺 Hitachi HUA72202                                   | 50:00:1c:10:71:          | RAID5 (6)    | 1.82 TB  |
|                                                                       | Hitachi HUA72202                                     | 50:00:1c:10:71:          | RAID5 (7)    | 1.82 TB  |
|                                                                       | Schedule A Task Select a Type of Media Scan          |                          |              | 10       |
|                                                                       | <ul> <li>Scan Only</li> <li>Parity Verify</li> </ul> |                          |              |          |
|                                                                       | В                                                    | ack Next Finish          | Cance        | D        |
| ATTO Technology Inc                                                   | e media scanning of "RAID5" has                      | been cancelled.          |              |          |

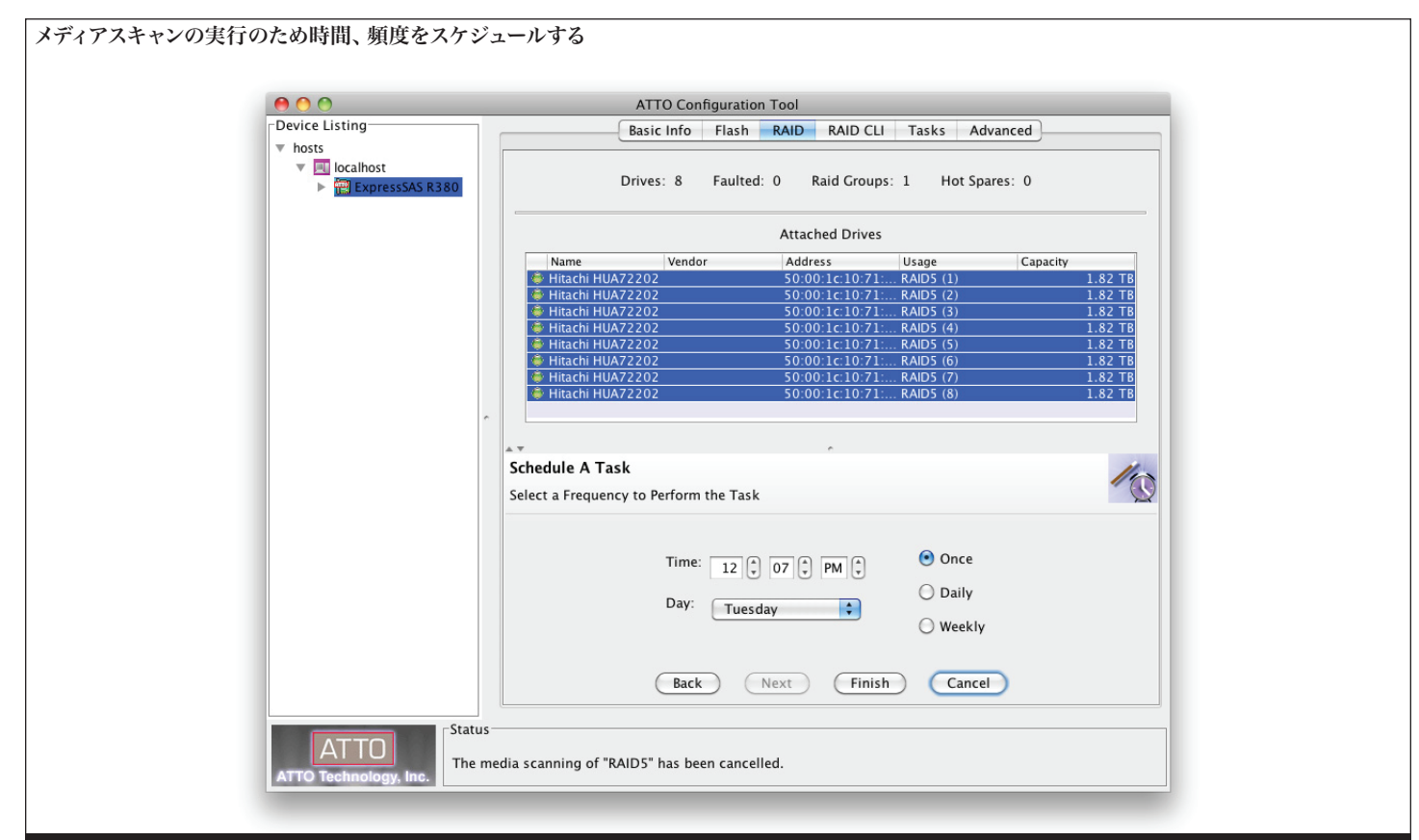

図25
## 1.6 RAIDグループメディアのメンテナンス

| 000                                                                   |                         | ATTO Configuration To                  | ol                                                          |                           |
|-----------------------------------------------------------------------|-------------------------|----------------------------------------|-------------------------------------------------------------|---------------------------|
| Device Listing                                                        |                         | Basic Info Flash R                     | ID RAID CLI Task                                            | s Advanced                |
| V Ilocalhost                                                          | Tasks                   |                                        |                                                             |                           |
| <ul> <li>▶ ₩ ExpresssAs K380</li> <li>▶ ₩ Celerity FC-84EN</li> </ul> | Operation<br>Media Scan | Target<br>NewGroun                     | Frequency<br>Once<br>अस्ति<br>अस्ति                         | Time<br>Thursday 04:34 PM |
|                                                                       | Details                 | Operati<br>Target:<br>Frequer<br>Time: | on: Media Scan<br>NewGroup<br>cy: Once<br>Thursday 04:34 PM | 4                         |
| ATTO Technology Inc                                                   | s<br>essSAS R380 inforr | nation retrieved.                      |                                                             |                           |

|         |         | i Scan Erroi | r Report | _        | -     |
|---------|---------|--------------|----------|----------|-------|
| Device  | Scanned | Errors       | Total    | Errors S | Scans |
| ST31000 | 10%     | _            | 0        | 0        | 2     |
| ST31000 | 10%     |              | 0        | 0        | 2     |
| ST31000 | 10%     | -            | 0        | 0        | 2     |
| ST31000 | 10%     |              | 0        | 0        | 2     |
| ST31000 | 10%     | -            | 0        | 0        | 2     |
| ST31000 | 10%     |              | 0        | 0        | 2     |
| ST31000 | 10%     | -            | 0        | 0        | 2     |
| ST31000 | 10%     |              | 0        | 0        | 2     |
| _       |         | Close        | )        |          |       |

図27

#### 

### 1.7 故障が発生したドライブの特定と交換

RAIDグループのドライブのうち1台で故障が発生すると、RAIDグルー プは不具合をきたします。この項では故障したドライブの特定と故障ド ライブの交換方法について説明しています。

#### 自動制御で行う故障ドライブの特定

RAIDグループのメンバドライブ1台において回復不可能なエラーが入 出力中みられた場合、サポートされているFusionストレージシステムで は、Sonnet RAIDコントローラが自動制御し故障ドライブを特定しま す。RAIDコントローラは、Fusionエンクロージャへドライブの状態を報 告、故障の特定要求を返し、該当ドライブで赤色のLEDランプが点滅 します。故障の特定機能はグループのその故障ドライブもしくは該当の RAIDグループそのものが取り除かれるまで継続して行われます。ATTO Configuration Toolは (通知が設定されている場合) 音声及び文字、お よびEmailによる通知を発します。

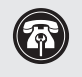

**参考情報:**Fusion D400RAID、Fusion D8000RAID、Fusion R8000RAIDストレージシステムでは、故障ドライブの自動特定 機能はありません。

#### 手動による故障ドライブの特定

ドライブ交換を必要とするエラー発生時、ATTO Configuration Toolは (通知が設定されている場合)音声及び文字、およびEmailによる通知 を発します。

ドライブの故障が通知された場合は、次の操作を行います:

- 1. ATTO Configuration Toolアプリケーションを起動します。
- ExpressSAS Rxxxが表示されるまでデバイスツリーを展開 し、RAIDタブをクリックします。Sonnet RAIDコントローラに接続 されている全てのドライブが表示されます。故障や不具合の発生し ているドライブの横には赤色のLEDアイコンが表示されます。

参考情報:ホットスペアドライブ1台を含めてRAIDを構築した場合は、ATTO Configuration Tool はホットスペアドライブを使用してRAIDグループの再構築を自動的に開始します。

- 3. 「Attached Drives」リストから、故障や劣化が生じたドライブをク リックします。
- 4. アプリケーションメニューから「RAID Management > Locate > Drive」を選択します。ドライブがこの特定方法に未対応の場合、下 側のペインにメッセージが表示されます。この場合、次のステップ へ進んでください。対応している場合は、Fusionエンクロージャを 見て確認します。「Locate」を選択を解除するまでは、特定のドライ ブのドライブアクティビティLEDが点灯した状態となります。
- 5. 上側のペインから故障、不具合が発生したドライブをダブルクリッ クし詳細情報を表示し、ドライブのインデックス番号を確認してメ モを取り、ドライブの詳細情報ウィンドウを閉じます。
- 6. 「RAID CLI」タブをクリックし、「Blockdevidentify x」と入力しま す("x"はインデックス番号を表します)。Fusionエンクロージャを 確認し、故障や劣化が生じたドライブのドライブアクティビティLED が点灯していることを確かめてください。

#### 故障ドライブの交換と自動再構築

Auto Rebuildが有効化され適切な未割り当てディスクが利用可能な場合、故障ドライブは自動的に交換されます。適切な未割り当てドライブとは、初期化済み、故障ドライブのデータ移植先として充分な空き容量があり、RAIDグループの情報を持たないドライブであることです。未割り当てドライブとしては、既存のドライブまたは新規インストールされたドライブを使用可能です。

「Hot Spare Pool (ホットスペアプール)」が存在する場合、Sonnet RAIDコントローラは、未割り当てドライブを選択する前にまず、適切な ホットスペアドライブ1台を選択します。

#### 故障ドライブの手動による交換

故障ドライブを特定した場合、交換し、そのドライブが所属するRAIDグ ループを再構築する必要があります。

- 1. 故障が生じたドライブを交換します。
- 2. 「ATTO Configuration Tool」アプリケーションを起動します。
- 3. ExpressSAS Rxxxが表示されるまでデバイスツリーを展開し、故 障ドライブの属するRAIDグループをクリックしハイライト表示しま す。
- アプリケーションメニューから「RAID Management > Rebuild (再 構築)」を選択します。RAIDグループのタブが表示されたら、空き ドライブ1台を交換されるドライブの上にドラッグすると即時に交 換されます。34ページの図28を参照してください。
- 5. 再構築が開始した後、RAIDグループは使用が可能ですが、再構築 が完了するまでの間、再構築の書き込みパフォーマンスは低下しま す。

参考情報:RAIDグループの再構築は完了まで数時間かかる場合があります。これは再構築の優先度合、ドライブ容量、RAIDコンフィギュレーション、オペレーティングシステムにより異なります。

備考:「Blockdevidstop」と入力するとLEDの点灯が解除されます。

### 1.7 故障が発生したドライブの特定と交換

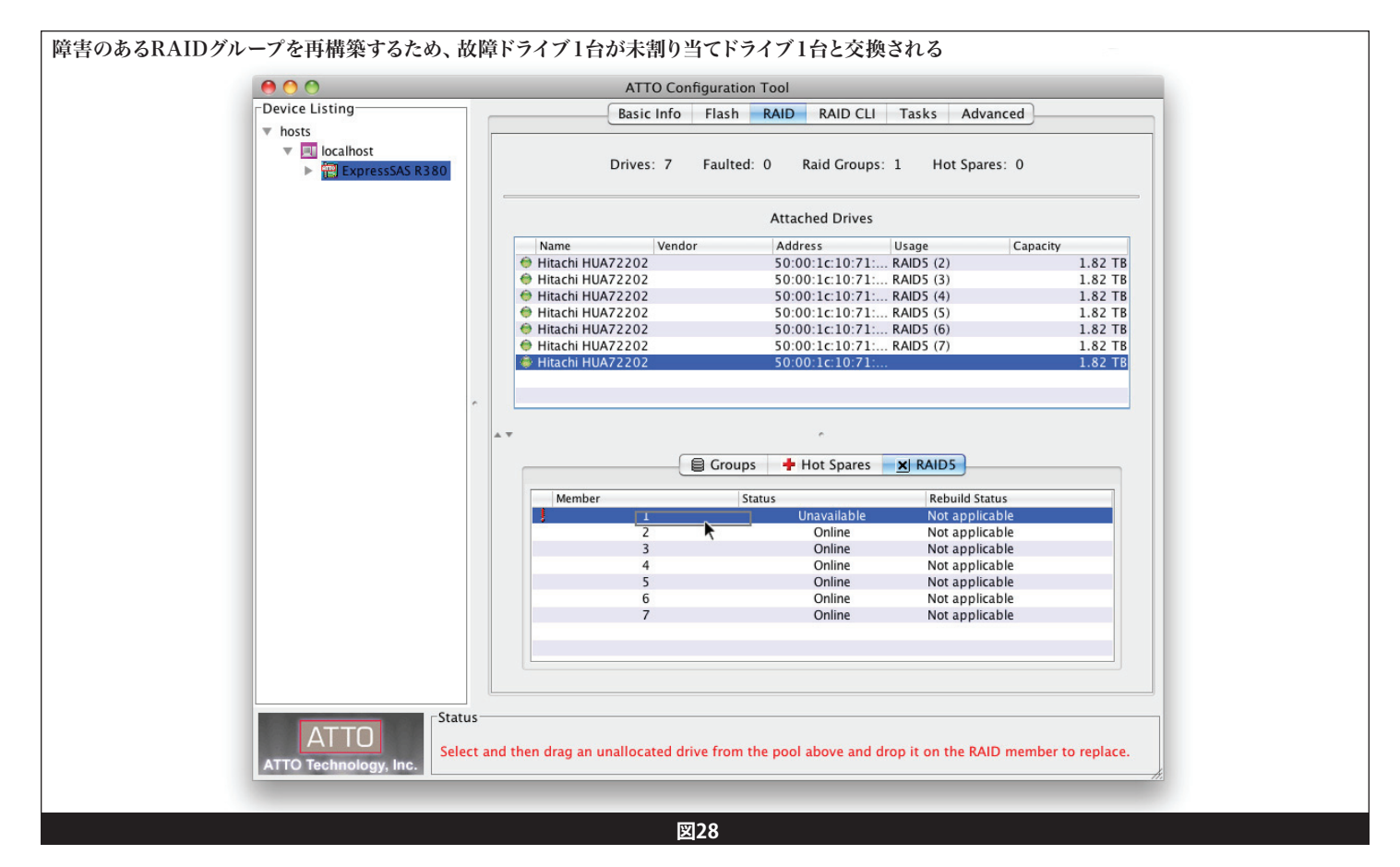

Sonnet RAID コントローラは、RAIDグループメンバドライブのエ ラーフリーの操作管理を実現するため、ATTO Technologies社 のDriveAssure™技術を用いています。DriveAssureには、Drive Initialization (ドライブの初期化)、Media Scan (メディアスキャン) 、Parity Verify (パリティ検証)、Performance Monitoring (パフォー マンス監視)、レイテンシーとレスポンス管理のアルゴリズムが搭載され ています。稀に、ドライブ1台が機械的、致命的なエラーで使用不可とな ることがあります。1箇所の接続エラーが複数のドライブのアクセス不能 を引き起こすため、アレイがアクセス不能に陥る結果を招きます。 この章では、RAIDグループがオフラインとなることでドライブの故障や アクセス不能に陥った場合に、部分的にデータ回復を図る手順について 説明します。

警告:RAIDグループがオフラインになってしまうと、データの保全(整合性)に支障をきたします。データの一貫性の確認、ファイルシステムの修復ツールは、回復データの確認に使用する上で必須です。

定義

| RAID グループの状態 | 定義                                                                                                    |
|--------------|----------------------------------------------------------------------------------------------------|
| ONLINE       | RAIDグループはオンラインの状態で、全てのRAIDグループメンバは利用可能、全機能が利用可能                                                                                                    |
| DEGRADED     | RAIDグループは完全データ保護機能は完全には作動していない状態です。この状態は、非必須RAIDグルー<br>プメンバ (ドライブ) が利用不可、障害、劣化 (例:RAID 5 グループに1メンバ、RAID 6グループに2メンバ<br>等)の場合に発生します。アクセス不能なドライブに対して読み込みコマンドを行うことで、冗長性、パリティ<br>によりデータが派生されます。障害のあるRAIDグループでは初期化やリビルドが必要な場合があります。 |
| OFFLINE      | RAIDグループのデータはアクセス不可です。重要なメンバドライブまたは複数のドライブが故障または削除されたためです。例として、2基以上のドライブがRAID 5グループにあり、故障した場合です。                                                                                                    |
| RECOVERY     | RAIDグループはベーシックリカバリモードで稼働中です。このモードの間は、I/O系統の読み込み機能が制限されます。                                                                                                    |
| REC EXT      | RAIDグループはエクストリーム・リカバリモードにて稼働中で、全総力でデータ回復を試行中です。 このモードの間は、I/O系統の読み込み機能が制限されます。                                                                                                    |

| RAID メンバの状態 | 定義                         |
|-------------|----------------------------|
| ONLINE      | ドライブは操作をフル行うことができます        |
| DEGRADED    | いずれかのドライブのデータに最新でないものがあります |
| UNAVAILABLE | ドライブへの接続を失いました/見つかりません     |
| FAULTED     | ドライブには回復不能なエラーがあります        |

| リビルドの状態 | 定義              |
|---------|-----------------|
| ОК      | データは最新です        |
| REBLD   | リビルドが進行中です      |
| A_INIT  | 詳細モードで初期化が進行中です |
| X_INIT  | 簡易モードで初期化が進行中です |
| MSCAN   | メディアスキャンが進行中です  |

| リビルドの状態を表す接尾辞(Suffix) | 定義                    |
|-----------------------|-----------------------|
| ···FAULTED            | 操作はエラーにより中止されました      |
| ···HALTED             | 操作はユーザのリクエストにより停止しました |
| ···INTRUPTD           | 操作は遮断されました            |
| ····% COMPL           | 操作の達成率                |

#### RAIDグループの故障のシナリオ

RAIDグループは通常メンバディスクが故障、またはRAIDグループがオ フラインとマークされるとアクセス不能になります。様々なRAIDレベル のRAIDグループが、様々な理由のためにオフラインとマークされること があります。

| RAIDレベル         | OFFLINEとマークされる要因                       | リカバリ方法                                     |
|-----------------|----------------------------------------|--------------------------------------------|
| JBOD, RAID 1    | ドライブの故障                                | 38ページ「リビルド失敗からのリカバリ」参照してください               |
|                 | リビルド中のエラー                              | 37ページ「リビルド失敗からのリカバリ」参照してください               |
| RAID 1, RAID 10 | ミラードライブが故障している場合、良ドライブの交<br>換時に失敗      | 39ページ「不良ドライブの交換からのリカバリ」参照してください            |
|                 | 2台以上のドライブでエラー                          | 38ページ「ドライブの必要最低数が原因の故障からのリカバリ」参照<br>してください |
| RAID 4、RAID 5   | リビルド中のエラー                              | 37ページ「リビルド失敗からのリカバリ」を参照                    |
|                 | RAIDグループの他のメンバドライブ故障時に良ドラ<br>イブへの交換に失敗 | 39ページ「間違ったドライブを交換した場合のリカバリ」を参照             |
|                 | 3台以上のドライブでエラー                          | 38ページ「ドライブの最低数に起因する故障からのリカバリ」を参照           |
| RAID 6          | リビルド中のエラー                              | 37ページ「リビルド失敗からのリカバリ」を参照                    |
|                 | RAIDグループの他のメンバドライブ故障時に良ドラ<br>イブへの交換に失敗 | 39ページ「間違ったドライブを交換した場合のリカバリ」を<br>参照         |

### ドライブ故障した状況下でのドライブ交換

# ドライブが故障した場合はRAIDグループメンバドライブを速やかに交換する

パリティと冗長機能の付いたRAIDレベルでは、RAIDグループはメンバ ドライブを1台失うことに対して耐性があり、データとアクセス環境は正 常に行えます。このとき、RAIDグループは障害発生モードとなり、パリテ ィと冗長機能によってデータが生成されます。RAIDグループは全て正常 に操作可能ですが、他のドライブが故障してもデータの整合性が保持で きないというリスクがあります。

#### ドライブ交換時の注意

アレイ (グループ) が障害発生モードからオフラインモードへ進行する 大部分は、不良ドライブを交換する時です。もし不良ドライブ1台の代わ りに間違って良好なドライブを取り出すと、2台のドライブにおいて劣化 が発生したことになり、ドライブのデータ生成上、不十分な環境に陥りま す。下記の手順は、故障ドライブを取り出す場合にドライブが該当のも のかを確認する非常に重要なステップです。

#### 故障ドライブの特定

ドライブを交換する前に、どのドライブが故障しているか確証 を掴む必要があります。もし、故障ドライブ1台がSES (Fusion DX800RAID、RX1600RAID、RX1600 Expansion)をサポートするエン クロージャにある場合、ドライブモジュールの故障LEDは点滅している はずであり、この場合、交換すべきドライブは明らかです。一方、複数の ドライブモジュールでLEDが点滅している場合、エンクロージャのシステ ムの電源を切られ再投入中でドライブを読み込み直すことで断続的な 点滅の状態を解消できることがあります。

ATTO Configuration Toolは他にも故障ドライブの識別方法を提供します。33ページ「故障ドライブの識別と交換」を参照してください。

#### リカバリモード

注意して操作管理していたとしても、RAIDグループの整合性がとれない 場合にドライブ故障が複数同時発生することがあります。メンバドライ ブが原因でRAIDグループがオフラインにマークされた後、部分的なデ ータ回復が望める方法があります。下記は、オフラインのRAIDグループ からデータ回復をサポートするガイドラインとコマンドの一覧です。説明 は全てRAID 5を想定したものですが、他のRAID種類に対しても同様に 有効です。

### リビルドに失敗した状態からのリカバリ

RAIDグループのリビルド中に稀に、交換されなかったドライブの1台が メディアエラーとなり、リビルドが中止されグループがオフラインとなるケ ースがみられます。下記の図は故障したドライブの摘出と交換の場所を 示しています。リビルドは強制的に継続することができます。1台のホッ トスペアドライブの場合、または自動リビルド機能が有効化された1台の 未割り当てのドライブの場合には、エラーリカバリーの手順を踏むことも また適切な措置です。

RAID 5グループの機能:

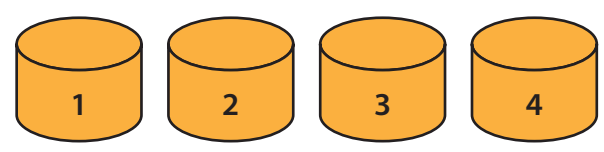

ドライブの故障に遭遇。RAIDグループは障害発生状態となる:

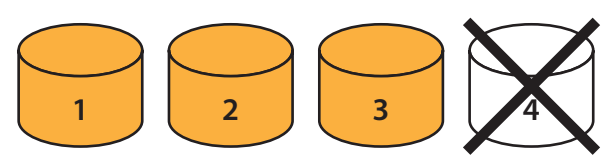

故障ドライブはホットスペアまたは未割り当てのドライブ1台へ交換、も しくは摘出後に交換する:

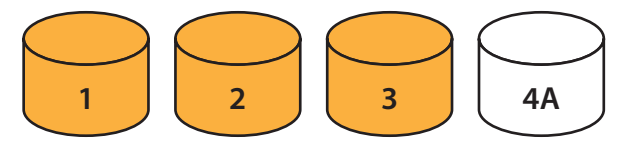

リビルド中にメディアエラーに遭遇するとリビルドは停止、RAIDグループは強制的にオフラインとなる:

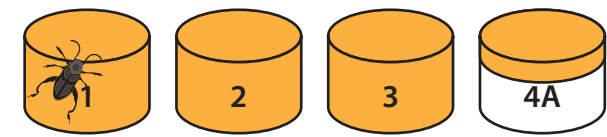

TTO Configuration Toolを使用してRAIDグループのリビルドを強制 的に継続させます。はじめにRAIDグループ情報を表示させます。43ペ ージの図29を参照してください。次に、リビルド状態の欄がリビルド中 (劣化)であるオフラインのRAIDグループを右クリックします。「Start Recovery Rebuild (リカバリのリビルトを開始)」選択肢を選びま す。43ページ図30を参照してください。

RAIDグループの状態がオフラインから劣化 (Degrade) へと変化しま す。リビルド状況はリビルド中 (劣化) から、リカバリのリビルド中 (%) へ と変化します。n% とは、リビルドの達成率です。

リビルドが完了すると、RAIDグループはオンラインへと変化します。:

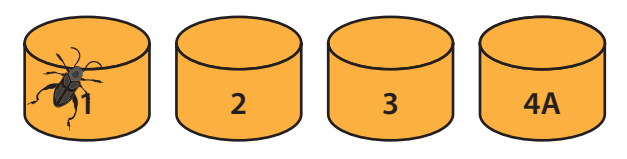

重大な問題がない場合、RAIDグループはリビルドのリカバリの終了時 にオンライン状態へと戻ります。しかしながら、メディアエラーの箇所に 依っては、データは正常化しないことがあります。RAIDグループがオ フライン状態になる場合、データの整合性に支障をきたしています。デ ータの一貫性チェックとファイルシステムの修復ツールを使用してデー タ整合性をとることを先に行ってから、RAIDグループを使用してくださ い。39ページ「ファイルシステム修復ツール」を参照してください。

### 2台目のドライブが故障してリビルド完了できない状況下か らのリカバリ

リカバリ不能のエラーが複数のドライブに出たためにリビルドの完了が できない場合は、エクストリームリカバリモードを使用します。下記に説 明に従いデータのリカバリを試みてください。

RAID 5グループの機能:

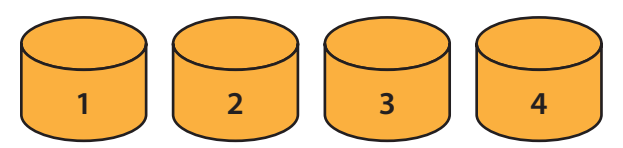

ドライブ故障に遭遇、RAIDグループはDegrade (障害発生)へ状態が変化:

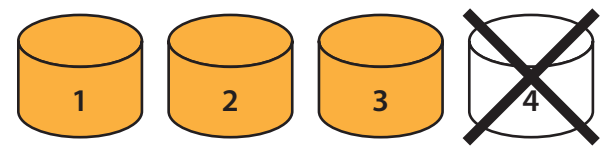

故障ドライブはホットスペアドライブか未割り当てドライブに交換される か、摘出して新しいドライブへ交換:

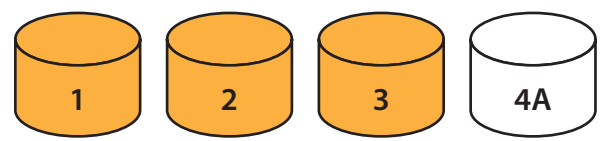

リビルド中に別のリカバリできない故障が発生すると、リビルドは停止 されRAIDグループは強制的にオフラインへ変化:

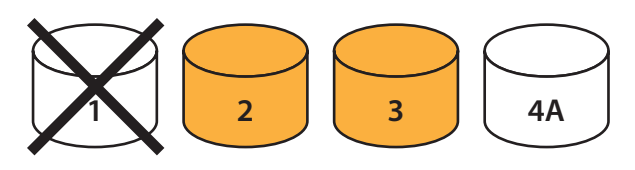

「Extreme Recovery (エクストリームリカバリ)」を選択し、全てのドラ イブを対象にデータ回復を試行:

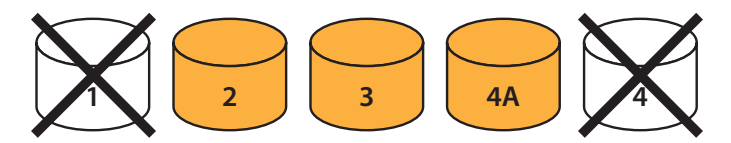

(続く)

# 2台目のドライブが故障してリビルド完了できない状況下からのリカバリ(続き)

リビルド中に深刻なディスク故障が出た場合は、リビルドは強制的な継 続が不可能ですが、完全リカバリモードであれば実行できる可能性があ ります。空きスロットがある場合は元の故障ドライブ(古いデータであっ てもデータが生きている可能性があるため)を再度インストールします。 元の故障ドライブはRAIDグループメンバの1台にエラーが出た時にのみ アクセスされます。追記として、この故障シナリオではデータの支障は 広範囲にわたり発生している可能性があります。

エクストリームリカバリモードはCommand Line Interfaceからのみ アクセスが可能です。CLIコマンドRGRecover Extremeを使用して 「extreme, read-at-all-costs」リカバリモードと入力します。41ページ 「リカバリモードを有効化/無効化するためにCLIを使用する」を参照 します。ホストアプリケーションはドライブの何らかのデータが読める か別の場所へバックアップが可能かどうかに使用します。RAIDグルー プはリカバリーモードのままにとどまります。CLIコマンド「RGRecover Disable」を入力してこのモードを無効化すると、RAIDグループはオフラ イン状態を返します。この状態のRAIDグループがオンライン状態へ回 復する方法はありません。データのバックアップを済ませてから、良好な ドライブのみで新規RAIDグループを作成し、データを新しいRAIDグル ープにリストアします。

#### ドライブの最低数に起因する故障からのリカバリ

ここでは、ホットスペアドライブがなく、「Auto Rebuild (自動リビルド機能)」が有効化されておらず、Auto Rebuildを使用の際のスペアドライブ もない場合を想定しています。まず最初のドライブが故障し、アレイ (グ ループ)がDEGRADED (障害発生)モードで稼働しており、要求された データを返します。しかし、いったん別のエラーが発生すると、そのグル ープはオフラインへと強制的に変化し、データは劣化します。この場合 Basicリカバリモードを使用します。

#### RAID 5 RAIDグループの機能:

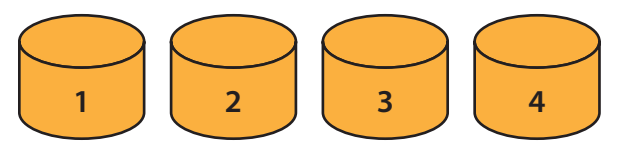

ドライブ故障に遭遇した場合は、RAIDグループは障害発生モードに強制的に変化します:

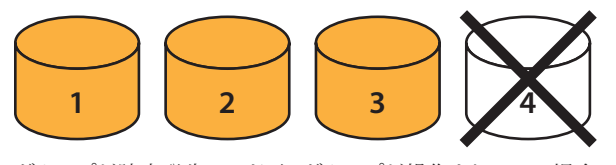

グループが障害発生モード下でグループが操作されている場合に別のメ ディアエラーが発生すると、グループは強制的にオフラインへと変化し ます。

#### ベーシックリカバリーモード

ATTO Configuration ToolまたはCLIコマンドを使用して劣化状態の RAIDグループをベーシックリカバリモードへかけます。これにより、バ ックアップ先へのデータ読み込み、故障または故障間近のドライブの交 換、そしてデータを新しいドライブ上にリストアが可能です。しかしなが ら、メディアエラーの箇所に依っては、データは正常化しないことがあり ます。RAIDグループがオフライン状態になる場合、データの整合性に 支障をきたしています。データの一貫性の確認、ファイルシステムの修復 ツールは、回復データの確認に使用する上で必須です。

ATTO Configuration Toolからリカバリモードに入り、オフラインの RAIDグループを選択して右クリック (コントロールクリック) してメニュ ーオプションから「Basic Rebuild」オプションを選択します。44ページ の図31を参照してください。

RAIDグループの状態はオフラインから「recovery (basic)」へと変化します。いったんリカバリモードに入り、ホストアプリケーションを使用してドライブの読み込み可能なデータを読み、別の場所にバックアップします。RAIDグループはリカバリモード状態が続きます。CLIコマンド「RGRecover Disable」を入力してこのモードを無効化すると、RAIDグループはオフライン状態を返します。この状態のRAIDグループがオンライン状態へ回復する方法はありません。

データのバックアップを済ませてから、良好なドライブのみで新規RAID グループを作成し、データを新しいRAIDグループにリストアします。

#### エクストリームリカバリモード

最低必要数のドライブで稼働中に1台が故障すると、もしくはリカバリ操作のリビルトが失敗すると、エクストリームリカバリモードが残された可能性の一つとなります。これは1台または両方の故障ドライブがある程度操作可能な状態である場合、空きスロットがある場合、データが比較的新しい場合にのみ効果があります。このケースに該当する場合は、1台または両方のドライブをアレイへ再度挿入してエクストリームリカバリモードを選択します。元の故障ドライブは(故障していない)RAIDグループメンバドライブの1台にエラーが出た時にのみアクセスされます。追記として、この故障シナリオではデータの支障は広範囲にわたり発生している可能性があります。37ページ「2台目のドライブが故障してリビルド完了できない状況下からのリカバリ」を参照してください。

#### 間違ったドライブを交換した場合のリカバリ

ドライブ1台が故障した際に、誤ったドライブを交換してしまうとリビルドが 開始されず、RAIDグループはオフライン状態へ変化します。前章の手順「故 障ドライブの特定と交換」に則り、交換されるべきドライブを適切に識別して ください。

RAID 5 RAIDグループの機能:

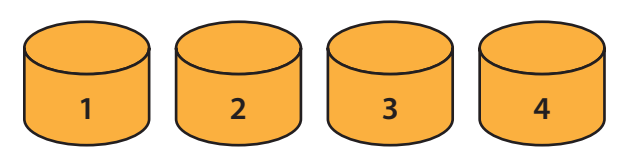

1台のドライブ故障が発生、RAIDグループは強制的に障害発生モー ドへ変化:

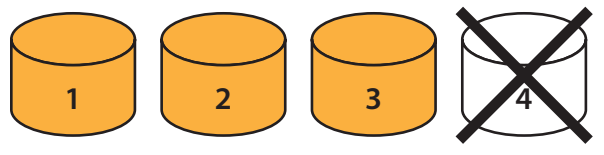

間違ったドライブが交換されてしまうと、RAIDグループは強制的にオフラ インへ進行:

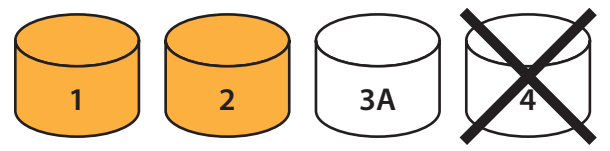

上記のケースでは修正ができます。誤って交換してしまったドライブを上記 の例ですと元のドライブと交換し直します。それから故障ドライブを特定し てドライブを交換し、それからリビルドを開始します。

#### ファイルシステム修復ツール

RAIDグループが適切にドライブ状態を設定されアクセス可能な状態と なった場合、ホストのファイルシステムは未だにデータ整合性の問題を 残しています。対応するオペレーティングシステムにはファイルアクセス の問題を検出、修復を試みるユーティリティが搭載されています。

#### Mac OS X の場合:ディスクユーティリティ

- 1. コンピュータのアプリケーションフォルダ内ユーティリティフォルダ からディスクユーティリティを起動します。
- 2. 左側の列から修復したいボリュームを選択し、右側の「First Ald」 タブをクリックします。
- 3. ディスクを修復をクリックして選択したボリューム上のあらゆる検証 と修復を行います。修復結果がウィンドウに表示されます。何の問 題も発見されない場合は、「ボリューム"ディスク名"は正常です」と 報告されます。稀にスキャンの最後に「スキャンが完了しました。問 題が検出されましたが、Disk First Aidではこれらを修復できませ ん」というメッセージが表示されることがあります。

|      | 参考情報:問題が発生した場合、「ディスクの修復」をクリックして       |
|------|---------------------------------------|
| Ŵ    | スキャンをサイド実行する必要があります。2度目のスキャン時         |
|      | に同様の問題が発見されるときは、First Aidが修復できないディ    |
| スクの間 | 問題であり、重大な問題があるファイルがあることが分かります。        |
| この問題 | <b>夏を修復するにはディスクのバックアップを行い再フォーマットを</b> |
| 行うか、 | より包括的なディスク重複プログラムを入手して実行してくださ         |
| い。   |                                       |
|      |                                       |

#### Windowsの場合: CHKDSK

Chkdsk (Chkdsk.exe) はWindowsのコマンドラインツールでフォーマッ ト済みのディスクに問題があるか検出するツールです。検出された問題 については修復を試みます。例えば、「Chkdsk」は不良セクタ、消失クラ スタ、重複リンク、ディレクトリエラーを修復できますChkdskを使用する には管理者権限でログオンしている必要があります。

#### Linuxの場合:FSCK

システムユーティリティ「fsck ("file system check")」では、ファイ ルシステムの一貫性を検査と同時に修復を行います。クイックチェッ ク、preenファイル、ファイルのpreenとクリーンアップ他が行えます。

#### CLI を使用して故障ドライブを特定する

ATTO Configuration Toolの図式的なユーザインターフェースに加えて、RID CLIタブにてコマンドを入力して故障ドライブを特定できます。

#### BlockDevScan

「BlockDevScan」コマンドは接続された全てのドライブとその取扱いを表示します。このコマンドを使用してドライブIDのリストを更新します。これらは他の CLIコマンドによって必要とされます。

| blockdevscan |                 |                 |            |      |
|--------------|-----------------|-----------------|------------|------|
| 6            |                 |                 |            |      |
| ;ID Vendor   | Product SerialN | Number Capacity | InUse      | Port |
| ;            |                 |                 |            |      |
| 0            | ST3250310NS     | 9SF0800F        | 232.88GB 1 | r5   |
| 1            | ST3250310NS     | 9SF076NJ        | 232.88GB 1 | r5   |
| 2            | ST3160812AS-1   | 5LS25P51        | 149.10GB r | :5   |
| 3            | ST3250620AS     | 6QF0LJ17        | 232.88GB   | r5   |
|              |                 |                 |            |      |

Ready.

```
RAIDグループのメンバでは InUse 列にRAIDグループ名が表示されます。
```

#### RGDisplay

これはRAIDグループ表示コマンドです。このコマンドは全てのRAID グループと各自の状態を表示します。

| Туре  | Interlea      | ve                        | Capacity                       | Partitions                                      | Members                                                      | Status                                                                 |
|-------|---------------|---------------------------|--------------------------------|-------------------------------------------------|--------------------------------------------------------------|------------------------------------------------------------------------|
| RAID5 | 64            | кв                        | 447.0GB                        | 1                                               | 4                                                            | DEGRADED                                                               |
|       | Type<br>RAID5 | Type Interlea<br>RAID5 64 | Type Interleave<br>RAID5 64 KB | Type Interleave Capacity<br>RAID5 64 KB 447.0GB | Type Interleave Capacity Partitions<br>RAID5 64 KB 447.0GB 1 | Type Interleave Capacity Partitions Members<br>RAID5 64 KB 447.0GB 1 4 |

Ready.

備考: RGDisplayがRAIDグループがオフラインであると表示した場合、データリカバリ方法を開始する必要があります。このセクションは飛ばして、41ページ 「CLIを使用してリカバリモードを有効化/無効化する」を参照してください。

RGDisplayがRAIDグループが障害発生モード(degraded)であると表示した場合、故障ドライブを速やかに交換してください。RMStatusは各メンバドライブの状態を表示します。メンバドライブのうち1台が劣化または使用不可である場合、そのドライブは交換されるべきです。表示されたメンバドライブは物理的なドライブと一致するには、SESIdentifyを使用(推奨)する、もしSES機能がない場合はBlockDevIdentifyを使用します。

#### RMStatus

RAIDメンバのステータスコマンド「RMStatus」を使用すると、問題のRAIDグループの各メンバの情報が表示されます。

| rms<br>6 | status r5 |               |        |               |      |          |
|----------|-----------|---------------|--------|---------------|------|----------|
| ;ID      | Status    | RebuildStatus | Vendor | Product       | Rev  | SN       |
| ;        |           |               |        |               |      |          |
| 0        | ONLINE    | OK            |        | ST3250310NS   | SDN1 | 9SF0800F |
| 1        | ONLINE    | OK            |        | ST3160812AS-1 | Н    | 5LS25P51 |
| 2        | FAULTED   | OK            |        | ST3250310NS   | SDN1 | 9SF076NJ |
| 3        | ONLINE    | OK            |        | ST3250620AS   | K    | 6QF0LJ17 |
|          |           |               |        |               |      |          |

Ready.

#### SESIdentify Drive (SES対応のエンクロージャでのみ使用可)

ドライブの故障LEDが既に点滅した状態のはずです。このCLIコマンドを使用して、ドライブのアクティビティLEDも点滅させます。BlockDevScanコマンド からのIDが使われていて、RMStatusコマンドと共に表示されたメンバIDではないことが必要です。RMStatusからの故障ドライブ (9SF076NJ) のS/Nが BlockDevScanドライブのIDと一致することを確認して、その番号を使用して正しいドライブを特定します。

sesidentify drive 1

Ready.

sesidentifystop all

Ready.

#### BlockDevIdentify

このコマンドを使用してドライブのアクティビティLED(アクティビティLEDが稼働するほどのドライブ操作状況がある場合)を点滅させます。BlockDevScan コマンドからのIDが使用されてなければならず、RMStatusコマンドに表示されていないメンバIDでないものでなければなりません。故障ドラ イブ (9SF076NJ) のS/NがBlockDevScanドライブのIDと一致していることを確認し、その番号を基に正しいドライブを特定して選択してくださ い。BlockDevIdentifyが使用されるべき時に、ドライブの故障が深刻なために、アクティビティLEDがまったく点滅しないことがあります。このときに採れる方 法としては、故障ドライブ以外の全てドライブのLEDを点滅させることで、消去法形式で故障ドライブを割り出すことができます。

blockdevidentify 1

Ready.

#### blockdevidstop

Ready.

備考:SESIdentify使用時、SESIdentifyStopコマンドを併用してドライブのLEDを消灯させます。BlockDevIdentify使用時は、BlockDevIDstop (パラメータ 属性無し)でドライブのLEDを消灯します。

#### CLI を使用するリカバリモードの有効化/無効化

1. RAIDグループとRAIDグループメンバドライブを表示:

#### rgdisplay

| 3<br>;GroupName                                | Туре                 | Interle | ave | Capacity | Partitions                                               | Mem | bers                   | Status                                       |
|------------------------------------------------|----------------------|---------|-----|----------|----------------------------------------------------------|-----|------------------------|----------------------------------------------|
| r5                                             | RAID5                | 64      | КВ  | 447.0GB  |                                                          | 1   |                        | 4 OFFLINE                                    |
| Ready.                                         |                      |         |     |          |                                                          |     |                        |                                              |
| rmstatus r5                                    |                      |         |     |          |                                                          |     |                        |                                              |
| 6<br>;ID Status                                | Rebuild              | Status  | V   | endor    | Product                                                  | 1   | Rev                    | SN                                           |
| 0 ONLINE<br>1 FAULTED<br>2 FAULTED<br>3 ONLINE | OK<br>OK<br>OK<br>OK |         |     |          | ST3250310NS<br>ST3160812AS<br>ST3250310NS<br>ST3250620AS |     | SDN1<br>H<br>SDN1<br>K | 9SF0800F<br>5LS25P51<br>9SF076NJ<br>6QF0LJ17 |

Ready.

(つづき)

#### CLI を使用するリカバリモードの有効化/無効化 (つづき)

2. RAIDグループを読み/書きアクセス可能なベーシック/エクストリームリカバリモードにする:

Set rgrecover r5 basic (or extreme or rebuild)

Ready.

3. RAIDグループを表示し結果を見る:

| rgdisplay<br>3 |       |          |     |          |            |         |     |         |
|----------------|-------|----------|-----|----------|------------|---------|-----|---------|
| ;GroupName     | Туре  | Interlea | ave | Capacity | Partitions | Members | Sta | atus    |
| r5             | RAID5 | 64       | KB  | 447.0GB  |            | 1       | 4   | RECOVER |

Ready.

4. RAIDグループメンバを表示し結果を見る:

| rmst<br>6 | atus r5 |               |                |      |          |
|-----------|---------|---------------|----------------|------|----------|
| ;ID       | Status  | RebuildStatus | Vendor Product |      | Rev SN   |
| ;         |         |               |                |      |          |
| 0         | ONLINE  | OK            | ST3250310NS    | SDN1 | 9SF0800F |
| 1         | ONLINE  | OK            | ST3160812AS-1  | Н    | 5LS25P51 |
| 2         | ONLINE  | OK            | ST3250310NS    | SDN1 | 9SF076NJ |
| 3         | ONLINE  | OK            | ST3250620AS    | K    | 6QF0LJ17 |

Ready.

ドライブからできるだけデータを再取得した後、リカバリモードは無効化して故障ドライブをシステムから摘出する必要があります。

5. リカバリモードを終了する:

set rgrecover r5 disable

#### Ready.

#### Using the CLI to Enable Recovery with Writes

まれにディスクドライブ上のファイルシステムの一部が破壊されていることがあります。該当する場合は、オペレーティングシステムのファイルシステム修復 ツールをかけることが効果的です。ドライブに対して書き込みアクセス権が必要です。

警告:RGRecoverWithWritesコマンドの使用は、必要に迫られる場合のみにし、使用時は細心の注意を払ってください。

RAIDグループを、読み書きアクセス可のBasicまたはExtremeリカバリモードに設定します。

set rgrecoverwithwrites r5 basic (Etcl extreme)

Ready.

ドライブからデータを回復する前に、適切なファイルシステムの修復ユーティリティを行ってください。

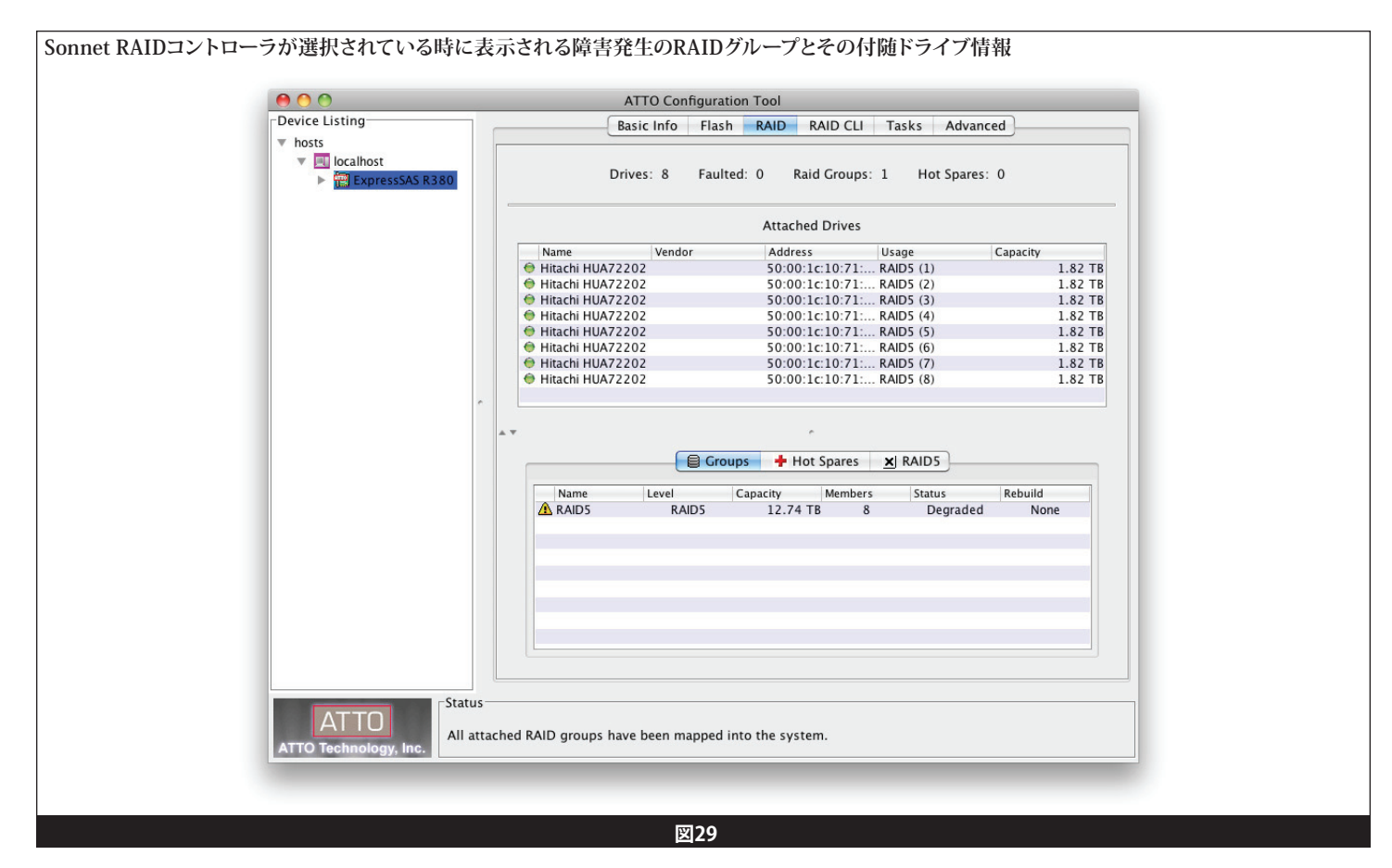

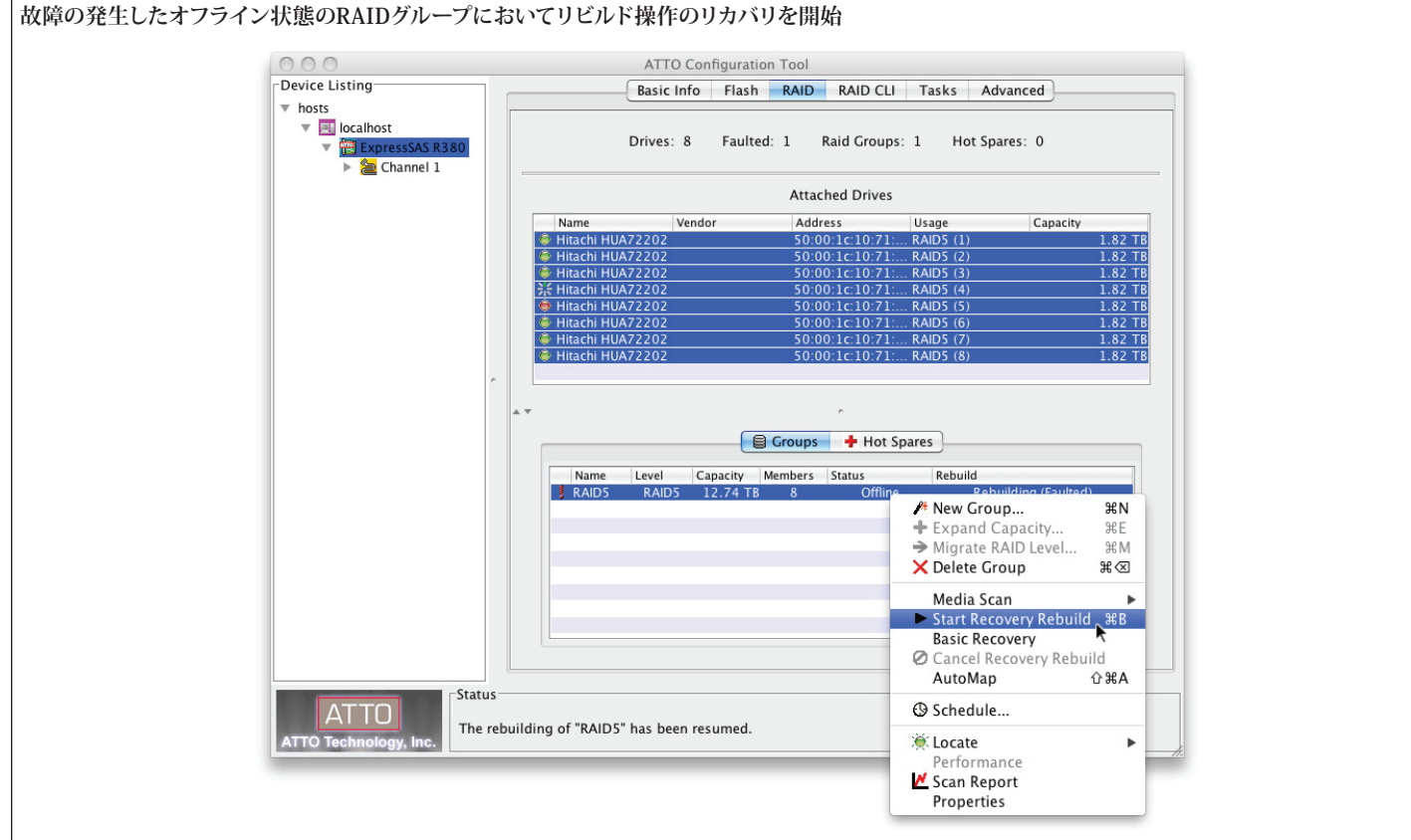

図30

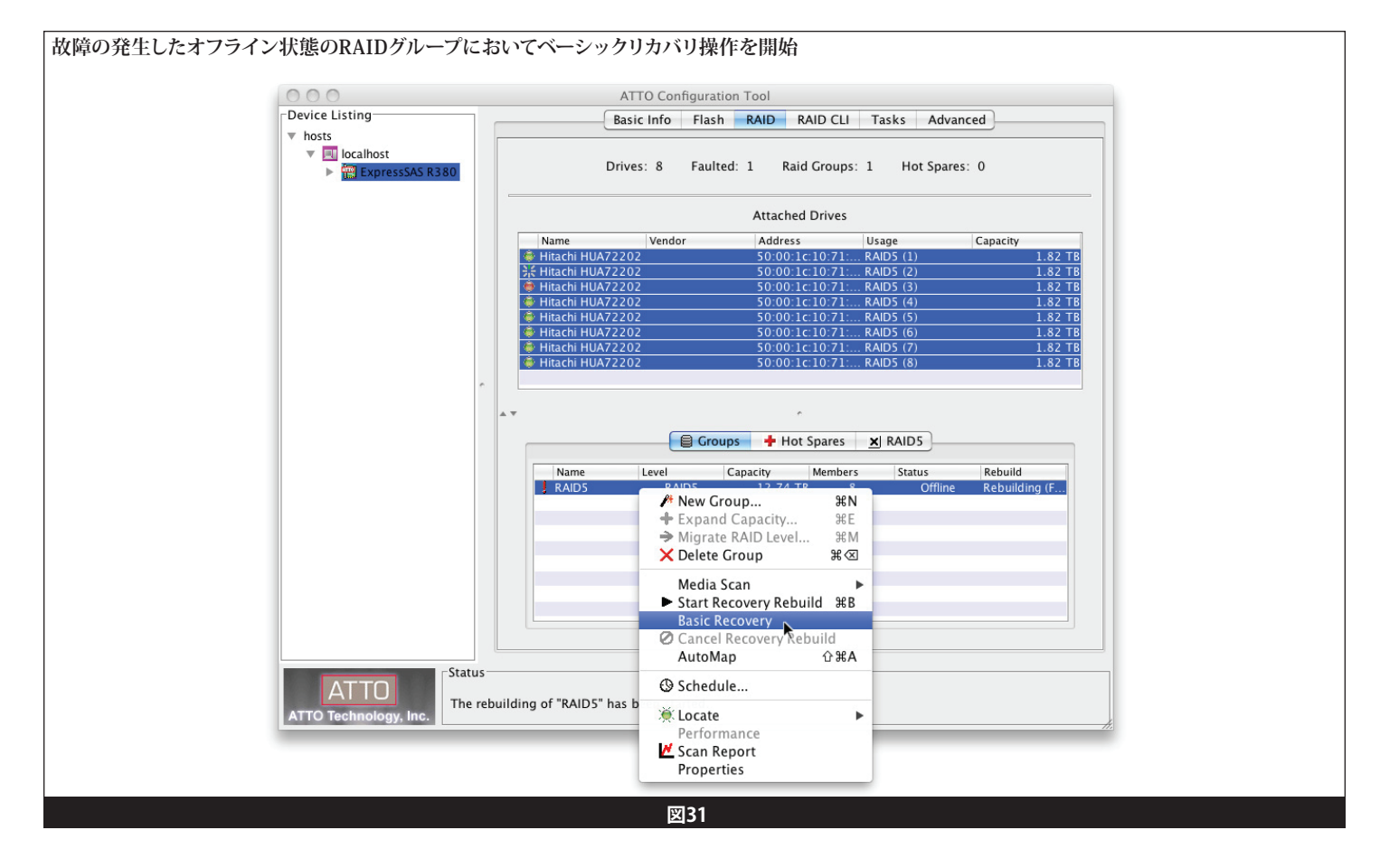

SNMP はネットワークプロトコル基準の1つで、使用するとネットワーク 上で有効化されたシステムのSNMPを監視できるようになります。一旦 設定されると、Management Stationにてサードパーティ MIB (Management Information Base) ブラウザを使用でき、重大なイベント発生時 に、既存の設定を検索、TRAPメッセージの受け取りを行うことができま す。

ATTO SNMPエージェントには設定内容による2種類のモードがありま す。もし使用するサーバ上のSNMPエージェントのみがATTOエージェン トの場合、モードは「Enabled」に設定します。他のSNMPエージェント が稼働しており、そのエージェントの持つデータを単体の情報ツリーへ と統合したい場合、もしくはSNMPのより詳しい機能を使用する場合は、 「SubAgent」モードを選択します。

#### 定義

- SNMP Simple Network Management Protocol
- Network Node ネットワーク上のコンピュータへ接続された更新可能なデバイス
- Management Station ネットワークノードを監視するホストシステム
- Trap エージェントからマネジメントステーションへ送信される警告
- Agent 状態やネットワークノードに関する収集された統計値を提供 するためSNMPクエリに返答する監視されたシステム上のソフトウエア プロセス
- SubAgent MIB (Management Information Base)の代わりに、他のエージェントからのクエリに返答する監視されたシステム上のソフトウエアプロセス。他のエージェントからの要求はMIBブラウザが交信する際作成されます。

#### 詳細

ATTO SNMPエージェントはプロトコルバージョン1および2cをサポートします。エージェントとの交信には UDP IPv4 以上が必要となります。 ATTO社製品特定の情報は、"enterprises" ノード内 (1.3.6.1.4.1.4547)、 "attotech" にあります。閲覧のみ可能な情報が提供されています。

#### 有効化 (Enabled) モード

この操作モードでは、ATTO詳細情報のみでなく一般的なOCI (Object IDentifier) ツリー向け基本情報もManagement Stationに提供されま す。このモードでは、システムサービスがインストール済みで稼働中の場 合、ATTOエージェントはシステムサービスをシステムサービスのポート と異なるポートに従い、結果として両者の機能が適切に稼働するよう設 定される必要があります。このモードでは、システムのSNMPサービス( 例えばWindows SNMPサービスや、Mac OS XならびにLinuxにおける snmpd) が対応している必要があります。

#### サブエージェント (SubAgent) モード

この操作モードの使用は、Master AgentとしてオペレーティングシステムのSNMPサービスがインストールされ稼働していることが前提です。 全てのManagement Station要求は、ATTOエージェント**ではな** く、Master Agentに宛てられる必要があります。SNMPの使用経験のあ る管理者のみがこのモードを使用する前提で説明しており、オペレーティングシステムサービスのインストール方法および設定方法については 本書で網羅しておりません。一例としてWindows SNMPサービス、Net-SNMPパッケージ等が挙げられます。

このモードでは、システムサービスは自動的に再設定されますので、システム サービスがOIDツリーのATTOブランチへのリクエストを受け取ると、リクエス トはATTOエージェントへ違うポートのループバックインターフェース経由で委 任されます。サブエージェントモード利用の主な長所は、Master Agentに殆ど のリクエストを直に(オペレーティングシステムサービスはATTOエージェント に比べ遥かに多くのMIBを実行可能)扱うことができ、複数のサブエージェン トを単体のOIDツリーへマージ可能です。このモードは、ATTOエージェントに 未対応の機能を有効化させることができます。

例えばシステムサービスがこのプロトコルのバーション3に対応している場合 であれば、Management Stationとシステムサービス間のネットワーク上の交信 は、バージョン3でお望み通りのプライバシーオプションを使って暗号化され ます。このシステムサービスは対応するプロトコルの一つを使用してATTOエ ージェントとの交信を行います。

- 備考: 安全性へ配慮のため、ATTOエージェントは、サブエージェント モードにおいて、ループバックインターフェースからのリクエス トに応答します。システムサービスが停止すると、ATTOエージェ ントはネットワーク上のどの他のホストからもアクセス不可とな ります。
- 備考: ATTOによる直接対応されていないがこの設定を行うことで有効 化できるその他の機能には、始点アドレスのフィルタリングと、平 易なコミュニティストリングで対応するのに比べ強力な認証を含 みます。これら機能の全てはシステムサービスが適切に設定され ているかどうかに因り、ATTOエージェントの管理範囲外となりま す。これらの機能の有効化の仕方については、システムサービス のマニュアルを参照してください。
- 備考: Windows Vista Service Pack 1およびWindows Server 2008に おいて、正常作動している状態をMicrosoft SNMPサービスが 回避しようとするバグがあります。これは既知の問題で、hotfix: http://support.microsoft.com/kb/950923 を参照してください。 このバグは、Service Pack 2で修正されました。Microsoftサービ スの代替として使用する場合に、有効化(Enabled)モード、Net-SNMPサービスへの影響はありません。
- 備考: Mac OS X 10.4とともに同梱されるこのNet-SNMPサービスはサ ブエージェントモードを対応するのに必要な機能が欠如してい ます。この機能を使用するには、プロキシ対応が有効化されたソ ースからこの有効化モードを使用するか、Net-SNMPパッケージ を構築する必要があります。

#### Disabled (無効化) モード

このモードはATTO SNMPエージェントの操作を無効化します。SNMP をサポートするあらゆる 開いていた ネットワークポートが閉じられ、ど のマネジメントステーションともやりとりできない状態となります。このシ ステムサービスはそれへリクエストを転送することはありません。また、 イベント発生時に、TRAPが送信されることはありません。

#### 基本設定

ATTO SNMPエージェントはローカルホストのノードに表示されるSNMP タブから設定可能です。SNMPタブに新規に入り、新規モードを適用す るまでは、SNMPモードはDisabled(無効化)です。様々な設定がマニュ アル操作で編集できますが、この場合のSNMPサポートを有効化する最 も単純な方法としては、「Default(デフォルト)」ボタンをクリックし次に 「Commit (適用)」をクリックすることです。既存のシステムコンフィギ ュレーションを元に適切な設定をロードし、エージェントがSNMPを使 用できるための再設定を行います。この操作モード(有効化またはサブ エージェント)とポートは、オペレーティングシステムのSNMPサービス が起動中かどうかによって選択されます。

備考:システムサービスとTRAP Service (トラップサービス)の状態は、シ ステムに変更を加える時のようにダイナミックには更新されませ ん。マニュアル操作で「Refresh(更新)」ボタンをクリックした時に 更新されます。

備考:ローカルマシンから適切で安全にエージェントにアクセスするため、Communities(コミュニティ)リストのデフォルトストリングはデ フォルト設定に適用する前にあらかじめ変更しておけます。

この基本手順により、サードパーティアプリケーションにおいてもエージェントが情報をブラウズすることができるようになりますが、TRAP(トラップ)は送信されません。TRAPの送信先はネットワークに限られ、プログラム的に指定することはできません。

### 設定オプション

#### Agent Port (エージェントポート)

この値は、ATTO SNMPエージェントがマネジメントステーションの要求 を受信するUDPポートを明確にします。このポートはシステム上の他の プロセスに依って使用できず、エージェントや他のプロセスの機能方法 の定義づけはできません。SNMPの基本ポートの値は161ですが、これ はサブエージェントモードのデフォルト値ではありません。デフォルト値 でないのは、システムサービスはそのポートを使用していると仮定される ためです。

備考:バインドエラーは該当のポートが既に使用中であると起こりません。ポートが使用中かどうかは、「netstart」コマンドを使用して確認してください。

有効化モードでは、これはマネジメントステーションが使用するポート で、エージェントとの更新に使用します。これに反して、サブエージェント モードでは、エージェントは別のマシンから送られたマネジメントステ ーションの要求がされたこのポートに対して応答しません。マネジメント ステーションが使用するのに必要なポートはシステムサービスのポート です。

#### Communities (関連コミュニティ)

コミュニティとは、これは、受信要求を受け取った際エージェントが承認 したコミュニティストリングの一覧です。マネジメントステーションがコ ミュニティに対してリストにない要求を作成、提供すると、その要求はエ ージェントによってはじかれます(却下)。承認トラップ機能が有効化の 場合、トラップが各設定先に送信されます。このリストには下記にある追 加、編集、削除ボタンを使って操作できます。既存のコミュニティは編 集、削除が選択される必要があります。適正なコミュニティストリングの 長さは1~128で、どのキーボードの文字も含みます。49ページ図32を参 照してください。

- 備考:サブエージェントモードでは、単体のコミュニティのみ明記が可能 です。これは、その単体のコミュニティは、ATTO SNMPサブエージ ェントとの交信の際にマスターエージェントによって使用されて いるためです。マネジメントステーションが使用しなければならな いコミュニティはシステムサービスを使用して設定されます。
- 備考:サブエージェントモードでの安全性へ配慮のため、コミュニティス トリングのデフォルト値を変更してください。エージェントはロー カルのマネジメントステーション要求とシステムサービスからの 要求を区別できません。つまり、もしこのコミュニティストリングと エージェントポート番号を知っていた場合には、ローカルユーザ は、システムサービスによって承認のチェックを完了したものをバ イパスすることができてしまうということです。

#### Send Authentication TRAP (承認トラップの送信)

検証を行うとき、エージェントは、マネジメントステーションがコンタクト するエージェントと使用されたコミュニティリストに載っていないコミュ ニティストリングの設定されたトラップ先に対して、TRAP (トラップ)を 送信します。

備考:サブエージェントモード下において、この機能はデバッグ時に のみ有効です。システムサービスの設定内容によりますが、マ ネジメントステーションの承認のために機能し、出された要求 は、Management Stationによって一旦承認されてから、ATTOエー ジェントへと要求が渡されます。このとき、エージェントがシステム サービスからの要求を処理する際に承認エラーを回避するため、 このペインのコミュニティストリングの使用時にシステムサービス は必要に応じて再設定されます。システムサービスは通常、承認 失敗時に閲覧できる場合と同じオプションが用意されています。

#### Enable TRAPs (トラップの有効化)

「Enable TRAPs」にチェックを入れると、エージェントは、エージェント 自身が無効化されていない場合を除き、設定した送信先へトラップを送 信します。49ページ図33 を参照してください。

#### Trap Destination Table (テーブルへのトラップ)

このテーブルは、トラップがかかった場合に各設定先で使用されるホス トアドレスとコミュニティストリングが入力されています。ホスト欄にはト ラップが送信されるホスト名またはマネジメントステーションのIPアド レスと、トラップ受信者が訊くUDPポートから構成されています。コミュ ニティ欄には、トラップと共にコミュニティストリングがそのホストへ送 信されます。コミュニティストリングが受信者によって承諾されたコミュ ニティのリストにない場合は、受信者はトラップメッセージを無視しま す。50ページ図34を参照してください。

テーブルには下記の通りAdd(追加)、Edit(編集)、Remove (削除)ボタン で操作します。実存する設定先の場合は編集または削除を設定して選 択される必要があります。有効なコミュニティストリングの長さ範囲は1 ~128です。

備考:トラップ設定は完全にサブエージェントモードや有効化機能から 独立していますが、エージェント機能が無効化の場合、トラップは 送信されません。

多くのオペレーティングシステムでは、トラップ受信サービスがSNMPパッケージの一環として実装されています。これは、ログファイルの書き 込みや、さらに別の設定先へ転送する、といったトラップ受信時におけ る様々な事柄を設定できるようにする機能です。似た扱いにシステムサ ービスとサブエージェントモードが、SNMPv3サポートを有効化する場 合が挙げられます。これはオペレーティングシステムのトラップサービス が、プライバシー、承認、告知サポート機能を使用してトラップを解読後 SNMPv3トラップで受信するための設定をします。ATTOエージェントは このサービスに対してトラップを1箇所設定するだけで、ネットワーク上 で、SNMPv3サポートが有効化されます。それぞれ特定のシステムに置け るシステムサービスの設定仕方は本書では取り扱いません。

#### Control Buttons (操作ボタン)

#### Commit (コミット、宣言)

このボタンは、ATTOエージェントが設定を使用できるようにする再設定 するためのものです。これにより、実証後に設定内容がスクリーンに表示 されます。設定は持続的に保存され、再起動後に利用可能になります。 システムサービスは必要に応じて、エージェントの現在の操作モードを サポートするため、再設定されます。

#### Restore (リストア)

このボタンはエージェントが現在使用している設定内容を反映し、ディス プレイにアップデートし、ペイン内で、コミットされていないいかなる変 更箇所をも明示します。現在し王している設定のままである場合、コミッ トされる必要はありません。

#### Default (初期値)

このボタンは、現行のシステム設定を基に最も単純化された設定内容 で、ディスプレイにアップデートします。例として、オペレーティングシス テムサービスが稼働中であると検知された場合、初期値モードではサブ エージェントです。または、モードが有効化されSNMPポートが表示され ます。

警告:トラップの設定先やコミュニティストリングがプログラム的にが決 定することが不可能な場合、全てのトラップの設定先はクリアされ ます。

#### Test (テスト)

このボタンはスクリーンへ表示された設定を有効化し、スタートトラップ を表示された各設定先に送り、表示された設定がコミットされているか 確認します。無効化モードを選択した場合、トラップの有効化オプション にチェックを入れない場合、また、全てのトラップの設定先を削除した場 合は、テストとラップは送信されません。一旦、有効な設定が入力される と、有効化するためにコミットする必要があります。

備考:テスト中にエージェントによって設定が変更されると機能しない ため、テストを行う際は、マネジメントステーションの要求を並行 して行わないようにします。

#### Save MIBs (MIBの保存)

このボタンは、エージェントがユーザへ、テキストファイルでの特定の ディレクトリを提供されている非標準的なMIBを保存します。これによ り、MIBブラウザへ各テキストファイルがロードされます。ファイルがひ とつでもディレクトリ内に既に存在した場合は、ユーザはファイルを上書 き、スキップ、または中止、の指令が必要です。

### トラブルシューティング

Requests from an MIB browser time out (MIBブラウザからの 要求がタイムアウト):

- •エージェントが無効化されていることを確認
- マネジメントステーションがシステムサービスにポートを使用している場合、エージェントがサブエージェントモードか、ポートがSNMPペインに表示されていてエージェントが有効化されているかを確認
- Eサブエージェントモードである場合、またはSNMPペインがコミュニ ティリストに表示されている場合は、システムサービスによって受諾さ れたマネジメントステーションに使用されるコミュニティストリングに おいてエージェントが有効化されているか確認します。Send Authentication TRAP(承認トラップの送信)機能が選択、コミットまたは再試 行されていることを確認します。もしコミュニティに問題がある場合、 各設定されたトラップ先が通知されます。
- システムサービスが使用されていない限り、マネジメントステーション がSNMPv1、SNMPV2cを使用していることを確認します
- サブエージェントモードの時、システムサービスは適切に設定されていません。エージェントを有効化し、マネジメントステーションを使用して直接的に通信します。ポート値およびコミュニティストリングの変更が必要となります。

#### トラップがテスト時に受け取られていない

- •エージェントが無効化されていないことを確認
- 有効なトラップオプションがチェックされていることを確認
- トラップ受信者とが、適切に設定され、設定テーブル先の特定ポートの各マシンが適切に稼働していることを確認
- 設定先に連携するコミュニティがトラップの受信者のコミュニティリスト内にあるか確認

#### RAID OIDが歩行中スキップ、またはテーブルが空

• RAIDコントローラがインストーラされたドライバを確保してください。 コントローラのBasic Info (基本情報) ペインがを閲覧できます。

#### 備考:サブエージェントとしてNet-SNMPが適切に機能するために は、Net-SNMPパッケージがそのインストール中に表示される 「With Windows Extension DLL Support」オプションを選択して インストールされる必要があります。

備考:インストールされたNet-SNMPのアーキテクチャはOSと合致して いなければなりません。(例:64ビットOS使用している場合はNet-SNMPの64ビット版がインストールされていることが必要)

| File Help                     |                                                           |
|-------------------------------|-----------------------------------------------------------|
|                               | Basic Info   Notifications   SNMP                         |
| i± <mark></mark> localhost    | System Service: Running TRAP Service: Not Running Refresh |
|                               | Agent Communities:                                        |
|                               | Mode: SubAgent 💌 private                                  |
|                               | Port: 61161                                               |
|                               | E Send Outbentication TDAP                                |
|                               | Add Edit Remove                                           |
|                               | TRAPS                                                     |
|                               | Host Community                                            |
|                               | 10.30.1.44:162 private                                    |
|                               | C Enable TRAPs                                            |
|                               |                                                           |
|                               | Add Edit Remove                                           |
|                               |                                                           |
|                               | Commit Restore Default Test Save MIBs                     |
|                               | Status                                                    |
| ATTO<br>ATTO Technology, Inc. | localhost information retrieved.                          |

| File Help                                         |                                                                                                    |
|---------------------------------------------------|----------------------------------------------------------------------------------------------------|
| ⊡-hosts<br>⊡-hosts<br>⊡- <mark>⊡</mark> localhost | Basic Info Notifications SNMP System Service: Running TRAP Service: Not Running Refresh                                                                                                    |
|                                                   | Agent       Communities:         Mode:       SubAgent          Port:       61161         Sand Authentication TD AD         Edit Community         An SNMP client using this community will be granted read-only access.         private         OK         Cancel         private         OK         Cancel         private         Add         Edit         Remove |
|                                                   | Commit Restore Default Test Save MIBs                                                                                                    |
|                                                   | itus                                                                                                    |

図30

| nie neip<br>Davisa Liskia s   |                                                                                                    |
|-------------------------------|----------------------------------------------------------------------------------------------------|
|                               | Basic Info   Notifications SNMP                                                                                                    |
| ☐ hosts B = ■ localhost.      | System Service: Running       TRAP Service: Not Running       Refresh         Agent       Communities:         Mode:       SubAgent *       private         Port:       61161       Edit         Edit TRAP Destination       X       Edit         TRAPs generated by the ATTO agent will be sent to this address, using the given community.       Edit       Remove         TRAF       Address:       10.30.1.44       Port:       162         Community:       private       Community       Community |
|                               | Add Edit Remove                                                                                                    |
| ATTO<br>ATTO Technology, Inc. | calhost information retrieved.                                                                                                    |

### 1.9 Configuration Toolトラブルシュート

使用中、アプリケーションレベルで発見された予期しないイベントや誤 った情報であることを知らせるエラーメッセージがアプリケーションから 出される事があります。エラーメッセージに記されている表現を手がか りにして、次の手順に進む前に問題を解決してください。

警告とエラーメッセージは Status (状態) スペインに表示されます。

#### NVRAMタブでのメッセージ

 An error occurred loading NVRAM data. (NVRAMデータの ロード中にエラーが発生しました。)

最初はチャンネルがハイライト表示され、コンフィギュレーションツー ルは、カードからNVRAMを読みにいきます。このメッセージは通常、 コンフィギュレーションツールがドライバと交信できない時に発生し、 アプリケーションが使用しているドライバのバージョンに対応していな い場合に起こりがちです。

Warning: NVRAM could not be read, defaults returned. (
 警告: NVRAMが読み込めずデフォルトに戻りました。)

NVRAMは壊れておりドライバはデフォルトの設定に戻りました。デフ ォルト値はGUI 経由で表示されます。これらのデフォルト値は変更が 必要ですが、値の変更、維持ともにNVRAMの値を正常化するため、コ ミット(保存)されなければなりません。

 An error occurred updating the NVRAM (NVRAMの更新中 にエラーが発生しました。)

ドライバはカード上の新しい設定をロードできず、したがってカードへの変更 は行われていません。

• Feature bounds checking. (設定範囲の確認)

コミットボタンがクリックされると、各NVRAMの機能はカードに送信 される前に確証かを検査されます。その際、その実装検査の基準に満 たない機能が1箇所でも検知されると、確証検査は中止され、メッセー ジが表示されます。

 Execution Throttle is greater than the maximum allowable value of 255. No NVRAM configuration changes have been made to your card. (Execution Throttle値が最大値255を超えています。)
 実際のメッセージでは、範囲外である値が最初のフィールドに入るため 文面が各々で異なります。

#### Flashタブでのメッセージ

• This is not a flash file, or it is corrupt. (このファイルはフラッ シュファイルではありません。またはファイルが破損しています。)

ATTO製のフラッシュファイルは破損しているか、コンフィギュレーショ ンがフラッシュファイルと認識していません。ATTO製のフラッシュファ イルのみが、フラッシュファイルダイアログボックスでは使用可能として 選択できます。

This HBA is not compatible with the selected flash file. (このHBAは選択したフラッシュファイルと互換性がありません。)

ATTOフラッシュファイルはフラッシュされたカードの種類に合わせて 生成されます。ATTOフラッシュファイルの中にはソネットのRAIDコン トローラと互換性があるものがあります。フラッシュファイルが選択さ れた場合、互換性があるかどうかは行われる検査で決定されます。

• A valid file was not selected. (有効なファイルが選択されていま せん。)

フラッシュファイルの選択画面でキャンセルボタンをクリックすると表 示されます。

- An error occurred reading from the flash file, the file may be corrupt. (フラッシュファイルの読み込み中にエラーが発生しまし た。ファイルが破損している可能性があります。) 選択したのは互換性のあるフラッシュファイルですが、該当ファイルは 破損しています。
- An error occurred updating the flash. (フラッシュファイルの 更新にエラーが発生しました。) ファームウエアがフラッシュを受け付けられない時にカードのフラッシ

ファームリエアがフラッシュを受け付けられない時にカートのフラッシュを試行すると表示されます。

 The card has been prepared for firmware updating, but the machine must be rebooted for the changes to take effect. You need to repeat this process after rebooting to actually update the firmware. (このカードはファーウウエアを交 信する準備ができましたが、変更を有効にするにはコンピュータを再 起動する必要があります。再起動してファームウエアが更新されてか ら、この手順を繰り返す必要があります。)

まれに、ファームウエアの更新の際、コントローラの正常なアップデートのために、既存のファームウエアを要求するファームウエアがあります。再起動の操作によって準備の手順の進行が可能となり、同じファイルが再度フラッシュされます。

#### 

### 2.0 ドライブパフォーマンステスト

ATTOコンフィギュレーションツールのドライブパフォーマンステスト機 能は、使用するコンピュータのホストアプリケーションにより生成された I/O (入出力)ロードの状態から、RAIDグループ内のドライブ1台のパフォ ーマンスレベルを記録します。この情報は各ドライブを他のドライブとパ フォーマンスを比較するのに使われます。

コンフィギュレーションツールのパフォーマンステストアプリケーション は、スタートボタンをクリックしてからストップボタンをクリックするまで の時間経過を基に、メガバイト毎秒 (MB/秒)のデータ転送レートを計 測します。ドライブパフォーマンスはRAIDグループ内の個々のドライブ の組み合わせや、RAIDグループ複数での組み合わせ、また、指定した RAIDグループに属するある全てのドライブに対して計測を行うことが できます。

備考:パフォーマンステストは同一RAIDグループに属している複数のド ライブを使ってのみ機能します。

Drive Performance (ドライブパフォーマンス) ダイアログボックスは 指定した個々のドライブに対して個々の統計結果を表示します。I/Oロー ドアプリケーションをスタートすると、これらの統計機能はスタートボタ ンが押された瞬間からストップボタンが押されるまで統計の収集が開始 されます。途中、リセットボタンを押すことで、いつでもテストは再試行( リスタート)できます。

コンフィギュレーションツールアプリケーションはパフォーマンステスト が開始されると一旦クローズし、一番最後にあったテストの統計結果を 表示するために再度オープンします。

- 1. コンピュータの I/O の生成アプリケーションを開始
- 2. 「Sonnet RAID controller」をDevice Listingペインから選択
- 3. RAIDタブを右側のペインから選択
- 4. テストするドライブを選択:
  - Attached Drivesペインから個々のドライブを選択
  - GroupsペインからRAIDグループの単体を選択
- 5. アプリケーションメニューから RAID Management > Performance を選択
- 6. Performanceダイアログボックスが表示されます。54ページ図35 を参照してください。
- 7. 「Start」 ボタンをクリックします。
- 8.「Stop」ボタンをクリックし監視を停止します。

パフォーマンス値をゼロにリセットしたい時には「Reset」 ボタンを 押します。

監視が進行中の間はPerformanceボックスを閉じ、後で開けてパフ オーマンス結果を見ることもできます。 9. パフォーマンステストを終えたらI/Oはいつでもストップできます。

### 2.0 ドライブパフォーマンステスト

テスト開始前のDrive Performance ウィンドウ

| Device       | Transferred | Max Time R | lead Rate    | Write Rate | Errors |
|--------------|-------------|------------|--------------|------------|--------|
| T31500341AS  | 0.00 bytes  | 0.00 ms (  | 0.00 bytes/s | 0.00 byte  | 0      |
| T31500341AS  | 0.00 bytes  | 0.00 ms (  | 0.00 bytes/s | 0.00 byte  | 0      |
| T31500341AS  | 0.00 bytes  | 0.00 ms (  | 0.00 bytes/s | 0.00 byte  | 0      |
| T31500341AS  | 0.00 bytes  | 0.00 ms (  | 0.00 bytes/s | 0.00 byte  | 0      |
| T31500341AS  | 0.00 bytes  | 0.00 ms (  | 0.00 bytes/s | 0.00 byte  | 0      |
| T31500341AS  | 0.00 bytes  | 0.00 ms (  | 0.00 bytes/s | 0.00 byte  | 0      |
| T31500341AS  | 0.00 bytes  | 0.00 ms (  | 0.00 bytes/s | 0.00 byte  | 0      |
| ST31500341AS | 0.00 bytes  | 0.00 ms (  | 0.00 bytes/s | 0.00 byte  | 0      |
|              | Start       | ) (Stop    | Res          | et         |        |

図32

### 2.1 Windowsのみ: ATTOディスクベンチマーク

お使いのSonnet RAIDコントローラと一緒に付属されているCDには Windows対応ATTO ユーティリティが付属されています。Sonnet RAID ストレージシステムのご使用にはユーティリティ、ディスクベンチマーク (Disk Benchmark)のみが必要です。

ディスクベンチマークは、ディスクの読み書き時のスループットの最大値 および持続的な値を計測します。56ページ図36を参照してください。デ ィスクベンチマークアプリケーションは、お使いのシステムのアプリケー ションフォルダ内にあるATTO HBA Utilitiesフォルダです。

- 1. アプリケーションを起動
- 2. ベンチマークを行う該当ディスクのドライブドライブレターを指定
- 3. 転送サイズのところで「test」を選択
- 4.1/0オプションを選択
- 5. Start ボタンをクリック
- 6. ベンチマークが期待通りの転送サイズに成るまで待つ
- 7. ウィンドウ下部「Test Results Display」はテストの進行に合わせて更新されます。グラフのY軸は指定範囲内における転送サイズを表し、X軸は転送速度をMB/秒で表します。I/O速度はKB/秒です。各転送サイズはグラフの右側に文字で表示されます。
- 8. Stopボタンをクリックしてテストを中止。テストが完了すると結果が 保存または画面表示されます。

エラーが検知された場合、下記の4列のテーブルとボタンから成るダイ アログボックスが表示されます:

- Benchmark Transfer Size: エラーは転送サイズで発生しました
- Buffer Index: エラーはデータブロックに入れたインデックスで発生 しました
- Actual Value: ファイルから読み込んだ値
- Expected Value: ファイルに書き込まれた値
- Log to File:エラーテーブルを「\*.log」ファイルに書き込み、ダイアログ を閉じます。ファイルはテストファイルと同名で同一のディレクトリ内に 保存されます。事前に、テストが保存されていなかった場合は、テスト 対象のドライブのroot にあるBench32Error.logへエラーが書き込ま れます。既存のログファイルがすでに存在する場合は、新しいエラー 内容は前に記録されたエラーの場所に追記されます。これは検出され たエラーを保存する唯一の方法であり、テスト用ドキュメントファイル には保存されません。

I/O比較オプションが選択されていてエラーが検出されなかった場合は、「No errors detected (エラーは検出されませんでした)」のメッセージが表示されます。

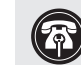

参考情報:ディスクベンチマークの使用に関する追加情報はア プリケーションのヘルプメニューを参照してください。

#### ベンチマークフィールド

ベンチマークフィールドに含まれるもの:

- Drive: 論理ドライブをベンチマークに指定。あらゆる種類のシステム ドライブにおいてテストは機能します。
- Transfer Size: テストドライブにおける読み書きデータの転送サイズ 範囲を指定します。転送スピードは指定範囲内の各サイズが表示され ます。最初のサイズが2番目のサイズより大きい場合、その転送サイズ の値のためにテストは実行されません。
- Total Length: ストドライブ上に作成されるデータファイルの合計サ イズを指定します。このファイルはテスト完了時に消去されます。
- Direct I/O: このオプションにチェックが入っている場合、テストドライブではシステムのバッファ、キャッシュがない状態で行われます。このオプションを「Overlapped I/O」と併せて使用すると、非同期における最大パフォーマンス値を得られます。

#### ラジオボタン群

- •「Overlapped I/O」は、キューに入ったI/Oを実行します。選択した 種類によっては、Queue Depthオプションが読み書きコマンドにおいて 同時実行可能な最大数を表示するため、選択するのに効果的です。
- 「I/O Comparison」は、テストファイルから読み込まれたデータと ブロックベースごとに書き込まれたデータを比較します。「Test Pattern」ドロップダウンボックスから、比較のためデータパターンを選択 できます。
- 「Run Continuously」は、指定した時間(分)持続的にテストを行います。エラーが検知された場合テストは指定した時間が経過する前に停止します。
- 「Neither」: I/Oの重複時間、I/O間の比較を計測したくない場合に 選択します。

下記のフィールドはベンチマークに影響を与えませんが、テスト環境について提供される情報の記録です。

- 「Stripe Group」:テストドライブがストライピンググループの場合、 リストボックスから名称を選択してください。その名称とストライピン ググループ内のドライブ数はDescriptionボックスにプリントされます。
   「Clear」を選択してDescriptionボックスの内容を消去します。
- •システム内の全てのSonnet RAIDコントローラ表示によって制御
- 「Description」:保存またはプリントされるテストについての追加情報を入力してください。既存の説明情報を消去したことにより、Stripe Groupドロップダウンボックスから選択した追加情報を入力したことを確認してください。

### 2.1 Windowsのみ: ATTOディスクベンチマーク

#### 複数のベンチマークテスト

ディスクベンチマークは途切れのない連続的なテストを行うために下記 4種類のコマンドラインパラメータに対応しています。

- testfile このコマンドは、ファイル拡張子「.bmk」のtestfileという名 前のテストを実行します。
- textfileこのコマンドは、textileというファイル名のテキストファイル を開きます。このファイルにはファイル拡張子「.bmk」を持つテストの ファイル名が一覧されています。リスト内の各テストは順に開かれ実 行されます。リストにあるテスト1つを中止するとそれ以降に予定され たテスト全ては行われません。エラーログ書き込み機能はパラメータ 「testfile」のコマンドラインと同様ですが、リスト内の全てのテストに よって生成された全てのエラーは1個のファイル「textfile.log」へと書 き込まれます。
- •/p testfile: testfileと同様。実行される代わりに、そのテストのみが、 デフォルトシステムプリンタ上へ出力のみされます。
- /p textfile: textfileと同様。実行される代わりにリスト内にあるテス ト複数だけが、デフォルトのシステムプリンタ上へ出力されます。

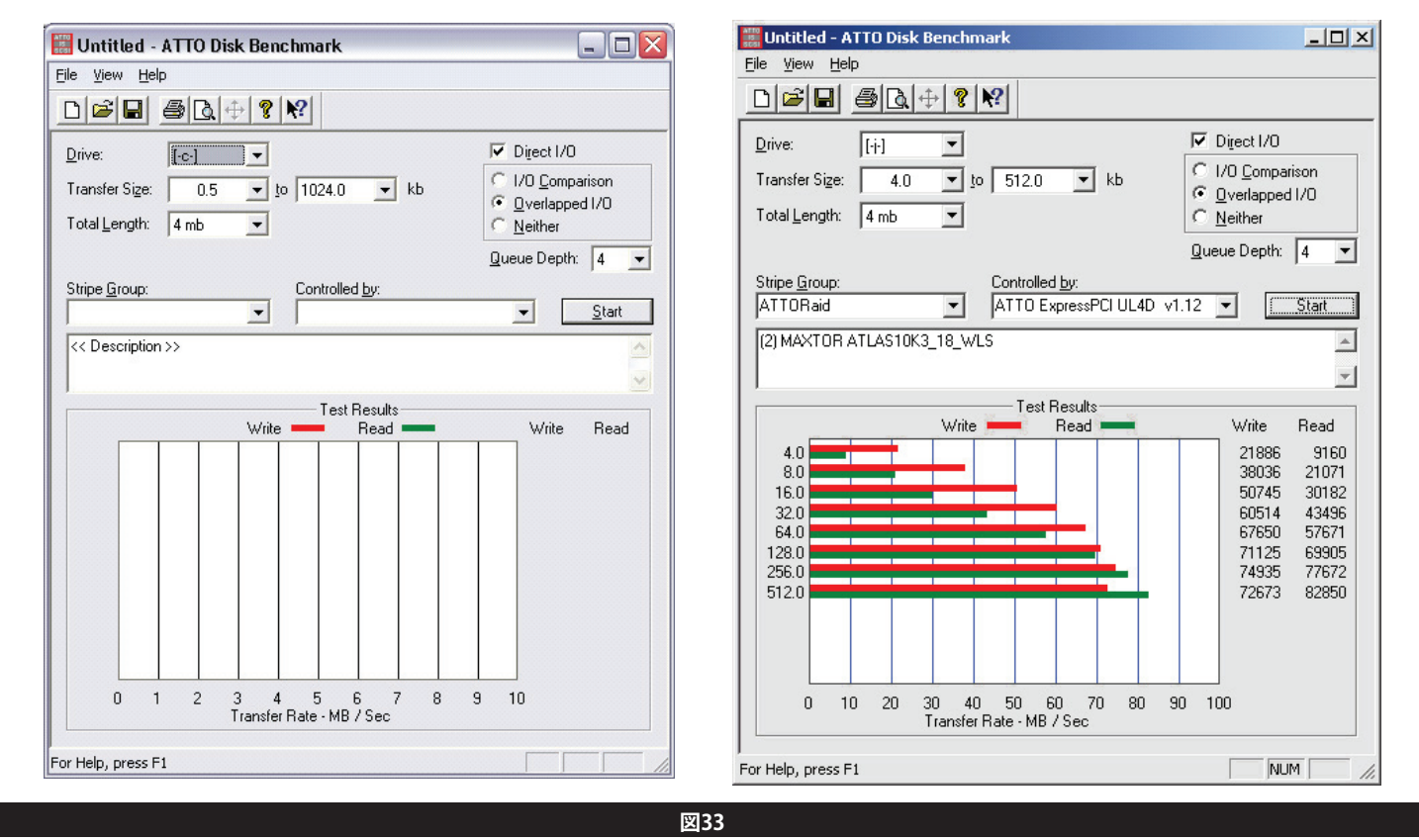

テスト開始前、完了後のディスクベンチマークの画面

### 2.2 ATTOディスクベンチマークのトラブルシュート

下記はディスクベンチマーク使用中に問題が起こった場合の参考情報 です

- Windows Device Manager を使用しオペレーティングシステム上に認 識された全てのドライブに対して検査、検証を行う
- ドライブがリストにない場合、ドライブエンクロージャとRAIDコントロ ーラカードの間の接続を確認する。また、ベイ内のドライブの抜き出し と入れ直しを全ドライブについて行う
- コンピュータが起動する前に、すでにエンクロージャに電源が入っており起動が完了していることを確認。
- RAIDグループに変更をかけた場合は(RAIDグループの再構築が完了後)、都度システムを再起動をかける。
- 他に残る方策としては、ATTO Boot Configuration Utilityを使用して、
   問題解決困難なデバイスに対して低レベルのフォーマットをかける。しかし、この消去によりディスク上の全ての情報が消去されます。
- ドライブをパーティションしたか。した場合はパーティションをアクティベート(始動)したか。
- ・オペレーティングシステムで使用するドライブをフォーマットしたか。

もし問題が今後も続けて発生する場合、Sonnet社カスタマサービスに ご連絡ください。

#### 

コマンドラインインターフェーズ(CLI)は、CLIの画面ではASCIIベースのコ マンドを使用します。

警告:パラメータの変更により、データを損失したりSonnet RAIDコントローラの性能や信頼性に悪影響を及ぼすおそれがあ りますので、Sonnetの技術者からの指示がない限りCLIを使用 しないでください。Sonnet RAIDコントローラの操作と管理にはATTO Configuration Toolをお使いいただくことをお勧めします。

コマンドラインインターフェース (CLI) ではコンフィギュレーションや診断タス クの制御にASCIIベースのコマンドが使用されます。5ページの図5を参照 してください。

- CLIコマンドはコンテクストセンシティブで、基本的に次の形式となります。
   [Get|Set] Command [Parameter1|Parameter2]
   この後にreturnまたはenterキーが続きます。
- CLIコマンドはケースセンシティブではありません。ないため大文字と 小文字の区別をしません。本マニュアルとhelp 画面ではわかりやす いように大文字と小文字が使用されていますが、全て大文字、全て小文 字、または大文字と小文字を混ぜて入力することができます。
- ・基本的に、getおよびset、immediateの3種類のコマンドがあります。

説明

記号

- ・getはパラメータ値や設定値を出力する情報表示コマンドです。
- ・getコマンドに対する応答にはReadyが続きます。
- setはパラメータ値や設定値を変更するアクションです。変更を適用するには、SaveConfigurationコマンドとシステムの再起動が必要になる場合があります。FirmwareRestartコマンドで再起動を別に行うこともできます。SaveConfigurationコマンドの前に多数のsetコマンドを発行することができます。
- setコマンドに対する応答はエラーメッセージまたはReady. \*になり ます。星印は、SaveConfigurationコマンドを使ってsetコマンドを完 了させる必要があることを示します。
- SaveConfigurationコマンドを必要としないsetコマンドは immediateコマンドとみなされ、コマンドが即時に実行されます。

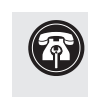

参考情報:通常の操作時に特定のCLIコマンドを使用すると性能 が低下することがあります。コマンドアクションが完了すると正 常の性能

に戻ります。

| []          | 必須エントリー                                                                                    |
|-------------|--------------------------------------------------------------------------------------------|
| < >         | オプショナルのエントリー                                                                               |
|             | どちらか選択                                                                                     |
| n - n       | 範囲 (6 – 9 = 6, 7, 8, 9)                                                                    |
| BlockDevID  | 他のRAIDグループに割り当てられていないブロックデバイスのインデックスを指定。BlockDevScan CLIコマンドで設定されたブロックデバイスのインデックス。0<=n<=63 |
| GroupName   | ブロックデバイスが割り当てられているRAIDグループ名。ドライブが使用可能な状態の場合は空白となります。                                       |
| MemberIndex | RMStasusコマンドで認識される RAIDグループメンバーのインデックスを指定。                                                 |
| PartID      | PartitionDisplayコマンドで返されるパーティションのインデックスを指定                                                 |
| SASIndex    | SASTargetsで認識されるSASドライブのインデックスを指定                                                          |
| TID         | Target ID 0<=n<=255                                                                        |

表A-1 本マニュアルで使われているCLIの機能や要素を示す記号や文字、略語

#### CLIエラーメッセージ

コマンドラインインターフェースから次のエラーメッセージが出力される ことがあります。

ERROR. Invalid Command. Type 'Help' for command list. (無効なコマンドです。「Help」と入力するとコマンドリストが表示されます。)

ERROR Command Not Processed (コマンドは処理されませんでした)

ERROR. Wrong/Missing Parameters (パラメータが間違っている か、または存在しません)

ERROR Invalid Hot Spare Serial Number(ホットスペアのシリ アル番号は無効です)

ERROR Invalid RAID GroupName (RAIDグループ名は無効です)

ERROR Invalid RAID Group State (RAIDグループの状態は無効 です)

ERROR Insufficient number of RAID Group members (RAIDグループメンバの数が不足しています)

ERROR RAID Group does not exist (RAIDが存在しません)

ERROR No RAID Groups found (RAIDグループが見つかりません)

ERROR Invalid RAID Type (RAID Typeは無効です)

ERROR RAID Group is already unmapped (RAIDグループは既 にマップ解除されています)

ERROR Invalid Block Device index (ブロックデバイスのインデ ックスは無効です)

ERROR Invalid RAID MemberIndex (RAID MemberIndex が無効 です)

ERROR Invalid RAID Member State (RAID メンバの状態は無効 です)

ERROR Missing RAID Member (RAID メンバの該当がありません)

ERROR Invalid RAID Member Capacity (RAID メンバの容量は 無効です)

ERROR Invalid Partition Index (パーティションインデックスは 無効です)

ERROR Maximum number of RAID Groups exceeded (RAIDグ ループ数の上限を超えています)

ERROR Maximum number of Particions exceeded(パーティシ ョン数の上限を超えています)

ERROR Invalid number of Particions(パーティション数は無 効です)

ERROR Maximum number of RAID Members exceeded (RAIDメ ンバーの最大数を超えています)

ERROR Maximum stripe width(ストライプ幅の最大値です)

ERROR Invalid number of Partitions specified(指定され たパーティション数は無効です)

ERROR Invalid Span Depth specified(指定のスパン数は無効です)

ERROR Cannot perform operation on mapped Partition (マップされたパーティションの操作は実行できません)

ERROR Cannot perform operation. RAID Group has Outstanding Commands (RAIDグループは実行不能なコマンドにより 操作は実行できません)

ERROR Block Device at specified index no longer available(指定したインデックスのブロックデバイスは使用できません。)

ERROR Insufficient RAID Group members for RAID type (RAIDタイプには不十分なRAIDグループメンバーです。)

ERROR Incorrect number of RAID Group members for QuickVideo configuration (QuickVideoコンフィギュレーションの RAIDグループメンバの数は正しくありません)

ERROR Invalid Virtual Drive ID(仮想ドライブIDは無効です)

ERROR Specified capacity is invalid(指定された容量は無 効です)

ERROR Too many Indices specified.(指定されたインデックス が多すぎます)

ERROR Only one add storage operation is permitted at any given time.(操作を行う際には、1度にストレージ1台のみの操 作が可能です)

ERROR No free block devices(空きのブロックデバイスはありません)

ERROR Cannot benchmark a drive that is being initialized (イニシャライズされたドライブのベンチマークは取得で きません)

ERROR Specified drive is not being monitored(指定され たドライブは監視されていません)

### **CLIの概要**

下の表ではCLI (Command Line Interface) コマンドとデフォルト値、コ マンドの入力例をまとめています。備考:デフォルト設定のないコマンド は表では空欄になっています。

<u>/</u>

警告 : パラメータの変更によりデータ損失やSonnet Fusionス **トレージシステムの性能や信頼性に悪影響を及ぼすおそれがあ** りますので、Sonnet の技術者への確認なしにCLIを使用しない でください。

| コマンド                  | デフォルト値                                                       | 例                                       |
|-----------------------|--------------------------------------------------------------|-----------------------------------------|
| AutoMap               |                                                              | automap                                 |
| AutoMapOnBoot         | disabled                                                     | set automaponboot enabled               |
| AutoResume            | rebuild = enabled, erase = disabled, initialize<br>= enabled | set autoresume erase enabled groupname1 |
| BlockDevClean         |                                                              | blockdevclean 30                        |
| BlockDevIdentify      |                                                              | blockdevidentify 30                     |
| BlockDevIDStop        |                                                              | blockdevidstop                          |
| BlockDevScan          |                                                              | blockdevscan                            |
| ClearEventLog         |                                                              | cleareventlog                           |
| Date                  |                                                              | set date 03/03/2009                     |
| DeleteScheduledTasks  |                                                              |                                         |
| DisplayScheduledTasks |                                                              |                                         |
| DriveHealth           | disabled                                                     | set drivehealth enabled                 |
| DriveHealthDisplay    |                                                              | drivehealthdisplay all                  |
| DriveHealthStatus     |                                                              | drivehealthstatus                       |
| DriveTest             |                                                              | drivetest begin                         |
| DriveTestClearList    |                                                              | drivetestclearlist all                  |
| DriveTestConfig       | not initiated                                                | set drivetestconfig read                |
| DriveTestList         |                                                              | get drivetestlist all                   |
| DriveTestStatus       |                                                              | get driveteststatus                     |
| DumpConfiguration     |                                                              | dumpconfiguration                       |
| DumpEventLog          |                                                              | dumpeventlog                            |
| EventLog              | enabled                                                      | set eventlog disabled                   |
| EventLogFilter        | all all all                                                  | set eventlogfilter gen info all         |
| Help                  |                                                              | help eventlog                           |
| HSAdd                 |                                                              | hsadd 3                                 |
| HSDisplay             |                                                              | hsdisplay                               |
| HSRemove              |                                                              | hsremove 3                              |

| コマンド                   | デフォルト値   | 例                                   |
|------------------------|----------|-------------------------------------|
| Info                   |          | info                                |
| IsReserved             |          | isreserved                          |
| Metrics                |          | metrics display all                 |
| Partition              |          | partition alpha1 6 4 GB             |
| PartitionDisplay       |          | partitiondisplay alpha1             |
| PartitionMerge         |          | partitionmerge all                  |
| PartitionSplit         |          | partitionsplit alpha1 22 2          |
| PartitionWriteCache    |          | set partitionwritecache enabled     |
| RAIDRebuildPriority    | same     | set raidrebuildpriority low         |
| RAIDSpeedWriteLimit    | 8        | set raidspeedwritelimit 16          |
| Reserve                |          | reserve                             |
| RestoreConfiguration   |          | restoreconfiguration default        |
| RGAddStorage           |          | rgaddstorage groupname1 span commit |
| RGAutoRebuild          | disabled | set rgautorebuild all enabled       |
| RGCancelAddStorage     |          | rgcanceladdstorage groupname1       |
| RGCancelMediaScan      |          |                                     |
| RGCommit               |          | rgcommit all                        |
| RGCreate               |          | rgcreate groupname1 raid0           |
| RGDiskWriteCache       |          | set rgdiskwritecache all disabled   |
| RGDisplay              |          | rgdisplay all                       |
| RGErase                |          | rgerase groupname1                  |
| RGHaltConversion       |          | rghaltconversion groupname1         |
| RGHaltErase            |          | rghalterase groupname1              |
| RGHaltInitialization   |          | rghaltinitialization groupname1     |
| RGHaltRebuild          |          | rghaltrebuild groupname1            |
| RGMediaScan            |          |                                     |
| RGMediaScanErrorReport |          | set rghdparameter groupname1 30     |
| RGMemberAdd            |          | rgmemberadd groupname1 30           |
| RGMemberRemove         |          | rgmemberremove groupname1 30        |
| RGPrefetch             |          |                                     |
| RGRebuild              |          | rgrebuild groupname1                |
| RGResumeConversion     |          | rgresumeconversion groupname1       |
| RGResumeErase          |          | rgresumeerase groupname1            |
| RGResumeInitialization |          | rgresumeinitialization groupname1   |
| RGResumeMediaScan      |          |                                     |
| RGResumeRebuild        |          | rgresumerebuild groupname1          |

| コマンド                | デフォルト値       | 例                                  |
|---------------------|--------------|------------------------------------|
| RGSectorSize        | 512          | setrgsectorsize groupname1 8192    |
| RGSpanDepth         | 1            | set rgspandepth groupname1 22      |
| RGSpeedRead         | all disabled | set rgspeedread groupname1 enabled |
| RGUnmap             |              | rgunmap groupname1                 |
| RGWaitTimeout       | 3            | rgwaittimeout 30                   |
| RMStatus            |              | rmstatus groupname1                |
| Route               |              | route host 1 raid alpha1 6         |
| RouteDisplay        |              | routedisplay 03 124                |
| SASPortList         |              |                                    |
| SASTargets          |              | sastargets                         |
| SaveConfiguration   |              | saveconfiguration                  |
| SerialNumber        |              | get serialnumber                   |
| SES                 | enabled      |                                    |
| SESAlarmTest        |              |                                    |
| SESDiskFailureAlarm | disabled     |                                    |
| SESEnclosures       |              |                                    |
| SESIdentify         | off          | set sesidentify all                |
| SESIdentifyStop     |              | sesidentifystop all                |
| SESMute             |              |                                    |
| SESPoll             | 30           | set sespoll 0                      |
| SESStartingSlot     | 1            |                                    |
| SESStatus           |              |                                    |
| Time                |              | set time 03:32:30                  |
| TimeZone            | EST          | set timezone pst                   |
| VerboseMode         | enabled      | set verbosemode disabled           |
| VirtualDriveInfo    |              | virtualdriveinfo                   |
| WrapEventLog        | enabled      | set wrapeventlog disabled          |

#### CLIコマンドの説明

Command Line Interface (CLI) コマンドのアルファベット順に並べたリ ストとその説明、デフォルト値、構文です。

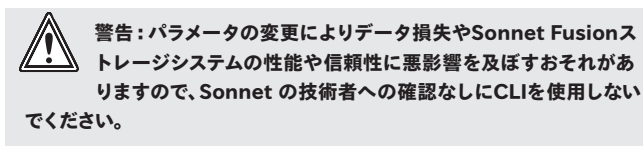

#### • AutoMap (即時、エラー時に無効化)

各RAIDパーティションをホストシステム(最大256割り当てが可能)上 のTarget IDへ自動的に割り当てます。このとき「passthrough」パラメ ータが随意で入力されている場合は、現在接続されているSAS/SATA Pass Through Devices用にAutoMapはマップを保存します。

AutoMap <passthrough>

 AutoMapOnBoot (Enabled, Disabled on Error)
 起動時、RAIDグループの自動検知およびマップ (割り当て)機能を規 制します。

set AutoMapOnBoot [enabled | disabled] get AutoMapOnBoot

#### AutoResume

再構築や消去、書き込み操作が中断された際の起動時における自動 継続機能を設定します。随意のパラメータAutoResumeは、実行する RAIDグループを指定します。GroupNameが指定されていないと、この 設定が全てのRAIDグループに適用されます。

#### デフォルト値:all disabled

set AutoResume [Rebuild | Erase | Initialization | MediaScan | all] [enabled | disabled] <GroupName> get AutoResume [Rebuild | Erase | Initialization | MediaScan | all]

#### • BlockDevClean (即時、エラー時に無効化)

指定したBlockDevIDのブロックデバイスのRAID設定データを消去します。

BlockDevClean [BlockDevID]

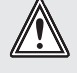

警告:BlockDevCleanコマンドによりRAIDグループの設定 情報が全て失われ、全てのデータが失われます。このコマンド を実行する前に必ずデータのバックアップを行ってください。 • BlockDevIdentify (即時、エラー時に無効化)

Fusionドライブエンクロージャの指定したドライブにおけるドライブア クティビティLEDを点灯させます。点灯はBlockDevIDStopコマンドが 出されるまで持続します。

警告:BlockDevIdentifyコマンドはドライブの診断目的以外で は使用しないでください。このコマンドの実行により、LEDが 点灯している間はSonnet RAIDコントローラの性能とスループ ットが低下することがあります。

BlockDevIdentify [[Groupname MemberIndex] | Block-DevID]

 BlockDevIDStop (即時、エラー時に無効化) コマンドによって点灯していたFusionドライブエンクロージャ上のドラ イブアクティビティLEDを消灯します。

BlockDevIDStop <[GroupName MemberIndex] | BlockDevID>

BlockDevInfo (即時、エラー時に無効化)
 BlockDevInfoはあらゆるRAIDグループと接続しうる 物理ブロックデバイスの詳細情報を提供

BlockDevInfo [BlockDevID | all]

• BlockDevScan (即時、エラー時に無効化)

現在接続されている物理ドライブとRAIDグループとの関連性をリスト します。他のCLI操作でドライブを識別する必要があるため、リストさ れている各ブロックデバイスにはスキャン時にユニークなインデックス 番号が割り当てられています。

BlockDevScan

• ClearEventLog (Immediate)

イベントログの内容を消去します。ClearEventLogが完了するまで新しいログは記録されません。

ClearEventLog

• Date

ユニットの日付を調整します。日付の範囲は01/01/2000から 12/31/2099となります。

set Date [MM]/[DD]/[YYYY] get Date

 DeleteScheduledTasks (即時、エラー時に無効化)
 DisplayScheduledTasksによって応答されたIdを使用してスケジュール されたタスクを削除します

DeleteScheduledTasks [Id]

# DisplayScheduledTasks (即時、エラー時は無効化) 全ての未決タスクを表示

DisplayScheduledTasks

#### • DriveAssureReport (即時、エラー時は無効化)

特定のRAIDグループ下における全てのメンバドライブタイムアウトエラ ー統計を表示

DriveAssureReport [GroupName]

#### • DriveHealth (無効化、エラー時は無効化)

接続ドライブからdrive healthデータを取得するためにシステム性能を 変更します。I/O 操作中にこのコマンドを実行すると、他の作業パフォー マンスに影響が出る場合があります。

set DriveHealth [enabled | disabled]

get DriveHealth

#### DriveHealthDisplay (即時、エラー時は無効化)

SATAドライブから S.M.A.R.T. (Self-Monitoring, Analysis and Reporting Technology)データを取得、表示します。I/O 操作中にこの コマンドを実行すると、他の作業パフォーマンスに影響が出る場合があ ります。

DriveHealthDisplay [BlockDevID | all]

#### • DriveHealthStatus (即時、エラー時は無効化)

特定のSATAディスクドライブの現在のS.M.A.R.T. サポート状態を表示

DriveHealthStatus [BlockDevID | all]

#### • DriveTest (即時、エラー時は無効化)

事前に指定したコンフィギュレーション (DriveTestConfigを参照) およ びドライブリスト (DriveTestListを参照) でドライブのテストの開始と停 止を設定します。テストを行うドライブはRAID設定またはRAID操作に 使用できません。テストは一度に一回しか行えません。

DriveTest [begin | cancel]

#### DriveTestClearList (即時、エラー時は無効化)

ドライブテスト一覧リストから取り除くためにドライブを指定。ドライブ のBlockDevIDパラメータは指定のドライブをリストから取り除きます。 「all」パラメータは全てのドライブをリストから取り除きます。

DriveTestClearList [drive [BlockDevId] | all]

#### ・ DriveTestConfig (エラー時は無効化)

以下のうちどれか1つの操作をドライブテストで行う設定をします: 初期化(破壊書き込みのみ)、読み込み(非破壊読み込みのみ)、検証( 破壊検証)メディアスキャン(メディアエラーが有る場合はセクタにとっ ては破壊的)、初期化と検証(破壊書き込みと破壊検証) DriveTest Beginコマンドが入力されるまでテストは開始されず、またド ライブのテストが実行中に新しい設定は作成されません。

set DriveTestConfig [init | read | verify | mediascan
| init-verify]

get DriveTestConfig

#### • DriveTestList (エラー時は無効化)

次回のドライブテストでテストするドライブを指定します。 DriveTestConfigにおいて、いずれのドライブもテストリストへ追加する 前にあらかじめ設定されている必要が有ります。このコマンドではユニ ークなBlockDev IDがふられ、各自がリストに追加されます。RAIDグル ープに属するドライブのみがドライブテストを読み込むことができ、ホッ トスペアドライブのみがメディアスキャンとドライブテストの読み込みを 行うことができます。「all」パラメータは適切なドライブを自動的に選択 します。DriveTest Beginコマンドが実行されるまでテストは開始されま せん。

set DriveTestList [drive [BlockDevID] | all]
get DriveTestList

#### • DriveTestStatus

実行中のドライブテストの進行状況を表示しますが、パフォーマンスの 値は非表示となります。ブロックデバイスIDの表示コマンドを実行して いない場合または表示されない場合は、アイドル状態となり完遂率は0 パーセントと表示されます。

get DriveTestStatus <drive [BlockDevID]>

#### • DumpConfiguration (即時)

ユニットのコンフィギュレーションを管理インターフェースに表示します。

DumpConfiguration

#### • DumpEventLog

イベントログ全体の内容を管理インターフェースにダンプします。

DumpEventLog

EventLog (初期値:有効化 (enabled)、エラー時は無効化)
 イベントログ記録を設定します。enabled設定では様々なシステムエラー
 がイベントログに記録されます。

set EventLog [enabled | disabled]
get EventLog

#### • EventLogFilter (初期値:有効化、エラー時は無効化)

イベントログ記録がenabledに設定されている際に、指定したユニット のサブシステムおよびレベルのデータをフィルタ処理します。サポート する入力方法はプラットフォームに依存しています。setコマンドの最後 のパラメータは、指定したサブシステムおよびレベルのイベント表示の 有無を示します。

set EventLogFilter [subsys | all] [eventlevel | all]
[all | none]
get EventLogFilter [subsys | all] [eventlevel | all]

#### •Help (即時)

使用できるコマンドのリストを表示します。コマンド名を指定すると、 そのコマンドの詳細情報が表示されます。

Help <command>

#### • HSAdd (即時)

ブロックデバイスをホットスペアプールに割り当てます。

HSAdd [BlockDevID]

#### • HSDisplay (即時)

ホットスペアプールの全てのデバイスをリストします。

HSDisplay

#### • HSRemove (即時)

ブロックデバイスをホットスペアプールから削除します。

HSRemove [BlockDevID | all]

#### •Info (即時)

主要コンポーネントのバージョン番号および製品情報を表示します。 このとき「brief」パラメータを使用するとシステム情報の詳細なサブセット情報が表示されます。

Info <brief>

#### • IsReserved (即時)

現在のユニットの予約ステータスを表示します。 interface.

#### IsReserved

#### • MediaScanErrorReport (即時、エラー時は無効化)

システムのドライブ単体または全てのドライブを対象にメディアスキャンエラー統計を表示します。

MediaScanErrorReport [BlockDevID | all]

#### • Metrics (即時)

特定のディスク、全てのディスクまたは起動しているディスクの基本デ ータ計測の収集を設定します。

Metrics [start | stop | display] [drive BlockDevID] | all | running]

#### • OEMConfigFile (エラー時は無効化)

永続的なメモリに保存されたOEMコンフィギュレーションファイルの 「name」 情報 (即ち、最初のレコード内容) を表示します。

get OEMConfigFile

#### • Partition (即時)

指定した容量 (GB、MB、またはブロック単位) でパーティションを作成 します。現在のパーティションの上限よりも小さい容量を設定する必 要があります。元のパーティションの残りの容量で新しいパーティショ ンが作成されます。

Partition [GroupName] [PartIndex] [capacity] [GB | MB | blocks]

#### • PartitionDisplay (即時)

指定したRAIDグループ内の使用可能な全てのパーティションをリスト します。パーティションは並んでいる順(インデックス番号順ではあり ません)に、GroupNameは表示されたパーティションのRAIDグループ のASCII名でリストされます。

PartitionDisplay [GroupName]

#### • PartitionMerge (即時)

一続きのパーティションを1つのパーティションにまとめま
 す。GroupNameはマージ(合併)されたパーティションのRAIDグループのASCII名でリストされます。PartIdxはマージされるパーティションのインデックスを示し、隣接する複数のパーティションをマージしインデックスに示します。「All」はRAIDグループの全てのパーティションを一つの仮想ディスクに統合することを示します。RAIDグループはNEW 以外の状態である必要があります。統合するパーティションをマッピングすることはできません。

PartitionMerge [GroupName] [[[PartIdx] [1-128]] | all]

#### • PartitionSplit (即時)

指定したパーティションを均等に複数のパーティションに分割し ます。分割するパーティションをマッピングすることはできませ ん。GroupNameは分割されるパーティションを含むRAIDグループ のASCII名です。PartIdxは分割されるパーティションのインデックス を示します。分割されるパーティションはマッピングすることはでき ず、RAIDグループはNEW以外の状態である必要があります。

PartitionSplit [GroupName] [PartIdx] [1-128]
## PartitionWriteCache

有効化 (enabled) の場合、システムに故障が発生した際に、データ 損失リスクは小さく、より高速の書き込み速度を提供します。 無効化 (disabled) の場合は、書き込み速度は遅いですが、より高いデータ 統合性能を提供します。

set PartitionWriteCache [GroupName] [PartIdx]
[enabled | disabled]
get PartitionWriteCache [GroupName] [PartIdx]

## RAIDRebuildPriority

RAID再構築の優先順位を設定または表示します。RAID再構築の優 先順位がhighに設定されると、入出力の同時処理よりもRAIDの再構 築が優先されます。lowに設定されるとRAIDの再構築の優先度が低 くなり、入出力の同時処理が優先されます。sameに設定されている と、RAIDの再構築と入出力の処理の優先順位が同じになります。全グ ループが指定される場合および、いずれのグループも指定されない場 合は、システムでフォルト値と全ての個々のRAIDグループが対象とさ れます。グループ名が指定された場合は、指定されたグループのみが 対象となります。

set RAIDRebuildPriority <GroupName | all> [high |
low | same]
get RAIDRebuildPriority <GroupName | all>

## • RAIDSpeedWriteLimit (エラー時に無効化)

融合因子の限界を規定します。注意:初期値(8)の変更によりパフォ ーマンスへの影響やタイムアウトが発生する等の原因となることがあ ります。複数のイニシエータに対しては低い値をとることを推奨しま す。一連の書き込みトランザクションにおける複数ストリームに対して は高い値をとることを推奨します。値を高く設定することにより、パフ ォーマンスの向上効果がありますが、高すぎるとタイムアウトの原因 になります。

set RAIDSpeedWriteLimit [0 - 32] get RAIDSpeedWriteLimit

## RebuildContinueOnError

有効化 (enabled) の場合、リビルド実行中にメディアの読み込みエラーに遭遇した場合でも、リビルドを継続させて完了します。

set RebuildContinueOnError [GroupName1 | all] [enabled | disabled] get RebuildContinueOnError [GroupName1 | all]

# • Reserve (即時)

現在のCLIセッションのCLI予約状況を表示します。このコマンドにより 「Reservations are enabled」と出力された場合は、他のCLIセッショ ンによりユニットのパラメータが変更されています。

Reserve

# • RestoreConfiguration (即時、エラー時に無効化)

「default」のオプションでコマンドが実行されると、ユニットの NVRAM 設定が初期設定に戻ります。「saved」のオプションではこの セッションで変更した設定を最後に保存した設定に戻します。

## • RGAddStorage (即時)

既存のRAIDグループにストレージを追加します。GroupNameは ASCII名でのRAIDグループ名です。「MIRROR|STRIPE|SPAN」でス トレージを拡張方法を指定します。オプショナルのパラメータリスト 「BlockDeviceID」は、使用可能な最高10ブロックのBlockDevScan CLIコマンドによって提供されたデバイスを指定し、RAIDグループに 追加されます。このリストが省略される場合には、RGMemberAdd コ マンドを使用する必要があります。オプショナルのパラメータ commit は RGCommit コマンドが自動的に実行されるよう指定します。また、 全ユーザのデータは新メンバドライブから削除されます。パラメータが 省略された場合、CLIのRGCommit コマンドを使用する必要がありま す。進行をキャンセルする commit コマンドが使用される前ならいつ でも RGCanceIAddStorage を使用して実行をキャンセルできます。**備** 考: RAID 4, RAID 5, RAID 6, DVRAID、の各RAIDグループにMirror は使用できません。

RGAddStorage [GroupName] [mirror | stripe | span] <BlockDeviceID | <commit>

# RGAutoRebuild

1つ以上のRAIDグループに対してAuto-Rebuild機能の有効化/無効化 を行います。Auto-Rebuildでは、利用可能なドライブがある場合に、メ ンバドライブの故障時に自動的に交換するための割り当てられたHot Spareドライブを使用します。Auto-Rebuildはデフォルトでは無効化に 設定されています。

set RGAutoRebuild [GroupName | all] [enabled | disabled] get RGAutoRebuild [GroupName | all]

• RGCancelAddStorage (即時、エラー時に無効化) RGAddStorageコマンドを解除します。

RGCancelAddStorage [GroupName]

 RGCancelMediaScan (即時、エラー時に無効化) 指定した既存のRAIDグループで実行されているメディアスキャンのキャンセルを行います。

RGCancelMediaScan [GroupName]

# • RGCommit (即時、エラー時に無効化)

新しいRAIDグループのコンフィギュレーションをメンバードライブに 記録します。新規ドライブの場合は、Advanced Initialization (詳細 な初期化)の使用を強く推奨します。使用により、ドライブメディアの 消去、検証を行います。RAIDグループは操作が完了するまで利用不 可となります。Express Initialization (簡易初期化)では、バックグ ラウンドで初期化が行われ、RAIDグループは直ちに使い始めること ができます。RGCommitがストレージ追加後に実行されると、既存の RAIDグループのコンフィギュレーションが追加されたドライブに記録 され、Advanced/Expressの指定がされると初期化をドライブに対し て行います。GroupNameは設定された新規RAIDグループのASCII名 です。

RGCommit <GroupName <advanced | express> | all <advanced | express>>

#### • RGCreate (即時)

新規に空のRAIDグループを作成します。GroupNameは分割されるパ ーティションを含むRAIDグループのASCII名です(最大14文字、スペー ス不可)。RAIDグループの種類のパラメータに続く補助値はRAIDグル ープに求められるインターリーブ値を表します。KBはキロバイトのイ ンターリーブ値を、KBが付加されない表示の場合、512バイトブロック の数のインターリーブ値を表します。インターリーブ値が指定されない 場合はシステムの初期設定のインターリーブ値が使われます。

RGCreate [GroupName] [RAID [ 0 | 1 | 10 | 4 | 5 | 6 ] | JBOD] <8KB | 16KB | 32KB | 64KB | 128KB | 256KB | 512KB | 1024KB | 2048KB>

#### • RGDiskWriteCache (即時)

システム故障後、データ損失リスクの低く高い書き込みパフォーマン スを提供します。無効化の場合、ドライブのアップデートは書き込みパ フォーマンスが低速ななかで行われます。

set RGDiskWriteCache [GroupName | all] [enabled | disabled] get RGDiskWriteCache [GroupName | all]

#### • RGDisplay (即時)

指定したRAIDグループ単体のステータスを表示します。Allを使用する と全ての使用可能なRAIDグループのステータスが表示されます。

RGDisplay <GroupName | all>

#### • RGErase (即時)

指定した既存のRAIDグループのデータを消去します。 注意: RGEraseコマンドにより全てのデータが消去されます。

RGErase [GroupName]

#### • RGHaltConversion (即時)

指定した既存のRAIDグループの移行を中止します。

RGHaltConversion [GroupName]

#### • RGHaltErase (即時)

指定した既存のRAIDグループの消去を中止します。

RGHaltErase [GroupName]

• RGHaltInitialization (即時)

指定した既存のRAID グループに対して初期化プロセスを中止します。

RGHaltInitialization [GroupName]

# RGHaltMediaScan (即時、エラー時に無効化) 指定した既存のRAIDグループに対してメディアスキャンを中止します。

RGHaltMediaScan [GroupName]

#### • RGHaltRebuild (即時)

指定した既存のRAID グループに対して再構築を中止します。オプショ ンのパラメータであるMemberIndex は、どのRAID メンバの再構築が 中止するかを指定します。RAID 6グループでは、MemberIndex が指 定されると、スパンの全ての再構築中のRAIDメンバが中止され、かつ そのMemberIndexが停止します。MemberIndex が指定されない場合 は、RAIDグループ上の全ての再構築が中止されます。

RGHaltRebuild [GroupName] <MemberIndex>

#### ・ RGMediaScan (即時、エラー時に無効化)

Media Scanを開始します。メディアスキャンは、全てのRAIDグループ のメンバドライブを読み込み、予想されるデータを予想し、再書き込 みを行うことでメディアエラーを修復することで、ドライブを正常なセ クタへと再割り当てを行います。「verify」オプションは、データやパ リティの一致の検証に依ってデータの整合性チェック機能を追加しま す。「verify」と「fix」を併せて実行すると、検証時の不一致が発生し た場合にパリティの再書き込みが行われる原因となります。時間 (24 時間表記でHH:MM) および週を「daily」「weekly」オプションを含め ずに入力しワンタイムスキャンのスケジュールを指定日に組むことがで きます。時間と週および「daily」または「weekly」の入力により、一定 期間ごとのスケジュールを組むことができます。

RGMediaScan [GroupName] <verify | verify fix> <[HH:MM] <day of week> <daily | weekly>>

RGMediaScanErrorReport (即時、エラー時に無効化)
 システム内の単体のRAIDグループまたは全てのRAIDグループのエラー統計を表示します。

RGMediaScanErrorReport [GroupName | all]

#### • RGMemberAdd (即時)

RGAddStorage操作の一環として新規のRAIDグループ単体へ使用可能 なドライブを追加します。GroupNameはRAIDメンバを受け取るRAID グループのASCII名です。BlockDevIDは利用可能なドライブ1台のイン デックスを示し、BlockDevScan CLIコマンドによって表示されます。 最大10台のBlockDevIDが指定できます。all が指定されていると、全 ての使用されていないデバイスブロックがRAIDグループの最高メンバ ー数に達するまで追加されます。このコマンドによりRAIDグループの パーティション数が1にリセットされます。

RGMemberAdd [GroupName | all] [BlockDevID]

#### • RGMemberRemove (即時)

RGMemberRemoveはRAIDメンバーを新規のRAIDグループから削除 します。GroupNameはRAIDメンバを削除される新規のRAIDグループ のASCII名です。MemberIndexはRAIDメンバを削除するインデックス を表示します。パーティション数は1にリセットされます。

RGMemberRemove [GroupName] [MemberIndex]

x

## • RGPrefetch

全てまたは指定したRAIDグループの事前読み込みを設定します。 該当のRAIDグループが存在しないと、このコマンドは機能しません。GroupNameはパラメータを適用するRAIDグループのASCII名です。

set RGPrefetch [GroupName | all] [Value 0 to 6] get RGPrefetch [GroupName | all]

## • RGRebuild (Immediate)

指定したRAIDグループを再構築します。オプショナルのパラメータ 「MemberN」は、再構築するメンバを指定します。メンバが指定され ない場合は、全ての劣化したメンバが再構築されます。オプショナルパ ラメータのBlockDevIDは、メンバのインデックスに割り当てられてい るRAIDメンバに使用可能なブロックデバイスを入れ替えます。RAID 6 グループの場合は、オプショナルの「and」を使用してRAIDグループの 2つのメンバドライブを一度に再構築できます。

RGRebuild [GroupName] <Member1> <BlockDevID1> <and> </example.com/dockDevID2> </example.com/dockDevID2>

## • RGRecover (Immediate)

「offline」RAIDグループにおいてデータ読み込みのみのアクセスを補 うメカニズムを提供します。再構築中に劣化したRAIDグループの場合 は、「rebuild」を指定します。「Extreme」は古いメンバを含めRAIDグ ループを強制的にオンラインにし、読み込み時のエラーを0に置き換 えます。「Disable」は、「basic」「extreme」を制御するRGRecoverの 機能を停止させます。 備考:RGRecoverを実行させる前に、関係す るRAIDグループの全てのドライブ電源を一旦切り、再度電源を入れ て、ドライブが認識される状態であり、データリカバリ準備が整ってい ることを確認します。

RGRecover [GroupName] [rebuild | basic | extreme | disabled]

# • RGRecoverWithWrites (即時)

影響をうけたRAIDグループに書き込みを行う以外はRGRecoverと同 じ機能を実行し、書き込み機能が正常に行われるようにします。 備考:書き込み動作を最小にとどめて実行する必要がありますのでご 注意ください。書き込み機能の実行は自己責任のもとでお願いします。

RGRecoverWithWrites [GroupName] [rebuild | basic | extreme]

• RGResumeConversion (即時)

中止されたRAIDグループの移行を再開します。

RGResumeConversion [GroupName]

• RGResumeErase (即時)

指定のRAIDグループの消去を続行します。

RGResumeErase [GroupName]

• **RRGResumeInitialization (即時)** 指定のRAIDグループの初期化を続行します。

RGResumeInitialization [GroupName]

• RGResumeMediaScan (即時、エラー時に無効化) 指定のRAIDグループのメディアスキャンを再開します。

RGResumeMediaScan [GroupName]

## • RGResumeRebuild (即時)

指定したRAIDグループの再構築を再開します。オプショナルのパラメ ータ「MemberIndex」は、再構築を停止されていたRAIDメンバを指 定します。RAID 6グループの場合、「MemberIndex」が指定される と、MemberIndexのスパン上の停止されていた全てのRAIDメンバも再 開されます。「MemberIndex」が指定されない場合、停止していた全て のRAIDグループの再構築が再開されます。

RGResumeRebuild [GroupName] <MemberIndex>

## RGSectorSize

指定のRAIDグループのセクターサイズを設定します。RAIDグループ のセクターサイズはいずれのメンバディスクのセクターサイズでも均等 に割り切れるサイズにする必要があります。512バイトは、殆どのオペ レーティングシステムに置いて初期値のサイズです。Windows XP (32 ビット版)において大容量のボリュームでのサポート (2TB以上16TB以 下)には4KBセクタを使用してください。

set RGSectorSize [GroupName] [512-8192] get RGSectorSize [GroupName]

## • RGSpanDepth

事実上スパンをメンバとして追加しサポートするJBODを除く、全ての RAIDコンフィギュレーションに対し、指定した既存の新規RAIDグルー プのスパン数 (span depth) を設定します。

set RGSpanDepth [GroupName] [SpanDepth [1-16]] get RGSpanDepth [GroupName]

## • RGSpeedRead

全てのRAIDグループまたは指定のRAIDグループのメンバーディスクの 読み込み時に先読みを行います。GroupNameは先読みを実行される RAIDグループのASCII名です。「Auto」は各I/Oコマンドを基にしたア ルゴリズムを選択します。

set RGSpeedRead [GroupName | all] [enabled |
disabled | auto]
get RGSpeedRead [GroupName | all]

#### • RGUnmap (即時)

指定されたRAIDグループのマッピングされたパーティションをルーティングテーブルから削除します。パーティション自体は影響されませんが、イニシエータからはアクセスできません。

RGUnmap [GroupName | all]

## • RGWaitTimeout (エラー時に無効化)

構築済みのRAIDグループを検出するまでのシステムの最高待ち時間(秒単位)を規定します。タイムアウトはBlockDevScanコマンドが実行されるシステムが起動時に使用されます。

set RGWaitTimeout [1-300] get RGWaitTimeout

#### • RMStatus (即時)

指定したRAIDグループ内の全てのRAIDメンバー、もしくは指定されたRAID メンバー1台(指定した場合)のステータスを表示します。このコマンドは指 定したRAIDグループが存在しない場合やそのRAIDグループ内に指定のメ ンバインデックスが存在しない場合には機能できません。GroupNameは ステータスが表示されるRAIDグループのASCII名となります。

RMStatus [GroupName] <MemberIndex>

## • Route (即時、エラー時に無効化)

ホストシステムのターゲットIDに対しRAIDパーミッションを割り当てます。 指定されたターゲットIDのマップが既に存在する場合、以前のマップが上 書きされます。ターゲットIDとともに「delete」を使用しマップを削除してく ださい。

Route host [tid] [ [RAID [GroupName] [PartIdx]] | [SAS [SasIdx]] | delete]

## • RouteDisplay (即時)

ホストのプロトコルアドレスに対する対象の宛先デバイスのマッピングをリ スト表示します。オプショナルの「tid」パラメータは与えられたTarget IDの 検索を行うリストをマップへの表示に制限します。「passthrough」パラメ ータが入力されると、全てのSATA/SATA デバイスが表示されます。もしく は、RAIDパーティションにマッピングされた全てのデバイスが表示されま す。そうでなければ永続的、非永続的なマッピング情報が表示されます。

RouteDisplay host <tid> | <<passthrough> <persistent>>>

## • SasPortList (即時)

利用可能な全てのSASポートが一覧表示されます。

SasPortList

• SASTargets (即時、エラー時に無効化) SASポートに接続されている全ての物理デバイスをリストします。

SASTargets

 SaveConfiguration (即時、エラー時に無効化)
 コンフィギュレーションの変更を保存します。備考:変更事項によっては システムを再起動する必要があります。

SaveConfiguration

• SerialNumber

シリアル番号を表示します。シリアル番号は13桁で、最初の7桁の英数字は 省略形の製品名を、末尾6桁はユニット固有の番号を示します。

get SerialNumber

• SES (有効化、エラー時に無効化)

アプライアンスによって検出されたSESエンクロージャのサポートを有効化します。

set SES [enabled | disabled] get SES

## • SESAlarmTest (即時、エラー時に無効化)

指定されたエンクロージャの指定された警告レベルの音声アラームを有効 にします。「reset」コマンドはいかなる警告レベルの設定であってもアラー ム機能をオフにします。備考として、SESEnclosuresは事前にSESAlarmTest によって実行される必要があります。

SESAlarmTest [EnclIdx] [set | reset] [info | noncrit | crit | unrecov]

# • SESDiskFailureAlarm (無効化、エラー時に無効化)

RAIDメンバディスクドライブが故障したことをRAIDコントローラが認識す ると、音声アラームを始動させます。故障ドライブを内包するエンクロージ ャのブザーが始動され、他のエンクロージャには影響しません。

set SESDiskFailureAlarm [enabled | disabled]
get SESDiskFailureAlarm

SESEnclosures (即時、エラー時に無効化)
 PAIDコントローラにとってSFS機能が右効ト知られたエンクロー

RAIDコントローラによってSES機能が有効と知られたエンクロージャをリスト表示します。

SESEnclosures

### • SESIdentify (エラー時に無効化)

適切なSESエンクロージャが指定のエレメントを確認します。「all」コマンド は全てのディスクを識別します。「RAID」ではRAIDグループ名が1つのRAID グループ内の全てのディスクを識別します。MemberIndexが併せて指定さ れる場合は、該当のディスクのみが識別されます。「Drive」「BlockDevID」 は該当の指定ディスクを識別します。

set SESIdentify [all | RAID GroupName <MemberIndex>
| drive BlockDevID]
get SESIdentify

#### • SESIdentifyStop (即時、エラー時に無効化)

適切なSESエンクロージャが指定エレメントの識別を停止します。「all」は 全エンクロージャのドライブスロットを識別活動を停止します。「RAID」お よびそのRAIDの「GroupName」は単体の内の全てのディスクの識別を停止 します。「Drive」および「BlockDevID」は指定されたドライブの識別を停止 します。

SESIdentifyStop [All | RAID GroupName <MemberIndex> | Drive BlockDevID]

#### • SESMute (即時、エラー時に無効化)

物理的に繋がっている全てのエンクロージャの音声アラームが、ミュート (消音)またはリマインド状態にセットされます。初期値の動作は「mute」 です。エンクロージャインデックス識別子はオプションです。オプションの 「remind」パラメータにより、リマインド状態への指定が行われ、不定期で 音声によるアラーム状態のリマインドが行われます(対応する場合)。

SESMute <EnclIdx> <Remind>

#### SESPoll (有効化、エラー時に無効化)

ポーリングの間隔秒数を指定します。指定された間隔にて、認識されている 全てのSESエンクロージャは現在状況をとるためポーリングが行われます。

Default: 60 set SESPoll [0 | 30-3600 get SESPoll

## • SESStartingSlot (エラー時に無効化)

始動スロットおよび始動ID番号を確立します。

set SESStartingSlot [0 | 1] get SESStartingSlot

#### • SESStatus (即時、エラー時に無効化)

指定のエンクロージャの指定エレメントの一番最後にあったポーリング状況を表示します。SupportLevelは指定エンクロージャ(ファン、電源、温度、アラーム、ドライブLED)が対応済みのSES機能を表示します。

SESStatus [EnclIdx] <enc | drive | fan | power | temp | alarm | SupportLevel>

#### • Time (エラー時に無効化)

現在の時刻を24時間表示で設定または表示します。

set Time [HH: MM: SS] get Time

#### • TimeZone

ユニットの時間帯またはグリニッジ標準時 (GMT) との時差を設定または 表示します。時差は「+/-HH:MM」 形式で表示されます

set TimeZone [[EST | CST | MST | PST] | [[+|-] [HH]:[MM]]] get TimeZone

## • VerboseMode (有効化)

CLI Helpでの出力やコマンドに対する出力内容の詳細レベルを調整します。

set VerboseMode [enabled | disabled] get VerboseMode

## • VirtualDriveInfo (即時)

全ての使用可能な仮想ドライブまたは仮想ドライブIDで認識される使用可能な仮想ドライブの特性や統計情報を表示します。

VirtualDriveInfo <Virtual Drive ID>

## WrapEventLog (有効化、エラー時に無効化)

enabled設定では、ラップアラウンドされる2,048までのイベントエントリー がログに記録されます(以降、エントリーは最初のエントリーから上書きさ れます) disabled設定ではバッファがフル状態になるまでイベントエントリ ーがログに記録されます。

set WrapEventLog [enabled | disabled]
get WrapEventLog

# 付録B - ドライブの再フォーマット手順

ハードディスクドライブをプレインストールされたSonnet Fusion RAIDス トレージシステムをご使用の場合、お使いになるニーズに合わせてドラ イブを再フォーマットする際の参考情報を下に示します。

ハードディスクドライブをプレインストールされたSonnet Fusion RAID ストレージシステムをご使用の場合、ドライブはMac OS Extended (ジ ャーナル)でフォーマット、RAID 5、またはRAID 6 RAIDグループとして 構築されます。このコンフィギュレーションを変更する必要がある場合 は、ATTO Configuration Toolを使用しオペレーティングソフトウエアツ ールでドライブの再フォーマットおよび再構築を行ってください。

# Mac OSの場合

- 1. ソフトウエアとSonnet RAIDコントローラのインストールと、また、 セットアップとFusion RAIDドライブエンクロージャの接続を行うた め、付属のマニュアルの手順に全て従ってください。
- 2. コンピュータを起動させ、Fusionドライブエンクロージャのスイッチ を入れます。RAIDボリュームがデスクトップ上に表示されます。
- 3. そのボリュームをゴミ箱ヘドラッグし (イジェクトアイコンに変化し ます) て排出します。
- 4. ATTO Configuration Toolを起動させます。
- 5. Device Listingペインから「ExpressSAS Rxxx」を選択し、 Configuration Optionsペインから「RAID」 タブをクリックします
- 6. アプリケーションメニューから「RAID Management > Delete Groupと選択します。
- 7. 「Delete Confirmation」 ウインドウが表示されるので 「Yes (はい) | をクリックします。
- 8. 本書9、10ページの手順に従って新規RAIDグループを作成します。

警告: DVRAID、RAID Level 4、RAID Level 5、RAID Level 6才 プションを選択すると、ドライブの構築に数時間かかります。 所要時間はオペレーティングシステムとドライブの容量によっ て異なります。

- 9. 構築内容により異なりますが、「Disk Insertion」 ウィンドウが表示 され読み込めないボリュームがあることについて明示します。「イニ シャライズ (初期化)」をクリックしてください。「Disk Utility」アプ リケーションが起動します。
- 10. 「Disk Utility」 ウィンドウでは、ATTO Configuration Toolにて作成した 各RAIDグループは単体のボリュームとして表示されます。 ボリュームを 選択し、ウィンドウの「Erase」 タブをクリックします。

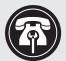

Power Mac G5向け参考情報: RAID groups 16TB以上の容量の RAIDグループを作成する場合、「Install Mac OS 9 Drivers」チェ ックボックスのチェックは外します。 OS 9 ドライバは16TB以上 のドライブをサポートしません。

- 11. 「Erase」をクリックします。選択したことを最終確認するウィンド ウが表示されます。
- 12. [Erase] をクリックします。
- 13.残りのフォーマットが済んでいないRAIDグループそれぞれについ て、手順10から12までを繰り返し行います。
- 14. ディスクユーティリティを閉じます。
- 15. RAIDグループの構築内容により異なりますが、ボリュームはシス テム上既に利用可能です。DVRAID、RAID 4、RAID 5、RAID 6 RAIDグループを作成するにはコンフィギュレーションには長時間 必要です。ATTO Configuration Toolウィンドウの下側のペインに あるボリューム名をダブルクリックしてその進行状況を確認するこ とができます。
- 16. 全てのRAIDグループがフォーマットされ構築が完了すれば、使用 できます。

# Windows 7/Server 2008/Vistaの手順

- 1. 本書に含まれている全ての手順に沿って、ソフトウエアおよびSonnet RAIDコントローラのインストールを行い、Fusion RAIDエンク ロージャとの接続と設定を行います。
- 2. コンピュータを起動し、Fusionドライブエンクロージャのスイッチ を入れます。
- 3. ATTO Configuration Toolを起動します。
- 4. Expand the device tree in the ウィンドウの左側のDevice Listing のところでデバイスツリーを展開し、「ExpressSAS Rxxx」を表示し て、「ExpressSAS Rxxx」をクリックします。
- 5. RAIDタブをクリックします。
- 6. GroupsペインでSonnetで既に作成されたRAID グループ (Windowsシステムで使用不可の形式)を確認しそのグループをクリック します。
- 7. アプリケーションメニューから「RAID Management > Delete Group」と選択します。
- 8. 「Delete Confirmation」 ウィンドウで「Yes (はい)」 をクリックし ます。
- 9. 本書9、10ページの手順に従って新規RAIDグループを作成しま す。

警告: DVRAID、RAID Level 4、RAID Level 5、RAID Level 6才 プションを選択すると、ドライブの構築に数時間かかります。 所要時間はオペレーティングシステムとドライブの容量によっ て異なります。

# 付録B - ドライブの再フォーマット手順

# Windows 7/Server 2008/Vistaの手順 (続き)

- 10.「Start (スタート)」をクリック、「Computer (コンピュータ)」を右 クリックし、「Manage (管理)」を選択します。
- 「Computer Management (コンピュータの管理)」ウィンドウ で、左側のペインから「Storage」をクリックして(必要に応じて)リ ストを展開します。「Disk Management(ディスクの管理)」をクリ ックします。
- 12. 「Initialize Disk」 ウィンドウが表示されると、作成したRAIDボリュ ーム を選択します。RAIDストレージをWindows XP Professional (32ビット版)またはWindows Server 2003 (32ビット版)以外の場 合は、GPTパーティションスタイルを選択します。OKをクリックしま す。
- 「Disk Management」 ウィンドウで、作成した各RAIDグループが 単体のボリュームとして表示されます("unallocated" [未割り当て] と表示)。"unallocated"という言葉のところで右クリックし、「New Simple Volume」を選択します。
- **14**. 「Welcome to the New Simple Volume Wizard」 ウィンドウで 「Next」 をクリックして手順を開始します。
- **15.** 「New Simple Volume Wizard」 ウィンドウで「Next」 をクリックします。
- 「Specify Volume Size」ウィンドウでは、全Fusion システムの容量 を単体ブロック(ボリューム)にしたい場合は「Next」をクリックし ます。そうでない場合はニーズに応じてボリュームサイズを調整し、 「Next」をクリックします。
- **17.** 「Assign Drive Letter or Path」 ウィンドウでは、「Assign the following drive letter」を選択し、ドライブレターをリストから選び、「Next」をクリックします。
- 18. 「Format Partition」 ウィンドウでは、ボリュームテーブルに新規名称を入力します。16TB以内のRAIDボリュームでは、割り当てユニットサイズの初期値を使ってください。16TBを超えるボリュームではドロップダウンメニューから「8192」を選択します。 クイックフォーマットを行い、「Next」をクリックします。
- 備考: クイックフォーマットオプションを選択しない場合、手順完了まで に長時間必要です。
- 19. 次のウィンドウで「Finish」をクリックします
- **20.**残っている"unallocated" (未割り当て) ディスクについて、手順13 から19までを繰り返し行います。
- **21.** RAIDグループの構築内容により異なりますが、ボリュームはシス テム上既に利用可能です。DVRAID、RAID 4、RAID 5、RAID 6 RAIDグループを作成するにはコンフィギュレーションには長時間 必要です。ATTO Configuration Toolウィンドウの下側のペインに あるボリューム名をダブルクリックしてその進行状況を確認するこ とができます。
- **22.** 全てのRAIDグループがフォーマットされ構築が完了すれば、使用 できます。

# Windows XP/Server 2003の場合の手順

- 本書に含まれている全ての手順に沿って、ソフトウエアおよびSonnet RAIDコントローラのインストールを行い、Fusion RAIDエンク ロージャとの接続と設定を行います。
- 2. コンピュータを起動し、Fusionドライブエンクロージャのスイッチ を入れます。
- 3. ATTO Configuration Toolを起動します。
- **4.** Expand the device tree in the ウィンドウの左側のDevice Listing のところでデバイスツリーを展開し、「ExpressSAS Rxxx」を表示して、「ExpressSAS Rxxx」をクリックします。
- 5. RAIDタブをクリックします。
- 6. GroupsペインでSonnetで既に作成されたRAID グループ (Windowsシステムで使用不可の形式)を確認しそのグループをクリック します。
- **7.** アプリケーションメニューから「RAID Management > Delete Group」と選択します。
- **8.** 「Delete Confirmation」 ウィンドウで「Yes (はい)」 をクリックします。
- 9. 本書9、10ページの手順に従い新規RAIDグループを作成します。

警告: DVRAID、RAID Level 4、RAID Level 5、RAID Level 6オ プションを選択すると、ドライブの構築に数時間かかります。 所要時間はオペレーティングシステムとドライブの容量によっ て異なります。

- **10.** 「Start (スタート)」をクリック、「Control Panel (コントロールパ ネル)」ウィンドウで「Administrative Tools (管理ツール)」をダブ ルクリックします。Administrative Toolsウィンドウで、「Computer Management (コンピュータの管理)」をクリックします。
- 11.「Computer Management」 ウィンドウで左側「Storage (ストレージ)」をクリックし、その下にある「Disk Management (ディスクの 管理)」をクリックします。
- **12.** 「Initialize and Convert Disk Wizard」 ウィンドウで「Cancel」 を クリックします。
- 「Disk Management」 ウィンドウで、作成した各RAIDグループが ("unallocated" [未割り当て]と)単体ボリュームとして表示されま す。「Not Initialized (未初期化)」ボリューム1つを選び右クリック し、「Initialize Disk (ディスクの初期化)」を選択します。
- **14.** 「Initialize Disk」 ウィンドウで、RAIDボリュームを選択肢、「OK」 をクリックします。
- **15.** 「Disk Management」 ウィンドウに戻り、 "Online (オンライン)"の ところを右クリックし、「Convert to GPT Disk (GPTディスクへ変 換)」を選択します。

xv

# 付録B - ドライブの再フォーマット手順

# Windows XP/Server 2003の手順(続き)

- **16.** "unallocated"という言葉のところで右クリックし、「New Partition」を選択します。
- 17. 「New Partition Wizard」 ウィンドウで「Next」 をクリックします。
- **18.** 「Select Partition Type」 ウィンドウで、 Primary Partition (プライ マリパーティション) を選択後「Next」 をクリックします。
- 「Specify Volume Size」ウィンドウでは、全Fusion システムの容量 を単体ブロック(ボリューム)にしたい場合は「Next」をクリックし ます。そうでない場合はニーズに応じてボリュームサイズを調整し、 「Next」をクリックします。
- **20.** 「Assign Drive Letter or Path」 ウィンドウでは、「Assign the following drive letter」を選択し、ドライブレターをリストから選び、「Next」をクリックします。
- 「Format Partition」ウィンドウで、ボリュームテーブルに新規名称 を入力します。16TB以内のRAIDボリュームでは、割り当てユニット サイズの初期値を使ってください。16TBを超えるボリュームではド ロップダウンメニューから「8192」を選択します。クイックフォーマ ットを行い、「Next」をクリックします。
- 備考: クイックフォーマットオプションを選択しない場合、手順完了まで に長時間必要です。
- 22. 次のウィンドウで「Finish」 をクリックします
- 23. 残りの"unallocated" (未割り当て) ディスクそれぞれについて、手順 15から22までを繰り返し行います。
- 24. RAIDグループの構築内容により異なりますが、ボリュームはシス テム上既に利用可能です。DVRAID、RAID 4、RAID 5、RAID 6 RAIDグループを作成するにはコンフィギュレーションには長時間 必要です。ATTO Configuration Toolウィンドウの下側のペインに あるボリューム名をダブルクリックしてその進行状況を確認するこ とができます。
- **25.** 全てのRAIDグループがフォーマットされ構築が完了すれば、使用 できます。

### xvii

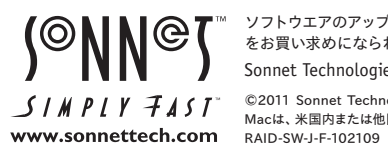

ソフトウエアのアップデータ、リンクはSonnetのウェブサイト (www.sonnettech.com/jp) からご利用ください。日本国内のテクニカルサポート、製品についての情報は、製品 をお買い求めになられた販売店までお問い合わせください。お問い合わせの前にこのユーザガイドをもう一度よくお読みください。

Sonnet Technologies, Inc., Irvine, California USA • Tel: 1-949-587-3500 Fax: 1-949-457-6350 • www.sonnettech.com/jp

©2011 Sonnet Technologies, Inc. All rights reserved. SonnetおよびSonnetのロゴ、Simply FastおよびSimply Fastのロゴ、FusionはSonnet Technologies, Inc.の登録商標です。Macintoshおよび Macは、米国内または他国におけるApple Inc.の登録商標です。その他の商標については当該各社が所有権を有します。製品に関する情報は予告なしに変更されることがあります。Printed in the U.S.A. MNL-RAID-SW-J-F-102109